# SYSLOG in ACI

Overview, Configuration, Troubleshooting, and Caveats\Issues

Created by Tomas de Leon (ACI Solutions Delivery Team)

December 1, 2016

## Table of Contents

### \* ACI SYSLOG Overview

- About System Messages
- Fault Syslogs
- Event Syslogs
- ACI System Message Structure
- Management Contracts required for SYSLOG
- About this Technote on SYSLOG in ACI

### ACI SYSLOG Configuration

- Configuring the SYSLOG Feature using the APIC iNXOS CLI
- Configuring the SYSLOG Feature using the APIC Admin GUI "Advanced Mode"
- Verify SYSLOG Configuration using "CLI Show Commands"
- Test the SYSLOG Configuration using the "CLI Syslog" Test feature

# Table of Contents (cont.)

### Troubleshooting ACI SYSLOG Configuration (cont.)

- Verify ACI SYSLOG Configuration using "CLI commands"
- Verify ACI SYSLOG Configuration using "moquery"
- Verify ACI SYSLOG Configuration using "VISORE"
- Verify ACI SYSLOG Configuration checking the "REST API"
- Verify ACI SYSLOG Configuration checking the "Logical Model"
- Verify SYSLOG Messages are being sent by the LEAF\SPINE\APIC
- Troubleshooting the ACI SYSLOG Configuration on the APIC
- Troubleshooting the ACI SYSLOG Configuration on the LEAF & SPINE nodes

### ACI SYSLOG Configuration Caveats - Issues

References & Resources

## **ACI SYSLOG Overview**

Syslog is a method to collect messages from devices to a server running a syslog daemon. Logging to a central syslog server helps in aggregation of logs and alerts. During operation, a fault or event in the Cisco Application Centric Infrastructure (ACI) system can trigger the sending of a system log (syslog) message to the console and, optionally, to a logging server on another system. A system message typically contains a subset of information about the fault or event, and the message is can sent by using syslog feature in the ACI system.

## **ACI SYSLOG Overview**

### **About System Messages**

Syslog is a method to collect messages from devices to a server running a syslog daemon. Logging to a central syslog server helps in aggregation of logs and alerts. During operation, a **fault** or **event** in the Cisco Application Centric Infrastructure (ACI) system can trigger the sending of a system log (syslog) message to the console and, optionally, to a logging server on another system. A system message typically contains a subset of information about the fault or event, and the message is can sent by using syslog feature in the ACI system.

Many system messages are specific to the action that a user is performing or the object that a user is configuring or administering. These messages can be the following:

- Informational messages, providing assistance and tips about the action being performed
- *Warning messages*, providing information aboutsystem errors related to an object, such as a user account or service profile, that the user is configuring or administering
- Finite state machine (FSM) status messages, providing information about the status of an FSM stage

A system message can contain one or more variables. The information that the system uses to replace these variables depends upon the context in which you see the message. Some messages can be generated by more than one type of condition.

### **Fault Syslogs**

Fault-generated system messages are triggered by these mechanisms:

- A fault rule
- A threshold crossing
- *A failure of a task or finite state machine (FSM) sequence*

The fault-generated system messages are described in the *Cisco APIC Management Information Model Reference,* which is a web-based application. Under the **Syslog Messages** navigation tab, select **Syslog Faults** or **Syslog FSM Transitions**.

### **Event Syslogs**

Event-generated system messages are triggered by these mechanisms:

- An event rule
- An event in the NX-OS operating system of a leaf or spine switch

The event rule-generated system messages are described in the *Cisco APIC Management Information Model Reference,* which is a web-based application. Under the **Syslog Messages** navigation tab, select **Syslog Events**.

The NX-OS operating system event messages are listed in the *Cisco ACI System Messages Reference Guide*.

Note: Not all system messages indicate problems with your system. Some messages are purely informational, while others may help diagnose problems with communications lines, internal hardware, or the system software.

### **ACI System Message Structure**

System messages generated by ACI components other than NX-OS are structured as follows:

timestamp host %LOG\_LOCALn-severity-SYSTEM\_MSG [code][lifecycle state][rule][severity text] [DN of affected MO]

Message-text

### The fields in the messsage are as follows:

#### timestamp

The year, month, date, and time of day when the message was generated.

#### host

The hostname or IP address of the host that generated the message, such as 'apic1', 'leaf1', or 'spine1.'

### **ACI System Message Structure (cont.)**

additional fields in the messsage are as follows:

### %LOG\_LOCALn

The local facility code 'n' is a single-digit code from 0 to 7 that reflects indicate the local facility of the message. This number can be configured and is used to sort received messages.

#### severity

The severity level is a single-digit code from 1 to 5 that reflects the severity of the condition. The lower the number, the more serious the situation. Unlike NX-OS system messages, ACI system messages follow the ITU Perceived Severity values described in **RFC5674**. The following Table lists the message severity levels.

### **ACI System Message Structure (cont.)**

The following Table lists the ACI message severity levels.

|   | Severity Level (NX-OS) | ITU Level (ACI) | Description                                |
|---|------------------------|-----------------|--------------------------------------------|
| 0 | emergency              |                 | System is unusable                         |
| 1 | alert                  | Critical        | Immediate action required                  |
| 2 | critical               | Major           | Critical condition                         |
| 3 | error                  | Minor           | Error condition                            |
| 4 | warning                | Warning         | Warning condition                          |
| 5 | notification           | Cleared         | Normal but significant condition           |
| 6 | informational          | (Info)          | Informational message only                 |
| 7 | debugging              | (Not used)      | Message that appears during debugging only |

### **ACI System Message Structure (cont.)**

additional fields in the messsage are as follows:

### code

The unique fault or event code.

### lifecycle state

The current lifecycle state of the fault. Faults are stateful, and a fault transitions through more than one state during its life cycle. Events are stateless, and this field is omitted in event system messages.

#### rule

The action or condition that caused the event, such as a component failure or a threshold crossing.

### **ACI System Message Structure (cont.)**

additional fields in the messsage are as follows:

#### severity text

The text translation of the numeric severity value. For example "major."

### DN of affected MO (managed object)

The distinguished name (DN) of the managed object (MO) affected by the fault condition or event.

#### Message-text

Message-text is a text string that briefly describes the condition. The text string sometimes contains detailed information about the fault or event, including interface port numbers or network addresses.

### **ACI System Message Examples**

#### **Example: Fault system message**

The following example shows an ACI system message generated by a fabric node failure:

<1026> Aug 01 15:40:25 fab2-p1-apic1 %LOG\_LOCAL0-2-SYSTEM\_MSG [F0321][soaking][unhealthy][critical][topology/pod-1/node-1/av/node-1/fault-F0321] Controller 1 is unhealthy because: Data Layer Partially Diverged

In this system message:

- "fab2-p1-apic1" indicates that this message is generated by the controller.
- "2" (Major) is the severity level, indicating a "Critical" condition
- "F0321" is the fault code, which we can look up as "fltInfraWiNodeHealth" in the API documentation.
- "soaking" is the current lifecycle state of the fault.
- "unhealthy" is the cause of the fault.
- "topology/pod-1/node-1/av/node-1" is the DN of the affected object, which is node 1 in pod 1.
- "fault-F0321" is the DN of the fault object, which is a child of the affected object.

Tip: Using the Visore object browser, you can inspect the properties of the fault object for more details about the fault condition.

• "Controller 1 is unhealthy because: Data Layer Partially Diverged" is the message text.

### **ACI System Message Examples**

#### **Example: Event system message**

The following example shows an ACI system message generated by a fabric node failure:

<158> Aug 01 16:00:04 fab2-p1-apic1 %LOG\_LOCAL3-6-SYSTEM\_MSG [E4208219][link-state-change][info] [topology/pod-1/lnkcnt-216/lnk-2101-1-9-to-216-1-49] Link State of Fabric Link is set to ok

In this system message:

- "fab2-p1-apic1" indicates that this message is generated by the controller.
- "6" (Info) is the severity level, indicating an "informational" message.
- "E4208219" is the fault code, which we can look up as "fabric\_Link\_linkStateChange" in the API documentation.
- "link-state-change" is the cause of the fault.
- "topology/pod-1/lnkcnt-216/lnk-2101-1-9-to-216-1-49" is the DN of the affected object, which is a link.

*Tip: Using the Visore object browser, you can inspect the properties of the fault object for more details about the fault condition.* 

• "Link State of Fabric Link is set to ok" is the message text.

## SYSLOG Support in the ACI (cont.)

### Management Contracts required for SYSLOG

- SYSLOG on APIC using OOB management EPG **does not require** an explicit "**Out-Of-Band Contract**" on the APIC for enabling the SYSLOG port (**UDP:514**). That said, it is a good practice to go ahead and create a specific filter for SYSLOG and add it to the filter list in your OOB Contract Subject configuration. Note: In earlier versions of ACI firmware, certain ports were always open and a contract was not needed for SYSLOG support on the Leaf and Spine nodes.
- SYSLOG on APIC using INB management EPG requires an explicit "In-Band Contract" on the APIC for enabling the SYSLOG port (UDP:514).
- Unless the contract is created, The SYSLOG packets will be dropped by the Border Leaf with the L3 Out used by the fabric for MGMT Access. *This is different from enabling/disabling the SYSLOG protocol in monitoring policies.*

# SYSLOG Support in the ACI (cont.)

Example of Syslog Filter and Contract Subject

Filter - vzEntry\_syslog

| ⊖ ±          |                |           | A 0 (     |          |               |               |             |             |                          | ACT         |
|--------------|----------------|-----------|-----------|----------|---------------|---------------|-------------|-------------|--------------------------|-------------|
| Properties   |                |           |           |          |               |               |             |             |                          |             |
| Name:        | vzEntry_syslog |           |           |          |               |               |             |             |                          |             |
| Description: | syslog Filter  |           |           |          |               |               |             |             |                          |             |
|              |                |           |           |          |               |               |             |             |                          |             |
| Alias:       |                |           |           |          |               |               |             |             |                          |             |
| Entries:     |                |           |           |          |               |               |             |             |                          | ×           |
|              |                |           |           |          |               |               |             |             |                          |             |
|              | Name           | EtherType | ARP Flag  | IP       | Match<br>Only | h<br>Stateful | Source Po   | ort / Range | Destination Port / Range |             |
|              |                | 201011300 | , au rieg | Protocol | Fragmen       | 1             | From        | То          | From                     | То          |
|              | syslog-dest    | IP        |           | udp      | False         | False         | unspecified | unspecified | 514                      | 514         |
|              | syslog-src     | IP        |           | udp      | False         | False         | 514         | 514         | unspecified              | unspecified |

Faults

# SYSLOG Support in the ACI (cont.)

Example of Syslog Filter and Contract Subject (cont.)

| Contract Subject - mgmt-inb-subject |                                      |        |            |         |  |  |  |  |  |
|-------------------------------------|--------------------------------------|--------|------------|---------|--|--|--|--|--|
|                                     |                                      |        |            |         |  |  |  |  |  |
| ⊖±                                  |                                      | ▲ ▲ ●  |            |         |  |  |  |  |  |
| Property                            |                                      |        |            |         |  |  |  |  |  |
| Name:                               | mgmt-inb-subject                     |        |            |         |  |  |  |  |  |
| Description:                        | Inband management on ACI RTP2 Fabric |        |            |         |  |  |  |  |  |
| Apply Both Directions:              | true                                 |        |            |         |  |  |  |  |  |
| Reverse Filter Ports:               |                                      |        |            |         |  |  |  |  |  |
| Filters:                            |                                      |        |            |         |  |  |  |  |  |
|                                     | Name                                 | Tenant | Directives | State   |  |  |  |  |  |
|                                     | vzciniy_np                           | ngni   |            | IUIIIEU |  |  |  |  |  |
|                                     | default_inb_filter                   | mgmt   |            | formed  |  |  |  |  |  |
|                                     | vzEntry_bootp-dhcp                   | mgmt   |            | formed  |  |  |  |  |  |
|                                     | vzEntry_icmp                         | mgmt   |            | formed  |  |  |  |  |  |
|                                     | vzEntry_syslog                       | mgmt   |            | formed  |  |  |  |  |  |

## About this Technote on SYSLOG in ACI

The following document will use examples from using a "SYSLOG" utility or CLI commands to gather information about the Cisco ACI fabric system. The "SYSLOG" utility will receive SYSLOG messages sent by the individual leaf & spine switches and APIC controllers. Not all SYSLOG messages indicate problems with your system. Some messages are purely informational, while others may help diagnose problems with communications lines, internal hardware, or the system software. This document will not cover configuring 3rd Party SYSLOG monitoring utilities. *Just make sure the SYSLOG Utility has the ACI nodes IP addresses (INB & OOB) configured as SYSLOG input sources & the correct UDP port used in the ACI Fabric for SYSLOG messages.* 

In this technote, I will show examples of configuring SYSLOG **utilizing the APIC Admin GUI**. In ACI version 1.2(xx) or later, there are two modes for the APIC Admin GUI. For this document, I will use examples from the "ADVANCED" GUI Mode. In addition to the APIC Admin GUI, SYSLOG can be configured using the APIC iNXOS CLI Mode and by using a REST API client. [2] [3]

## About this Technote on SYSLOG in ACI

**Note**: At the time of writing this document, configuring SYLOG using the APIC iNXOS CLI Mode is similar to using the "Basic" GUI mode. For more advanced configuration settings, the SYLOG configuration should be configured via the Advanced GUI or the Rest API. In regards to the REST API, you can open the API inspector console from the APIC GUI. The API inspector displays the Rest API POST requests used for the tasks performed. The "Post" Requests in the API inspector can be used for sending requests to APIC controllers.

For Rest API examples listed in this document, there is an assumption made that you have a REST CLIENT (like POSTMAN) installed on your workstation. This is a sample tool that can be used for executing REST API requests to an APIC Controller.

# **ACI SYSLOG Configuration**

In this technote, I will show examples of configuring SYSLOG **utilizing the APIC Admin GUI**. In ACI version 1.2(xx) or later, there are two modes for the APIC Admin GUI. For this document, **I will use examples from the "ADVANCED" GUI Mode**. In addition to the APIC Admin GUI, SYSLOG can be configured using the APIC iNXOS CLI Mode and by using a REST API client. **[2] [3]** 

## ACI SYSLOG Configuration Configure using the APIC iNXOS CLI

In ACI version 1.2(xx) or later, SYSLOG can be configured using the APIC iNXOS CLI Mode. It has been noted that configuring SYSLOG using the CLI is limited and can be incomplete. Basic Syslog configuration can be configured and send messages successfully using the APIC iNXOS CLI mode . [2] [3]

### Configure a SYSLOG using the APIC iNXOS CLI

- For this configuration example, the goal is to configure your ACI Fabric for sending Syslog messages using the APIC iNXOS CLI.
  - *Configure two Syslog Server destinations.*
  - Send Syslog messages using the In-Band & Out-of-Band Mgmt EPGs

#### \* Configuration Steps (using the APIC iNXOS CLI):

- 1. Create a Syslog Monitoring Destination Group
- 2. Add Remote Server Destinations to the Syslog Monitoring Destination Group
- 3. Configure a Syslog Monitoring Source to use the Syslog Monitoring Destination Group
- 4. Verify the Syslog configuration
- 5. Test the ACI Fabric Syslog configuration using the CLI Syslog Test Feature

NOTE: These CLI configuration steps will configure the ACI Fabric to send Syslog messages to remote servers, but there are some other parameters that can be configured via the APIC Admin GUI. These parameters can further customize the ACI Fabrics Syslog configuration.

## TASK 1: Create a SYSLOG Monitoring Destination Group

#### Configuration Steps (using the APIC iNXOS CLI):

- 1. SSH or use CIMC\SOL to access APIC1
- 2. Use the CLI mode "configure" to enter configuration mode
- 3. Use the "logging server-group" command to create Syslog Destination Group
- 4. Add a "description" for the Syslog Destination Group
- 5. Add a "server" with parameters for severity, port, facility, and mgmt EPGS. Add multiple servers so that one server utilizes the **In-Band mgmt EPG** and the other utilizes the **Out-of-Band EPG**.

### **CLI configuration Example:**

apic1# configure

apic1(config)# logging server-group deadbeef-syslogGrp

apic1(config-logging)# description "Syslog Server for the deadbeef network"

apic1(config-logging)# server 10.122.254.251 severity information port 514 facility local7 **mgmtepg oob** apic1(config-logging)# server 10.117.67.29 severity information port 514 facility local5 **mgmtepg inb** apic1(config-logging)# exit

### TASK 2:

# Configure a Syslog Monitoring Source to use the Syslog Monitoring Destination Group

#### <u>Configuration Steps (using the APIC iNXOS CLI)</u>:

- 1. SSH or use CIMC\SOL to access APIC1
- 2. Use the CLI mode "configure" to enter configuration mode
- 3. Use the "syslog common" command to configure a Syslog Monitoring Source.
- 4. Add a "description" for the Syslog Monitoring Source.
- 5. Use the "logging severity" command to set the minimum severity level to monitor.
- 6. Also configure the Syslog Monitoring Source to include mulitple information sources in the syslog messages. Use the "logging" command to configure which information sources to include in Syslog Messages. Configure the Syslog Monitoring Source to include audit, event, fault, and session information.
- 7. Use the "logging server-group" command to configure which Syslog Monitoring Destination Group to use.

#### CLI configuration Example:

apic1(config)# syslog common

apic1(config-syslog)# logging description "Syslog Policy created by deadbeef"

apic1(config-syslog)# logging severity information

apic1(config-syslog)# logging audit

apic1(config-syslog)# logging event

apic1(config-syslog)# logging fault

apic1(config-syslog)# logging session

apic1(config-syslog)# logging server-group deadbeef-syslogGrp

## TASK 3: Verify the Syslog configuration

#### Steps to Verify Configuration (using the APIC iNXOS CLI):

- 1. SSH or use CIMC\SOL to access APIC1
- 2. Use the "show running-config syslog" & "show running-config logging server-group" commands to verify Syslog.

#### **CLI configuration Example:**

apic1# show running-config syslog # Command: show running-config syslog syslog common logging description "Syslog Policy created by deadbeef" logging audit logging event logging fault logging session logging severity information logging server-group deadbeef-syslogGrp exit

#### apic1# show running-config logging server-group deadbeef-syslogGrp

# Command: show running-config logging server-group deadbeef-syslogGrp logging server-group deadbeef-syslogGrp description "Syslog Server for the deadbeef network" logfile console server 10.117.67.29 severity information facility local5 mgmtepg inb port 514 server 10.122.254.251 severity information facility local7 mgmtepg oob port 514 exit

## TASK 4:

Test the Syslog configuration using the CLI Syslog Test Feature

- Test Syslog Configuration Steps (using the APIC iNXOS CLI):
  - 1. SSH or use CIMC\SOL to access APIC1.
  - Use the "logit" CLI command to verify Syslog configuration. Note: The Syslog "logit" test comand will be available in ACI versions from Congo Maintance Releases and later.
  - 3. Perform a "logit" test for each configured remote destination. Use Node 1 (APIC1) for each test.

### **Command Syntax:**

# logit severity <severity> dest-grp <destGroup> server <remoteDest> <message>
# logit severity <severity> dest-grp <destGroup> server <remoteDest> <message> node <id>

Remember to run a test for each configured Syslog remote destination.

## TASK 4: Test the Syslog configuration using the CLI Syslog Test Feature (Cont.)

### Test Syslog Example: Server Test using the INB MGMT EPG:

## apic1# logit severity 1 dest-grp deadbeef-syslogGrp server 10.117.67.29 "This is a DEADBEEF SYSLOG TEST Message" node 1

| 👬 Applications Places System 🏮 🥸 🗹                                                                                    |    |
|----------------------------------------------------------------------------------------------------|----|
| Browse and run installed applications g Server@localhost:/var/log/cisco (on localhost.localdomain)                    | ×  |
| File Edit View Search Terminal Help                                                                                   |    |
| [root@localhost cisco]# tail -f 172.18.242.111-20160805.log                                                           | ^  |
| Aug 5 09:32:39 172.18.242.111 <169> Aug 05 12:32:39 fab2-p1-apic1 %LOG_LOCAL5-1-SYSTEM_MSG [E4210472][transition][inf | 5] |
| [sys] sent user message to syslog group:deadbeef-syslogGrp:This is a DEADBEEF SYSLOG TEST Message                     |    |
| Aug 5 09:32:59 172.18.242.111 <190> Aug 05 12:32:59 fab2-p1-apic1 %LOG_LOCAL7-6-SYSTEM_MSG [refresh,session][info][su | oj |
| -[uni/userext/user-admin]/sess-4297014606] From-10.150.188.94-client-type-REST-Success                                |    |
| Aug 5 09:33:44 172.18.242.111 <169> Aug 05 12:33:44 fab2-p1-apic1 %LOG_LOCAL5-1-SYSTEM_MSG [E4210472][transition][inf | 5] |
| [sys] sent user message to syslog group:deadbeef-syslogGrp:This is a DEADBEEF SYSLOG TEST Message                     |    |
| Aug 5 09:34:39 172.18.242.111 <190> Aug 05 12:34:39 fab2-p1-apic1 %LOG_LOCAL7-6-SYSTEM_MSG [refresh,session][info][su | oj |
| -[uni/userext/user-admin]/sess-4297014607] From-10.117.67.30-client-type-REST-Success                                 |    |
| Aug 5 09:35:02 172.18.242.111 <169> Aug 05 12:35:02 fab2-p1-apic1 %LOG_LOCAL5-1-SYSTEM_MSG [E4210472][transition][inf | 5] |
| [sys] sent user message to syslog group:deadbeef-syslogGrp:This is a DEADBEEF SYSLOG TEST Message                     |    |
| Aug 5 09:35:48 172.18.242.111 <190> Aug 05 12:35:48 fab2-p1-apic1 %LOG_LOCAL7-6-SYSTEM_MSG [refresh,session][info][su | oj |
| -[uni/userext/user-admin]/sess-4297014608] From-10.117.67.30-client-type-REST-Success                                 |    |
| Aug 5 09:36:03 172.18.242.111 <169> Aug 05 12:36:03 fab2-p1-apic1 %LOG_LOCAL5-1-SYSTEM_MSG [E4210472][transition][inf | 5] |
| [sys] sent user message to syslog group:deadbeef-syslogGrp:This is a DEADBEEF SYSLOG TEST Message                     |    |
| Aug 5 09:36:06 172.18.242.111 <169> Aug 05 12:36:06 fab2-p1-apic1 %LOG_LOCAL5-1-SYSTEM_MSG [E4210472][transition][inf | 5] |
| [sys] sent user message to syslog group:deadbeef-syslogGrp:This is a DEADBEEF SYSLOG TEST Message                     |    |
|                                                                                                    |    |

## TASK 4: Test the Syslog configuration using the CLI Syslog Test Feature (Cont.)

Test Syslog Example: Server Test using the OOB MGMT EPG:

apic1# logit severity 1 dest-grp deadbeef-syslogGrp server 10.122.254.251 "This is a DEADBEEF SYSLOG TEST Message" node 1

| 5                                    |          |              |                | Kiwi Syslog Service Manager (Free Version 9.5)                                                                                                    |             |  |  |  |  |
|--------------------------------------|----------|--------------|----------------|----------------------------------------------------------------------------------------------------|-------------|--|--|--|--|
| File Edit View Manage Help           |          |              |                |                                                                                                    |             |  |  |  |  |
| 🦂 🕢 📠 🛦 國 📀 Display 00 (Default) 🛛 💌 |          |              |                | Compare features of the free and licensed versions                                                                                                    | Buy Now     |  |  |  |  |
| Date                                 | Time     | Priority     | Hostname       | Message                                                                                                    |             |  |  |  |  |
| 08-05-2016                           | 13:11:39 | Local7.Alert | 10.122.254.141 | <185> Aug 05 12:38:47 fab2-p1-apic1 %LOG_LOCAL7-1-SYSTEM_MSG [E4210472][transition][info<br>user message to syslog group:deadbeef-syslogGrp:This is a DEADBEEF SYSLOG TEST Message | [sys] sent  |  |  |  |  |
| 08-05-2016                           | 13:11:31 | Local7.Alert | 10.122.254.141 | <185> Aug 05 12:38:40 fab2-p1-apic1 %LOG_LOCAL7-1-SYSTEM_MSG [E4210472][transition][info<br>user message to syslog group:deadbeef-syslogGrp:This is a DEADBEEF SYSLOG TEST Message | [[sys] sent |  |  |  |  |

You can download a free version fo the Kiwi Syslog Server for Windows at: <u>http://www.kiwisyslog.com</u>

## ACI SYSLOG Configuration Configure using the APIC Admin GUI (Advanced mode)

In this section, I will show examples of configuring SYSLOG **utilizing the APIC Admin GUI**. In ACI version 1.2(xx) or later, there are two modes for the APIC Admin GUI. For this document, I will use examples from the "ADVANCED" GUI Mode. [2] [3]

### Management Contracts required for SYSLOG

- SYSLOG on APIC using OOB management EPG **does not require** an explicit "**Out-Of-Band Contract**" on the APIC for enabling the SYSLOG port (**UDP:514**). That said, it is a good practice to go ahead and create a specific filter for SYSLOG and add it to the filter list in your OOB Contract Subject configuration. Note: In earlier versions of ACI firmware, certain ports were always open and a contract was not needed for SYSLOG support on the Leaf and Spine nodes.
- SYSLOG on APIC using INB management EPG requires an explicit "In-Band Contract" on the APIC for enabling the SYSLOG port (UDP:514).
- Unless the contract is created, The SYSLOG packets will be dropped by the Border Leaf with the L3 Out used by the fabric for MGMT Access. *This is different from enabling/disabling the SYSLOG protocol in monitoring policies.*

- If Out-Of-Band or In-Band Contract(s) already exist, verify that UDP Port 514 is configured for SYSLOG messages. If Syslog port is not in filters, add UDP Port 514 to existing filters & contracts. Create the Required Contracts & filters with the appropriate Syslog Ports.
- Example of Syslog Filter and Contract Subject

| Filter - vzEntry_syslog |                |           |              |          |                 |               |             |             |             |              |
|-------------------------|----------------|-----------|--------------|----------|-----------------|---------------|-------------|-------------|-------------|--------------|
|                         |                |           |              |          |                 |               |             |             | Policy      | Faults       |
| €±                      |                | $\wedge$  | <b>A O O</b> |          |                 |               |             |             |             | АСТ          |
| Properties              |                |           |              |          |                 |               |             |             |             |              |
| Name:                   | vzEntry_syslog |           |              |          |                 |               |             |             |             |              |
| Description:            | syslog Filter  |           |              |          |                 |               |             |             |             |              |
| Alias:                  |                |           |              |          |                 |               |             |             |             |              |
| Entries:                |                |           |              |          |                 |               |             |             |             | ×            |
|                         |                |           |              | IP       | Match           |               | Source P    | ort / Range | Destination | Port / Range |
|                         | Name           | EtherType | ARP Flag     | Protocol | Only<br>Fragmer | Stateful<br>n | From        | То          | From        | То           |
|                         | syslog-dest    | IP        |              | udp      | False           | False         | unspecified | unspecified | 514         | 514          |
|                         | syslog-src     | IP        |              | udp      | False           | False         | 514         | 514         | unspecified | unspecified  |

Example of Syslog Filter and Contract Subject (cont.)

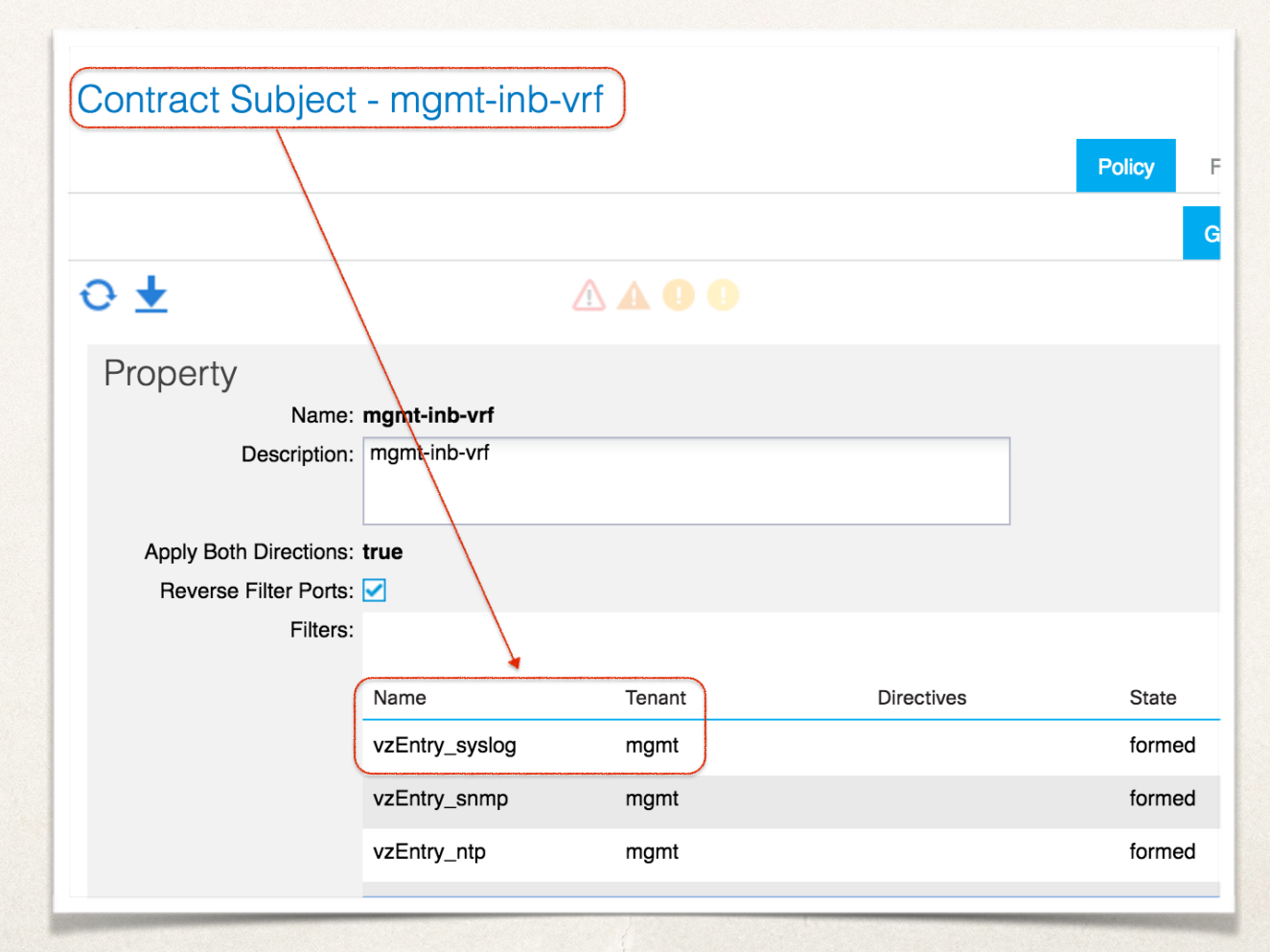

#### Verify In-Band Contract:

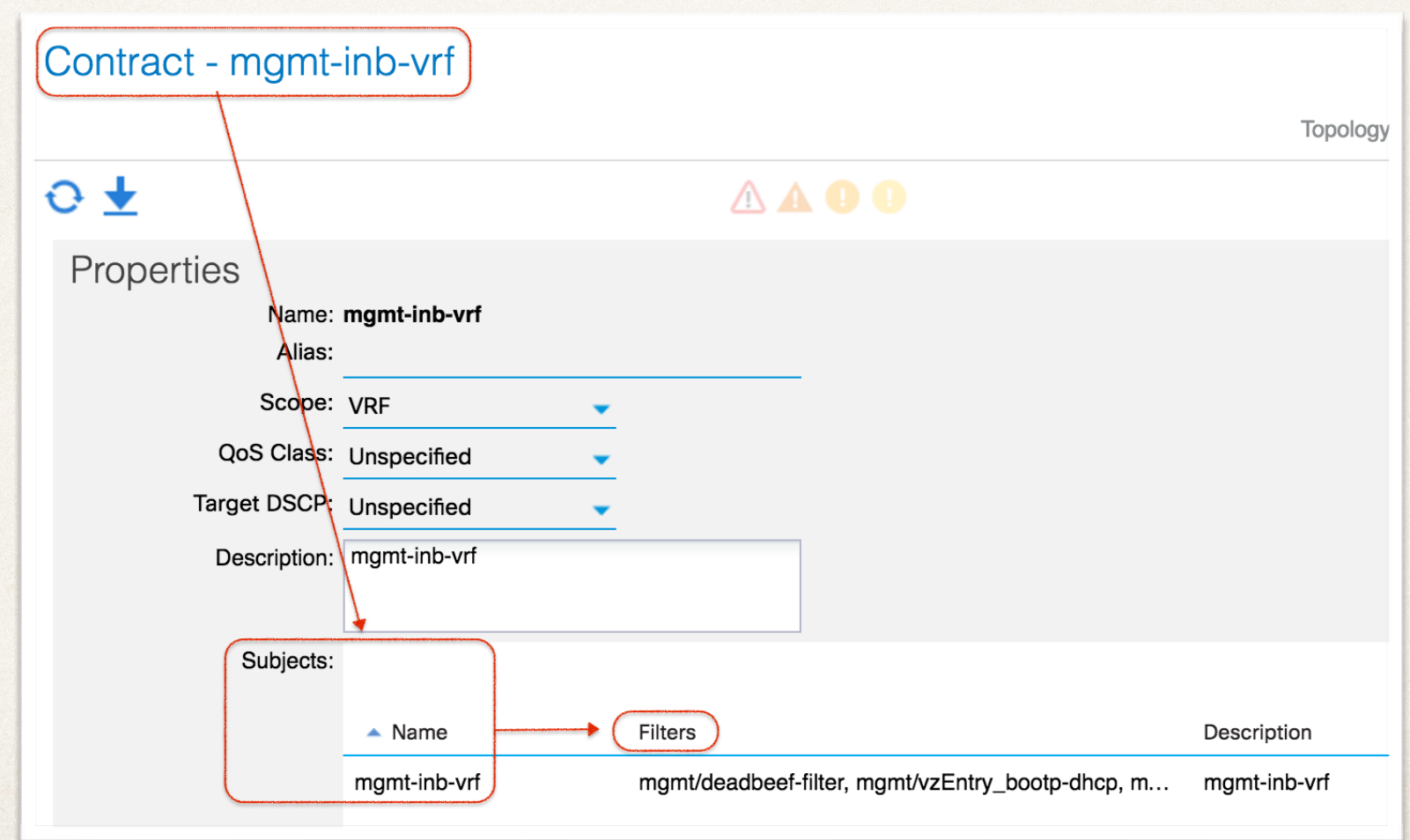

### Verify Node Management Addresses Configured:

Note: Node Management Address configurations for OOB and INB network interfaces on each ACI node will be required to be configured based on each management EPG that your fabric is using. For policies like Syslog & SNMP, node management address configuration policies are required for each node.

#### Static Node Management Addresses €₹ EPG IPV4 Gateway Node IPV4 Address Type Out-Of-Band default 10.122.254.211/24 10.122.254.1 node-1 node-1 In-Band default 172.18.242.11/26 172.18.242.1 default node-2 Out-Of-Band 10.122.254.212/24 10.122.254.1 node-2 In-Band default 172.18.242.12/26 172.18.242.1 node-3 Out-Of-Band default 10.122.254.213/24 10.122.254.1 node-3 In-Band default 172.18.242.13/26 172.18.242.1 Out-Of-Band 10.122.254.241/24 10.122.254.1 node-101 default node-101 In-Band default 172.18.242.14/26 172.18.242.1

## TASK 2: Configure a SYSLOG Policy for the ACI Fabric

- For this configuration task, we will use the "Advanced Admin GUI" interface to configure the Syslog policy for the ACI Fabric.
- \* <u>Configuration Steps:</u>
  - 1. Access the APIC Admin GUI.
  - 2. Select ADMIN -> EXTERNAL DATA COLLECTORS.
  - 3. In the policies navigation panel on the left, select and expand the **MONITORING DESTINATIONS**.
  - 4. Select "SYSLOG" and Click on the " + " sign to CREATE SYSLOG MONITORING DESTINATION GROUP.

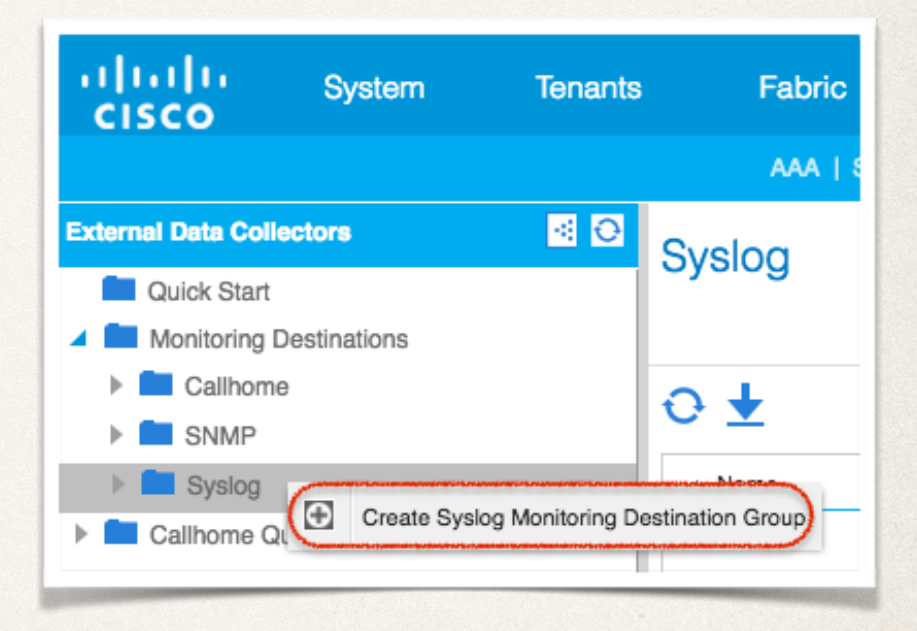

## TASK 2: (cont.) Configure a SYSLOG Policy for the ACI Fabric

- 5. In the **CREATE SYSLOG MONITORING DESTINATION GROUP PROFILE** configuration panel, perform the following actions:
  - Add Name (deadbeef-syslogGrp)
  - Add a description (Group of Syslog Servers for the deadbeef network)
  - Select Admin State (enabled)
  - Select Admin State & Severity for Local File Destination (enabled & information)
  - Select Admin State & Severity for Console Destination (enabled & alerts)
  - Click **NEXT**
5. For example:

| TEP 1 > Profile   |                                                     | 1. Profile | 2. Remote Destinations |
|-------------------|-----------------------------------------------------|------------|------------------------|
| efine Group Name  | and Profile                                         |            |                        |
| Name:             | deadbeef-syslogGrp                                  |            |                        |
| Description:      | Group of Syslog Servers for the deadbeef<br>network |            |                        |
| Admin State:      | enabled 🗸                                           |            |                        |
| Local File Destir | nation                                              |            |                        |
| Admin State:      | enabled 🗸                                           |            |                        |
| Severity:         | information 🗸                                       |            |                        |
| Console Destina   | ation                                               |            |                        |
| Admin State:      | enabled 🗸                                           |            |                        |
| Severity:         | alerts 🗸                                            |            |                        |
|                   |                                                     |            |                        |
|                   |                                                     |            |                        |
|                   |                                                     |            |                        |

- 6. In the **CREATE SYSLOG REMOTE DESTINATION** configuration panel, perform the following actions:
  - Add Host Name/IP (ip address of Syslog Server)
  - Add Name (Name of Syslog Server)
  - Select Admin State (enabled)
  - Select Severity (warnings)
  - Select Management EPG (default (Out-of-Band))
  - Click **OK**

Note: Repeat the "Create Syslog Remote Destination" tasks to add additional Syslog Servers for the ACI Fabric.

#### 6. For example:

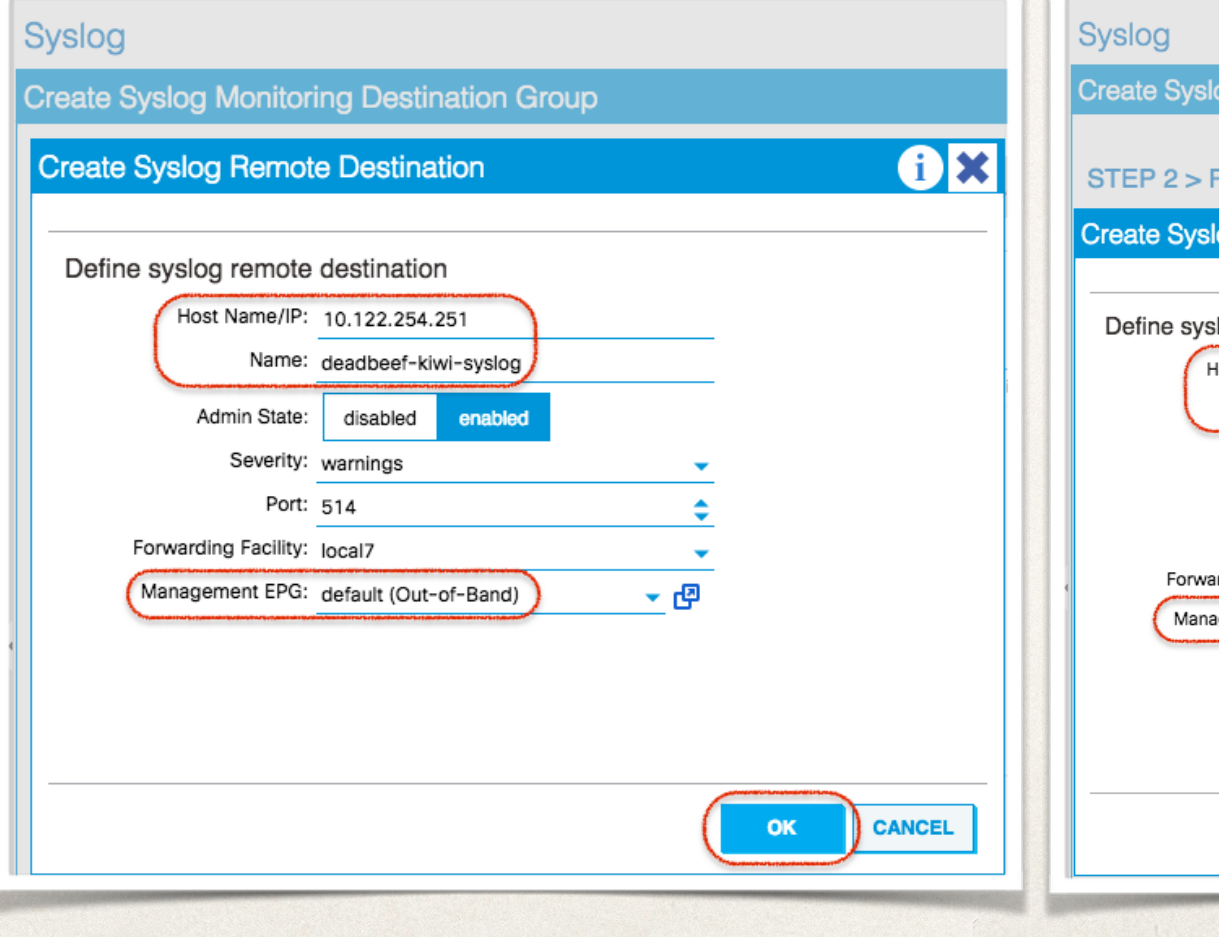

| Jeale Sy  |                   | ning-Dest     | ination C  | noup |            |            |   |
|-----------|-------------------|---------------|------------|------|------------|------------|---|
| STEP 2 >  | > Remote De       | estination    | IS         |      |            | 1. Profile | 2 |
| Create Sy | /slog Remot       | e Destina     | ation      |      |            | 1          | × |
| Define s  | syslog remote     | destinatio    | n          |      |            |            |   |
| (         | Host Name/IP:     | 10.150.188.   | .202       |      |            |            | v |
| (         | Name:             | deadbeef-lin  | nux-syslog |      |            |            |   |
|           | Admin State:      | disabled      | enabled    |      |            |            |   |
|           | Severity:         | warnings      |            |      | •          |            |   |
|           | Port:             | 514           |            |      | \$         |            |   |
| For       | warding Facility: | local5        |            |      | •          |            |   |
| Ma        | anagement EPG:    | default (In-B | Band)      |      | <b>-</b> ₽ |            |   |
|           |                   |               |            |      |            |            |   |
|           |                   |               |            |      |            |            | - |
|           |                   |               |            |      |            |            |   |

## 7. The SYSLOG REMOTE DESTINATION

configuration panel, lists all of the Syslog Servers that you have created. Once you have added all of your Remote Destinations, verify the information and Click on **FINISH** to complete creating the Syslog Monitoring Destination Group.

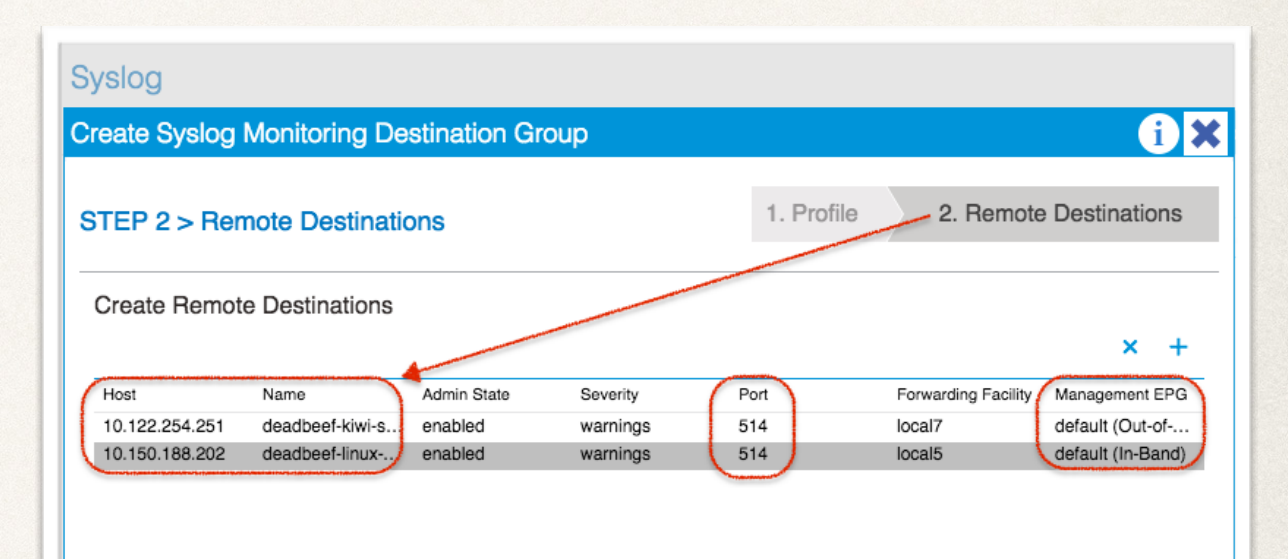

PREVIOUS

FINISH

CANCEL

#### 8. Rest API example for TASK1:

method: POST
URL: https://a.b.c.d/api/node/mo/uni/fabric/slgroup-deadbeef-syslogGrp.json

#### PAYLOAD BODY:

{"syslogGroup":{"attributes":{"dn":'uni/fabric/slgroup-deadbeef-syslogGrp", "name":'deadbeefsyslogGrp", "descr":'Group of Syslog Servers for the deadbeef network", "rn":'slgroup-deadbeefsyslogGrp", "status": "created"}, "children":{["syslogConsole":{"attributes":{"dn":"uni/fabric/slgroup-deadbeefsyslogGrp/file", "rn": "console", "status": "created"}, "children":[]}}, {"syslogFile":{"attributes":{"dn":"uni/fabric/slgroup-deadbeefsyslogGrp/file", "rn": "file", "status": "created"}, "children":[]}}, {"syslogProf":{"attributes":{"dn":"uni/fabric/slgroupdeadbeef-syslogGrp/prof", "rn": "prof", "status": "created"}, "children":[]}}, {"syslogRemoteDest":{"attributes":{"dn":"uni/fabric/slgroupdeadbeef-syslogGrp/prof", "rn": "prof", "status": "created"}, "children":[]}}, {"syslogRemoteDest":{"attributes":{"dn":"uni/fabric/slgroupdeadbeef-syslogGrp/prof", "rn": "prof", "status": "created"}, "children":[]}}, {"syslogRemoteDest":{"attributes":{"dn":"uni/fabric/slgroupdeadbeef-syslogGrp/rdst-10.122.254.251", "host":"10.122.254.251", "name":"deadbeef-kiwisyslog", "rn": "rdst-10.122.254.251", "status": "created"}, "children":[]}}]}, {"syslogRemoteDest":{"attributes":{"dn":"uni/fabric/slgroupdeadbeef-syslogGrp/rdst-10.122.254.251", "host":"10.120.254.251", "name":"deadbeef-kiwisyslog", "rn": "rdst-10.122.254.251", "status": "created"}, "children":[]}}]}, {"syslogRemoteDest":{"attributes":{"dn":"uni/fabric/slgroup-deadbeef-syslogGrp/rdst-10.150.188.202", "host":"10.150.188.202", "name":"deadbeef-linuxsyslog", "forwardingFacility":"local5", "rn": "rdst-10.150.188.202", "status": "created"}, "children": [["fileRsARemoteHostToEpg":{"attributes":{"tDn":"uni/tn-mgmt/mgmtp-default/inbdefault", "status":"created"}, "children":[]}]}]}]}

Where "a.b.c.d" is an IP Address of one of the APICs in the ACI fabric cluster.

- After you have created the ACI Fabric's SYSLOG Monitoring Destination Group with SYSLOG Remote Destinations, you will need to configure Fabric "Monitoring Sources" to use this SYSLOG Monitoring Destination Group. There are 3 main Monitoring Sources that can be configured. I give examples of configuring each of the monitoring sources. In later ACI firmware releases, you can create a monitoring source in the Tenant scope.
- "Which monitoring sources do I need to configure?" "Do I need to configure all 3 monitoring sources?" are common questions that we get from customers. Take a look at the online documentation at: <a href="http://www.cisco.com/c/en/us/td/docs/switches/datacenter/aci/apic/sw/1-x/aci-fundamentals/b">http://www.cisco.com/c/en/us/td/docs/switches/datacenter/aci/apic/sw/1-x/aci-fundamentals/b</a> ACI-Fundamentals/b

#### **Configuring Monitoring Policies**

Administrators can create monitoring policies with the following four broad scopes:

- Fabric Wide: includes both fabric and access objects
- Access (also known as infrastructure): access ports, FEX, VM controllers, and so on
- Fabric: fabric ports, cards, chassis, fans, and so on
- Tenant: EPGs , application profiles, services, and so on

The APIC includes the following four classes of default monitoring policies: monCommonPol (uni/fabric/moncommon): *applies to both fabric and access infrastructure hierarchies* monFabricPol (uni/fabric/monfab-default): applies to fabric hierarchies monInfraPol (uni/infra/monifra-default): applies to the access infrastructure hierarchy monEPGPol (uni/tn-common/monepg-default): applies to tenant hierarchies

In each of the four classes of monitoring policies, *the default policy can be overridden by a specific policy*. For example, a monitoring policy applied to the deadbeef tenant (tn-deadbeef) would override the default one for the deadbeef tenant while other tenants would still be monitored by the default policy.

- After you have created the ACI Fabric's SYSLOG Monitoring Destination Group with SYSLOG Remote Destinations, you will need to configure Fabric "Monitoring Sources" to use this SYSLOG Monitoring Destination Group.
- Configuration Steps:
  - 1. Access the APIC Admin GUI.
  - 2. Select FABRIC -> FABRIC POLICIES.
  - 3. In the Policies navigation panel on the left, select and expand the MONITORING POLICIES.
    - Expand **DEFAULT** and **Select** "CALLHOME/SNMP/SYSLOG".
    - In the "Callhome/SNMP/Syslog" configuration panel, **Select SYSLOG** as the "Source Type" and Click on the " + " sign to **CREATE SYSLOG SOURCE**.
    - In the "Create SYSLOG Source" configuration panel, perform the following actions:
      - Enter Source Name (deadbeef-syslogSrc)
      - Change **MIN SEVERITY** to INFORMATION
      - Select the "CHECK ALL" button to include: Audit logs, Events, Faults, and Session logs.
      - Select the SYSLOG Monitoring Destination Group that was created in a previous task (deadbeef-syslogGrp)
      - Click Submit

#### <u>Sample Screenshots: (Fabric Policies - default (Callhome/SNMP/Syslog))</u>

| CISCO System              | Tenants   | Fabric                    | VM Networking   |
|---------------------------|-----------|---------------------------|-----------------|
|                           | Inventory | Fabric Policies           | Access Policies |
| Policies                  |           | allhome/S                 | NMP/Syslog      |
| Quick Start               |           |                           | ,               |
| Switch Policies           |           | ) Monitoring<br>Object: – | ALL             |
| Module Policies           |           | -                         |                 |
| Interface Policies        |           |                           |                 |
| Pod Policies              |           | Name                      |                 |
| Global Policies           |           |                           |                 |
| Monitoring Policies       |           |                           |                 |
| El Common Policy          |           |                           |                 |
| 🔺 📃 default 🖌             |           |                           |                 |
| Stats Collection Policies |           |                           |                 |
| Stats Export Policies     |           |                           |                 |
| Diagnostics Policies      |           |                           |                 |
| Callhome/SNMP/Syslog      | 1         |                           |                 |

#### Sample Screenshots: (Fabric Policies - default (Callhome/SNMP/Syslog))

| Callhome/SNMP/Syslog                                                                                                    | Source Ty | ype: Callhome SNMP | Syslog | i i              |
|----------------------------------------------------------------------------------------------------|-----------|--------------------|--------|------------------|
| Name                                                                                                    | nclude    | Min Severity       | De     | estination Group |
| Define Syslog Source<br>Name: deadbeef-sysl<br>Min Severity: information<br>Include: Audit logs<br>Events<br>Faults<br>Session loge<br>CHECK ALL<br>Dest Group: deadbeef-sysl | ogSrc     | create a new item. |        |                  |

#### <u>Sample Screenshots: (Fabric Policies - default (Callhome/SNMP/Syslog))</u>

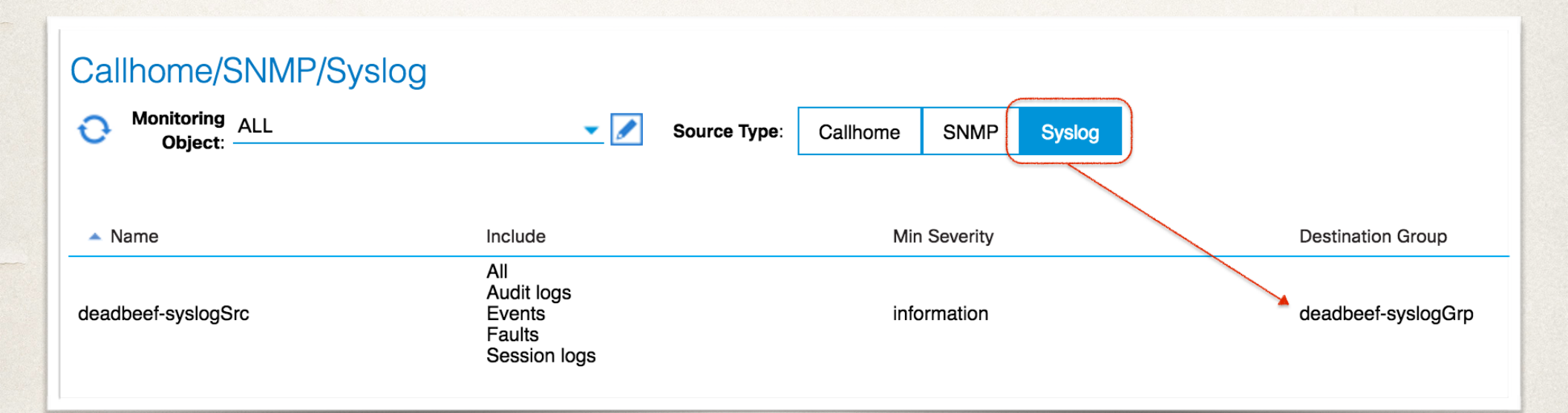

#### Example of POST from the API Inspector:

Fabric Policies - default (Callhome/SNMP/Syslog)

method: POST

url:

https://10.122.254.211/api/node/mo/uni/fabric/monfab-default/slsrc-deadbeef-syslogSrc.json

#### payload

{"syslogSrc":{"attributes":{"dn":"uni/fabric/monfab-default/slsrc-deadbeef-syslogSrc","name":"deadbeefsyslogSrc","minSev":"information","incl":"audit,events,faults,session","rn":"slsrc-deadbeefsyslogSrc","status":"created"},"children":[{"syslogRsDestGroup":{"attributes":{"tDn":"uni/fabric/slgroupdeadbeef-syslogGrp","status":"created"},"children":[]}}]}

- After you have created the ACI Fabric's SYSLOG Source in the Fabric Policies "Monitoring Sources" for Fabric Policies - DEFAULT, configure the SYSLOG Source in Fabric Policies - COMMON POLICY.
- \* <u>Configuration Steps:</u>
  - 1. Access the APIC Admin GUI.
  - 2. Select FABRIC -> FABRIC POLICIES.
  - 3. In the Policies navigation panel on the left, select and expand the **MONITORING POLICIES**.
    - Expand COMMON and Select "CALLHOME/SNMP/SYSLOG".
    - Right Click and select the " + " sign to **CREATE SYSLOG SOURCE**.
    - In the "Create SYSLOG Source" configuration panel, perform the following actions:
      - Enter Source Name (deadbeef-syslogSrc)
      - Change MIN SEVERITY to INFORMATION
      - Select the "CHECK ALL" button to include: Audit logs, Events, Faults, and Session logs.
      - Select the SYSLOG Monitoring Destination Group that was created in a previous task (deadbeef-syslogGrp)
      - Click Submit

#### <u>Sample Screenshots: (Fabric Policies - common (Callhome/SNMP/Syslog))</u>

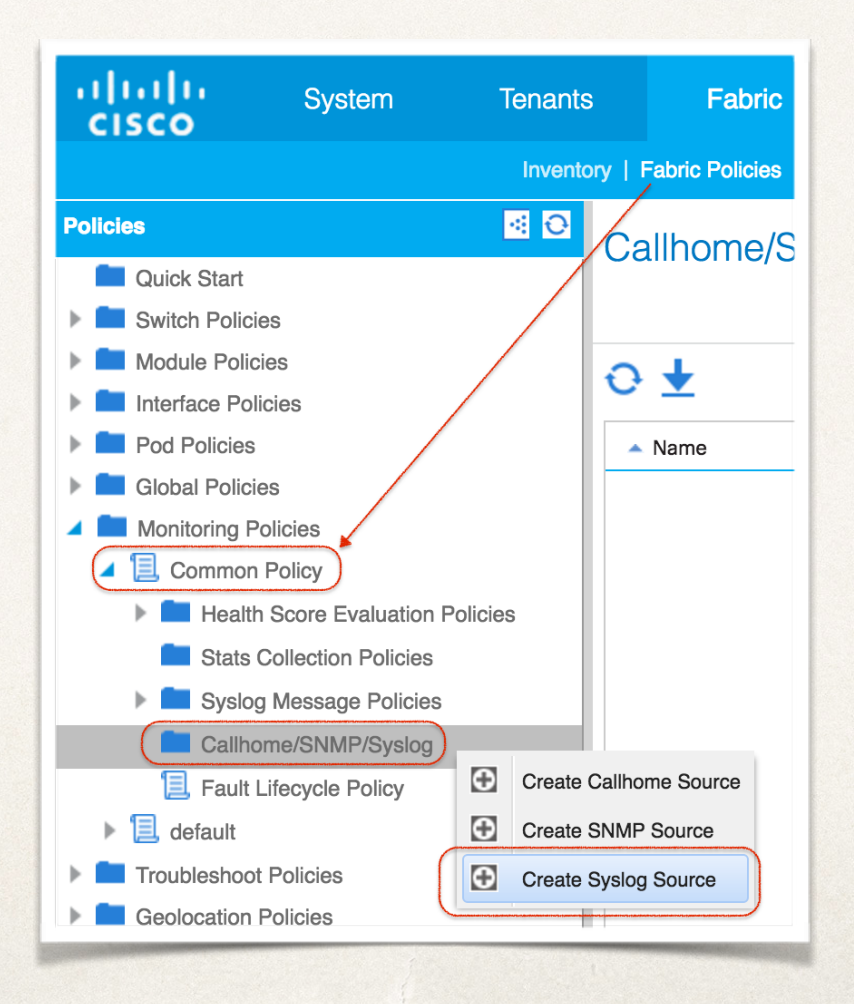

#### <u>Sample Screenshots: (Fabric Policies - common (Callhome/SNMP/Syslog))</u>

| Callhome/SNMP/Syslog                                    |    |
|---------------------------------------------------------|----|
| Create Syslog Source (i 🗙                               |    |
| Define Syslog Source                                    |    |
| Name: deadbeef-syslogSrc                                | /6 |
| Min Severity: information                               | C  |
| Include: Audit logs<br>Events<br>Faults<br>Session logs |    |
| CHECK ALL UNCHECK ALL                                   |    |
| Dest Group: deadbeef-syslogGrp 🗸 🗗                      |    |
| SUBMIT CANCEL                                           |    |

#### <u>Sample Screenshots: (Fabric Policies - common (Callhome/SNMP/Syslog))</u>

| Callhome/SNMP/Syslog     |                                                       |              | i 🔁                  |  |
|--------------------------|-------------------------------------------------------|--------------|----------------------|--|
|                          |                                                       |              | Callhome SNMP Syslog |  |
| ⊖ <u>↓</u>               |                                                       |              | ACTIONS -            |  |
| <ul> <li>Name</li> </ul> | Include                                               | Min Severity | Destination Group    |  |
| deadbeef-syslogSrc       | All<br>Audit logs<br>Events<br>Faults<br>Session logs | information  | deadbeef-syslogGrp   |  |

#### Example of POST from the API Inspector:

Fabric Policies - common (Callhome/SNMP/Syslog)

method: POST

url:

https://10.122.254.211/api/node/mo/uni/fabric/moncommon/slsrc-deadbeef-syslogSrc.json

payload{"syslogSrc":{"attributes":{"dn":"uni/fabric/moncommon/slsrc-deadbeefsyslogSrc","name":"deadbeefsyslogSrc","minSev":"information","incl":"audit,events,faults,session","rn":"slsrc-deadbeefsyslogSrc","status":"created"},"children":[{"syslogRsDestGroup":{"attributes":{"tDn":"uni/fabric/slgroupdeadbeef-syslogGrp","status":"created"},"children":[]}}]}

After you have created the ACI Fabric's SYSLOG Source in the Fabric Policies "Monitoring Sources" for Fabric Policies - COMMON, configure the SYSLOG SYSTEM MESSAGES POLICY in the COMMON POLICY. The task for this step is to configure th "Facility Filter" for the "default" facility. Changing the Severity to "information" will record %ACLLOG-5-ACLLOG\_PKTLOG messages in Syslog.

#### Configuration Steps:

- 1. Access the APIC Admin GUI.
- 2. Select FABRIC -> FABRIC POLICIES.
- 3. In the Policies navigation panel on the left, select and expand the **MONITORING POLICIES**.
  - Expand COMMON
  - Expand SYSTEM MESSAGE POLICIES
  - Select "POLICY FOR SYSTEM SYSLOG MESSAGES".
  - In the "System Messages Policy" configuration panel, perform the following actions:
    - Select the "default" facility
    - Change SEVERITY to INFORMATION
    - Click UPDATE

#### Sample Screenshots: (Fabric Policies - common (SYSTEM MESSAGE POLICY))

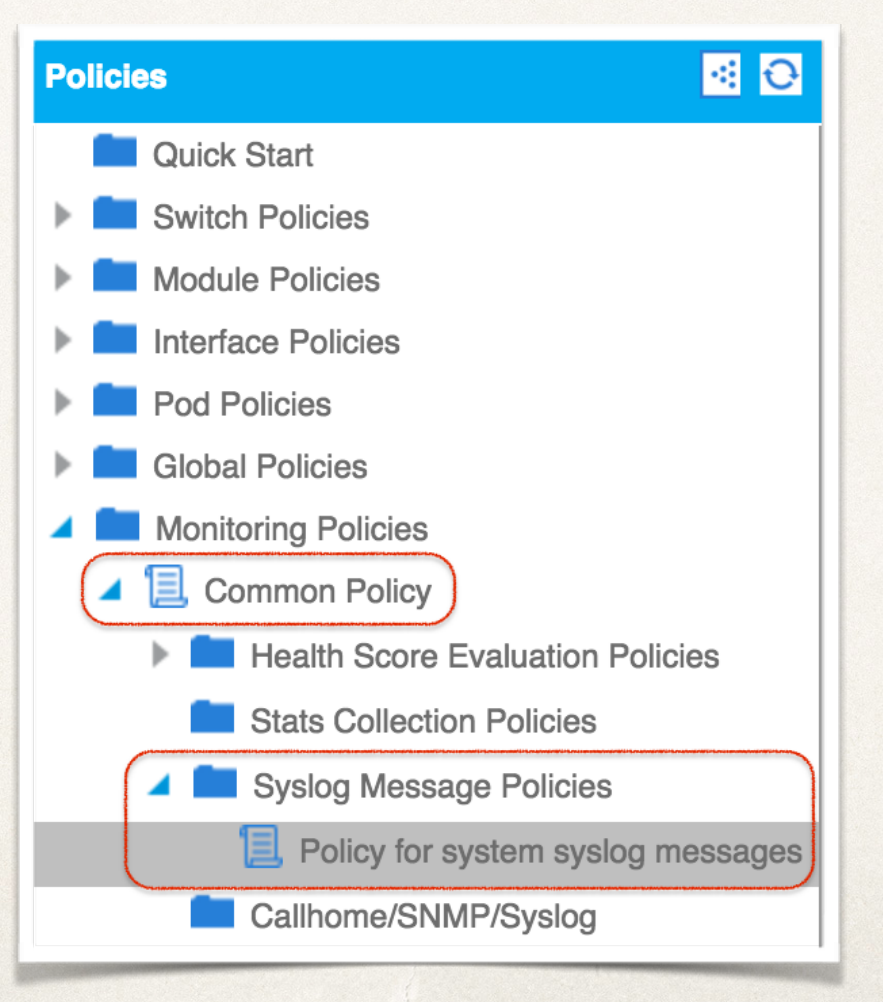

#### <u>Sample Screenshots: (Fabric Policies - common (SYSTEM MESSAGE POLICY))</u>

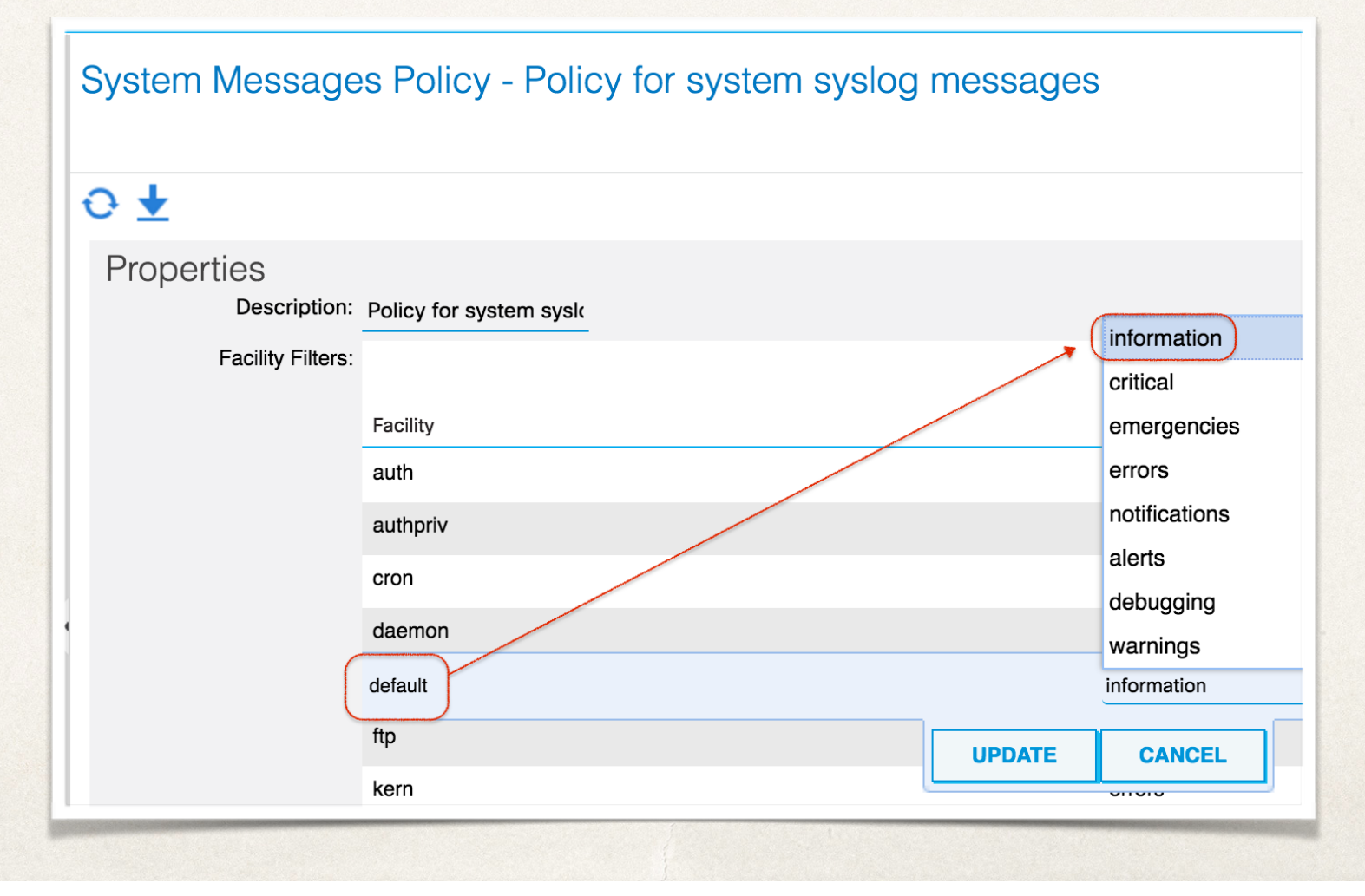

#### Example of POST from the API Inspector:

**Fabric Policies - common (SYSTEM MESSAGE POLICY)** 

method: POST url: https://10.122.254.211/api/node/mo/uni/fabric/moncommon/sysmsgp/ff-default.json

payload{"syslogFacilityFilter":{"attributes":{"dn":"uni/fabric/moncommon/sysmsgp/ff-default","minSev":"information"},"children":[]}}

- After you have created the ACI Fabric's SYSLOG Source in the Fabric Policies "Monitoring Sources" for *Fabric Policies - DEFAULT & COMMON*, configure the SYSLOG Source in ACCESS Policies - DEFAULT POLICY.
- Configuration Steps:
  - 1. Access the APIC Admin GUI.
  - 2. Select FABRIC -> ACCESS POLICIES.
  - 3. In the Policies navigation panel on the left, select and expand the MONITORING POLICIES.
    - Expand **DEFAULT** and **Select** "CALLHOME/SNMP/SYSLOG".
    - In the "Callhome/SNMP/Syslog" configuration panel, **Select SYSLOG** as the "Source Type" and Click on the " + " sign to **CREATE SYSLOG SOURCE**.
    - In the "Create SYSLOG Source" configuration panel, perform the following actions:
      - Enter Source Name (deadbeef-syslogSrc)
      - Change **MIN SEVERITY** to INFORMATION
      - Select the "CHECK ALL" button to include: Audit logs, Events, Faults, and Session logs.
      - Select the SYSLOG Monitoring Destination Group that was created in a previous task (deadbeef-syslogGrp)
      - Click Submit

#### Sample Screenshots: (Access Policies - default (Callhome/SNMP/Syslog))

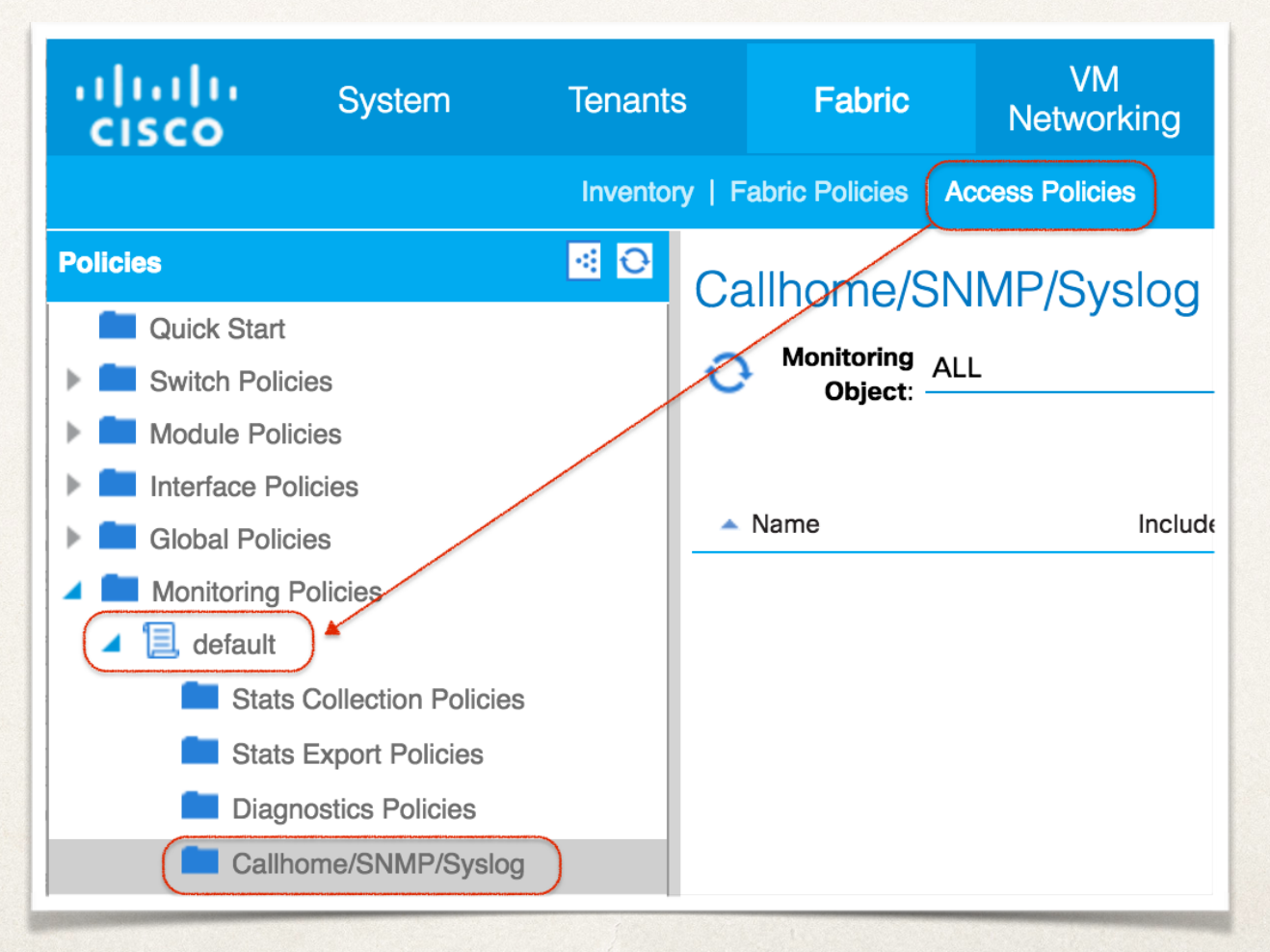

#### Sample Screenshots: (Access Policies - default (Callhome/SNMP/Syslog))

| P | Policies   Access | Policies      |                                                                                                    |             |              |          |                   |              |
|---|-------------------|---------------|----------------------------------------------------------------------------------------------------|-------------|--------------|----------|-------------------|--------------|
|   | Callhome          | SNMP/S        | yslog                                                                                                   | •           | Source Type: | Callhome | SNMP Syslog       | i            |
|   | Create Sys        | slog Source   | )                                                                                                    |             | ſ            | ×        | Destination Group | <b>*(+</b> ) |
|   | Define Sy         | vslog Source  |                                                                                                    |             |              |          |                   |              |
|   |                   | Min Severity: | information                                                                                             | JSrc        | •            |          |                   |              |
| 4 |                   | Include:      | <ul> <li>Audit logs</li> <li>Events</li> <li>Faults</li> <li>Session logs</li> <li>CHECK ALL</li> </ul> | UNCHECK ALI |              |          |                   |              |
|   |                   | Dest Group:   | deadbeef-syslog                                                                                         | Grp         | <br>₽        | _        |                   |              |
|   |                   |               |                                                                                                    | SUB         |              | EL       |                   |              |

#### <u>Sample Screenshots: (Access Policies - default (Callhome/SNMP/Syslog))</u>

| Policies   Access Policies |                                                       |   |              |          |                    |
|----------------------------|-------------------------------------------------------|---|--------------|----------|--------------------|
| Callhome/SNMP/S            | Syslog                                                | - | Source Type: | Callhome |                    |
| <ul> <li>Name</li> </ul>   | Include                                               |   | Min Severi   | ty       | Destination Group  |
| deadbeef-syslogSrc         | All<br>Audit logs<br>Events<br>Faults<br>Session logs |   | information  | n        | deadbeef-syslogGrp |

#### Example of POST from the API Inspector:

Access Policies - default (Callhome/SNMP/Syslog)

method: POST

url:

https://10.122.254.211/api/node/mo/uni/infra/moninfra-default/slsrc-deadbeef-syslogSrc.json

payload {"syslogSrc":{"attributes":{"dn":"uni/infra/moninfra-default/slsrc-deadbeefsyslogSrc","incl":"audit,events,faults,session","minSev":"information","name":"deadbeefsyslogSrc","rn":"slsrc-deadbeef-syslogSrc","status":"created"},"children":[{"syslogRsDestGroup":{"attributes": {"tDn":"uni/fabric/slgroup-deadbeef-syslogGrp","status":"created"},"children":[]}}]}

# TASK 4: Verify the Syslog configuration (APIC)

#### \* Steps to Verify Configuration (using the APIC iNXOS CLI):

- 1. SSH or use CIMC\SOL to access APIC1
- 2. Use the "show running-config syslog" & "show running-config logging server-group" commands to verify Syslog.

**CLI configuration Example:** 

apic1# show running-config syslog # Command: show running-config syslog

- syslog deadbeef-moninfra-syslog
- exit
- syslog deadbeef-moncommon-syslog
- logging audit
- logging event
- logging fault
- logging session
- logging severity information
- logging server-group deadbeef-syslogGrp
- exit
- syslog deadbeef-monfab-syslog
- exit

apic1# show running-config logging server-group deadbeef-syslogGrp

# Command: show running-config logging server-group deadbeef-syslogGrp

logging server-group deadbeef-syslogGrp

description "Group of Syslog Servers for the deadbeef network"

logfile console

server 10.117.67.30 severity information facility local5 mgmtepg inb port 514 server 10.122.254.251 severity information facility local7 mgmtepg oob port 514 exit

Steps to Verify Configuration (using the LEAF or SPINE CLI):

- 1. SSH or use CONSOLE to access LEAF or SPINE Nodes
- 2. Use the following commands to verify Syslog configuration:
  - cat /mit/uni/fabric/slgroup-**deadbeef-syslogGrp**/summary
  - ls /mit/uni/fabric/slgroup-deadbeef-syslogGrp/rdst\* | grep "rdst"
  - cat /mit/uni/fabric/monfab-default/slsrc-**deadbeef-monfab-syslog**/summary
  - cat /mit/uni/fabric/moncommon/slsrc-deadbeef-moncommon-syslog/summary
  - cat /mit/uni/infra/moninfra-default/slsrc-**deadbeef-moninfra-syslog**/summary

*Note:* Use the above commands as examples for your configuration. You will need to replace the "Names" of the Syslog Group and Syslog Sources (*in BLUE*) with your policy names.

#### **CLI configuration Example:**

fab2-p1-leaf1# cat /mit/uni/fabric/slgroup-deadbeef-syslogGrp/summary # Syslog Monitoring Destination Group : deadbeef-syslogGrp name childAction : Group of Syslog Servers for the deadbeef network descr : uni/fabric/slgroup-deadbeef-syslogGrp dn format : aci lcOwn : policy : 2016-08-17T03:01:14.377+00:00 modTs : uni/fabric/monfab-default monPolDn remoteDestCount : 2 : slgroup-deadbeef-syslogGrp rn status uid : 15374

fab2-p1-leaf1# ls /mit/uni/fabric/slgroup-deadbeef-syslogGrp/rdst\* | grep "rdst"
/mit/uni/fabric/slgroup-deadbeef-syslogGrp/rdst-10.117.67.30:
/mit/uni/fabric/slgroup-deadbeef-syslogGrp/rdst-10.122.254.251:

#### **CLI configuration Example:**

fab2-p1-leaf1# cat /mit/uni/fabric/monfab-default/slsrc-deadbeef-monfab-syslog/summary

| # Syslog Sour | rce                                                      |
|---------------|----------------------------------------------------------|
| name          | : deadbeef-monfab-syslog                                 |
| childAction   |                                                          |
| descr         | :                                                        |
| dn            | : uni/fabric/monfab-default/slsrc-deadbeef-monfab-syslog |
| incl          | : all,audit,events,faults,session                        |
| lcOwn         | : policy                                                 |
| minSev        | : information                                            |
| modTs         | : 2016-08-17T02:48:29.598+00:00                          |
| monPolDn      | : uni/fabric/monfab-default                              |
| rn            | : slsrc-deadbeef-monfab-syslog                           |
| status        | :                                                        |
| uid           | : 15374                                                  |
|               |                                                          |

fab2-p1-leaf1# cat /mit/uni/fabric/moncommon/slsrc-deadbeef-moncommon-syslog/summary # Syslog Source : deadbeef-moncommon-syslog name childAction descr : uni/fabric/moncommon/slsrc-deadbeef-moncommon-syslog dn : all, audit, events, faults, session incl lcOwn : policy minSev : information modTs : 2016-08-17T02:48:18.629+00:00 monPolDn : uni/fabric/moncommon : slsrc-deadbeef-moncommon-syslog rn status uid : 15374

#### **CLI configuration Example:**

| fab2-p1-leaf            | 1# cat /mit/uni/infra/moninfra-default/slsrc-deadbeef-moninfra- |
|-------------------------|-----------------------------------------------------------------|
| syslog/summa            | ry                                                              |
| <pre># Syslog Sou</pre> | rce                                                             |
| name                    | : deadbeef-moninfra-syslog                                      |
| childAction             | :                                                               |
| descr                   | :                                                               |
| dn                      | : uni/infra/moninfra-default/slsrc-deadbeef-moninfra-syslog     |
| incl                    | : all,audit,events,faults,session                               |
| lcOwn                   | : policy                                                        |
| minSev                  | : information                                                   |
| modTs                   | : 2016-08-17T02:48:42.692+00:00                                 |
| monPolDn                | : uni/infra/moninfra-default                                    |
| rn                      | : slsrc-deadbeef-moninfra-syslog                                |
| status                  |                                                                 |
| uid                     | : 15374                                                         |
|                         |                                                                 |

Note: Repeat the same CLI commands to verify Syslog configuration on all Leaf & Spine Nodes in the ACI Fabric.

### **TASK 5:**

### Test the Syslog configuration using the CLI Syslog Test Feature

- Test Syslog Configuration Steps (using the APIC iNXOS CLI):
  - 1. SSH or use CIMC\SOL to access APIC1.
  - Use the "logit" CLI command to verify Syslog configuration. Note: The Syslog "logit" test comand will be available in ACI versions from Congo Maintance Releases and later.
  - 3. Perform a "logit" test for each configured remote destination. Use Node 1 (APIC1) for each test.

#### **Command Syntax:**

# logit severity <severity> dest-grp <destGroup> server <remoteDest> <message>
# logit severity <severity> dest-grp <destGroup> server <remoteDest> <message> node <id>

Remember to run a test for each configured Syslog remote destination.

## TASK 5: Test the Syslog configuration using the CLI Syslog Test Feature (Cont.)

Test Syslog Example: Server Test using the INB MGMT EPG:

apic1# logit severity 1 dest-grp deadbeef-syslogGrp server 10.117.67.30 "This is a DEADBEEF SYSLOG TEST Message" node 1

| 💸 Applications Places System 曼 🥸 🗾                                                                                                    |                               |
|----------------------------------------------------------------------------------------------------|-------------------------------|
|                                                                                                    |                               |
| E taeleon@rtp-taeleon-88113:/var/log/cisco                                                                                                    | ×                             |
| File Edit View Search Terminal Help                                                                                                    |                               |
| <pre>Aug 16 20:31:28 172.18.242.111 &lt;169&gt; Aug 16 23:31:28 fab2-p1-apic1 %LOG_LOCAL5-1-5 E4210472][transition][info][sys] sent user message to syslog group:deadbeef-syslog a DEADBEEF SYSLOG TEST Message</pre> | SYSTEM_MSG [♪<br>gGrp:This is |
|                                                                                                    |                               |
|                                                                                                    |                               |
|                                                                                                    |                               |

## TASK 5: Test the Syslog configuration using the CLI Syslog Test Feature (Cont.)

Test Syslog Example: Server Test using the OOB MGMT EPG:

apic1# logit severity 1 dest-grp deadbeef-syslogGrp server 10.122.254.251 "This is a DEADBEEF SYSLOG TEST Message" node 1

|             |           |              |                | Kiwi Syslog Service Manager (Free Version 9.5)                                                                                                    |
|-------------|-----------|--------------|----------------|----------------------------------------------------------------------------------------------------|
| File Edit V | /iew Mana | ige Help     |                |                                                                                                    |
| 👌 🗹 📖       | 🔺 🔯 🙆     | Display 00 ( | Default) 🔻     | Compare features of the free and licensed versions                                                                                                    |
| Date        | Time      | Priority     | Hostname       | Message                                                                                                    |
| 08-16-2016  | 23:53:08  | Local7.Alert | 10.122.254.141 | <185> Aug 16 23:20:01 fab2-p1-apic1 %LOG_LOCAL7-1-SYSTEM_MSG [E4210472][transition][info][sys] sent user message to syslog<br>group:deadbeef-syslogGrp:This is a DEADBEEF SYSLOG TEST Message |
|             |           |              |                |                                                                                                    |
|             |           |              |                |                                                                                                    |

You can download a free version fo the Kiwi Syslog Server for Windows at: <u>http://www.kiwisyslog.com</u>

## **Troubleshooting ACI SYSLOG Configuration**

This section will provide an overview on generic troubleshooting SYSLOG policies in the ACI Fabric. Once SYSLOG policies are configured for sending SYSLOG messages, verify that the configuration is pushed to the LEAF\SPINE\APIC nodes. Use the available CLI commands to verify configuration is enabled and applied. If needed, use of external tools and apps may be necessary.

### Verify ACI SYSLOG Configuration - "CLI Commands"

After completing the configuration of SYSLOG policies, verify configuration on Leaf\Spine\APIC Nodes. *Note: iNXOS CLI support for the APIC controllers was added in ACI version* 1.2(xx) *or later so the APIC iNXOS CLI related commands only pertains to fabrics running ACI version* 1.2(xx) *or later.*
## Verify ACI SYSLOG Configuration "show commands"

- After completing the configuration of SYSLOG policies, verify configuration on Leaf\Spine\APIC Nodes. Note: iNXOS CLI support for the APIC controllers was added in ACI version 1.2(xx) or later so the APIC iNXOS CLI related commands only pertains to fabrics running ACI version 1.2(xx) or later.
  - 1. SSH to a Fabric APIC. Use the *"attach node-name"* command to connect to the desired Leaf\Spine Nodes.
  - 2. Use the following ACI CLI SHOW commands to verify the configuration on the Leaf\Spine\APIC nodes:

#### APIC CLI COMMANDS

show running-config logging show running-config logging server-group <syslog destination group> show running-config syslog show running-config syslog common

### Verify the Syslog configuration (APIC) "show commands"

#### Steps to Verify Configuration (using the APIC iNXOS CLI):

- 1. SSH or use CIMC\SOL to access APIC1
- 2. Use the "show running-config syslog" & "show running-config logging server-group" commands to verify Syslog.

#### CLI configuration Example:

apic1# show running-config syslog
# Command: show running-config syslog

syslog deadbeef-moninfra-syslog

exit

- syslog deadbeef-moncommon-syslog
- logging audit
- logging event

logging fault

- logging session
- logging severity information
- logging server-group deadbeef-syslogGrp
- exit
- syslog deadbeef-monfab-syslog
- exit

apic1# show running-config logging server-group deadbeef-syslogGrp

# Command: show running-config logging server-group deadbeef-syslogGrp

logging server-group deadbeef-syslogGrp

description "Group of Syslog Servers for the deadbeef network"

logfile

console

server 10.117.67.30 severity information facility local5 mgmtepg inb port 514 server 10.122.254.251 severity information facility local7 mgmtepg oob port 514 exit

## Verify ACI SYSLOG Configuration (cont.) "show commands"

- After completing the configuration of SYSLOG policies, verify configuration on Leaf\Spine\APIC Nodes. Note: iNXOS CLI support for the APIC controllers was added in ACI version 1.2(xx) or later so the APIC iNXOS CLI related commands only pertains to fabrics running ACI version 1.2(xx) or later.
  - 1. SSH to a Fabric APIC. Use the *"attach node-name"* command to connect to the desired Leaf\Spine Nodes.
  - 2. Use the following ACI CLI commands to verify the configuration on the Leaf\Spine Nodes:

#### LEAF\SPINE CLI COMMANDS

cat /mit/uni/fabric/slgroup-**syslogGroup-NAME**/summary ls /mit/uni/fabric/slgroup-**syslogGroup-NAME**/rdst\* | grep "rdst" cat /mit/uni/fabric/monfab-default/slsrc-**syslogSource-NAME**/summary cat /mit/uni/fabric/moncommon/slsrc-**syslogSource-NAME**/summary cat /mit/uni/infra/moninfra-default/slsrc-**syslogSource-NAME**/summary

### Verify the Syslog configuration (Leaf\Spine) "CLI commands"

Steps to Verify Configuration (using the LEAF or SPINE CLI):

- 1. SSH or use CONSOLE to access LEAF or SPINE Nodes
- 2. Use the following commands to verify Syslog configuration:
  - cat /mit/uni/fabric/slgroup-deadbeef-syslogGrp/summary
  - ls /mit/uni/fabric/slgroup-deadbeef-syslogGrp/rdst\* | grep "rdst"
  - cat /mit/uni/fabric/monfab-default/slsrc-**deadbeef-monfab-syslog**/summary
  - cat /mit/uni/fabric/moncommon/slsrc-deadbeef-moncommon-syslog/summary
  - cat /mit/uni/infra/moninfra-default/slsrc-**deadbeef-moninfra-syslog**/summary

*Note:* Use the above commands as examples for your configuration. You will need to replace the "Names" of the Syslog Group and Syslog Sources (*in BLUE*) with your policy names.

## Verify the Syslog configuration (Leaf\Spine) "CLI commands"

#### **CLI configuration Example:**

fab2-p1-leaf1# cat /mit/uni/fabric/slgroup-deadbeef-syslogGrp/summary
# Syslog Monitoring Destination Group
name : deadbeef-syslogGrp
childAction :
descr : Group of Syslog Servers for the deadbeef network
dn : uni/fabric/slgroup-deadbeef-syslogGrp

| dn              | : | uni/fabric/slgroup-deadbeef-syslogGrp |
|-----------------|---|---------------------------------------|
| format          | : | aci                                   |
| lcOwn           | : | policy                                |
| modTs           | : | 2016-08-17T03:01:14.377+00:00         |
| monPolDn        | : | uni/fabric/monfab-default             |
| remoteDestCount | : | 2                                     |
| rn              | : | slgroup-deadbeef-syslogGrp            |
| status          | : |                                       |
| uid             | : | 15374                                 |

fab2-p1-leaf1# ls /mit/uni/fabric/slgroup-deadbeef-syslogGrp/rdst\* | grep "rdst"
/mit/uni/fabric/slgroup-deadbeef-syslogGrp/rdst-10.117.67.30:
/mit/uni/fabric/slgroup-deadbeef-syslogGrp/rdst-10.122.254.251:

## Verify the Syslog configuration (Leaf\Spine) "CLI commands"

**CLI configuration Example:** 

status uid

fab2-p1-leaf1# cat /mit/uni/fabric/monfab-default/slsrc-deadbeef-monfab-syslog/summary

| # Syslog Sou                                                                                                    |                                                                                                    |
|----------------------------------------------------------------------------------------------------|----------------------------------------------------------------------------------------------------|
| <pre># Syslog Sou<br/>name<br/>childAction<br/>descr<br/>dn<br/>incl<br/>lcOwn<br/>minSev<br/>modTs<br/>monPolDn<br/>rn<br/>status<br/>wid</pre> | <pre>rce<br/>: deadbeef-monfab-syslog<br/>:<br/>:<br/>: uni/fabric/monfab-default/slsrc-deadbeef-monfab-syslog<br/>: all,audit,events,faults,session<br/>: policy<br/>: information<br/>: 2016-08-17T02:48:29.598+00:00<br/>: uni/fabric/monfab-default<br/>: slsrc-deadbeef-monfab-syslog<br/>:<br/>: 15274</pre> |
| uiu                                                                                                    | . 15574                                                                                                    |
|                                                                                                    |                                                                                                    |

fab2-p1-leaf1# cat /mit/uni/fabric/moncommon/slsrc-deadbeef-moncommon-syslog/summary # Syslog Source : deadbeef-moncommon-syslog name childAction descr : uni/fabric/moncommon/slsrc-deadbeef-moncommon-syslog dn : all, audit, events, faults, session incl lcOwn : policy minSev : information modTs : 2016-08-17T02:48:18.629+00:00

monPolDn : uni/fabric/moncommon rn : slsrc-deadbeef-moncommon-syslog

: 15374

### Verify the Syslog configuration (Leaf\Spine) "CLI commands"

#### CLI configuration Example:

fab2-p1-leaf1# cat /mit/uni/infra/moninfra-default/slsrc-deadbeef-moninfrasyslog/summary # Syslog Source : deadbeef-moninfra-syslog name childAction descr dn uni/infra/moninfra-default/slsrc-deadbeef-moninfra-syslog incl : all, audit, events, faults, session lcOwn policy : information minSev modTs : 2016-08-17T02:48:42.692+00:00 monPolDn : uni/infra/moninfra-default slsrc-deadbeef-moninfra-syslog rn status uid : 15374

Note: Repeat the same CLI commands to verify Syslog configuration on all Leaf & Spine Nodes in the ACI Fabric.

### **Verify ACI SYSLOG Configuration - "moquery"**

Managed Object(MO) Queries is another way to verify configuration of SYSLOG Policies. On each APIC\Leaf\Spine with SYSLOG configured, run *"moquery -c [object class]"* 

 Managed Object(MO) Queries is another way to verify configuration of SYSLOG Policies. On each APIC with SYSLOG configured, run "moquery -c [object class]" ie. (syslogGroup, syslogRemoteDest, syslogProf, syslogRtDestGroup, syslogSrc, syslogFacilityFilter).

syslogGroup

```
apic1# moquery -c syslogGroup
Total Objects shown: 1
```

```
# syslog.Group
                  : deadbeef-syslogGrp
name
childAction
                 : Group of Syslog Servers for the deadbeef network
descr
                 : uni/fabric/slgroup-deadbeef-syslogGrp
dn
                 : aci
format
lcOwn
                 : local
                 : 2016-11-30T18:22:38.309-05:00
modTs
monPolDn
                 : uni/fabric/monfab-default
nameAlias
remoteDestCount : 2
                 : slgroup-deadbeef-syslogGrp
rn
status
uid
                 : 15374
```

Note: Repeat the "moquery -c syslogGroup" command on each Leaf \Spine \APIC node configured for SYSLOG.

Managed Object(MO) Queries is another way to verify configuration of SYSLOG Policies. On each APIC with SYSLOG configured, run "moquery -c [object class]"

ie. (syslogGroup, syslogRemoteDest, syslogProf, syslogRtDestGroup, syslogSrc, syslogFacilityFilter).

syslogRemoteDest

apic1# moquery -c syslogRemoteDest
Total Objects shown: 2

| <pre># syslog.RemoteDest</pre> |                                                                |
|--------------------------------|----------------------------------------------------------------|
| host                           | : 10.122.254.251                                               |
| adminState                     | enabled                                                        |
| childAction                    |                                                                |
| descr                          |                                                                |
| dn                             | ,<br>uni/fabric/slaroun_deadbeef_sysloaGrn/rdst_10 122 254 251 |
| engDn                          | uni/tabiic/sigroup-dedubeer-sysiogorp/rusi-10.122.254.251      |
| format                         |                                                                |
| formundingEngility             |                                                                |
| TorwardingFacility             | LOCAL/                                                         |
| 1p                             |                                                                |
| LCOwn                          | local                                                          |
| modTs                          | 2016-11-14T10:37:52.819-05:00                                  |
| monPolDn                       | : uni/fabric/monfab-default                                    |
| name                           | nangaparbat.cisco.com                                          |
| nameAlias                      |                                                                |
| operState                      | unknown                                                        |
| port                           | : 514                                                          |
| rn                             | rdst-10.122.254.251                                            |
| severity                       | information                                                    |
| status                         |                                                                |
| uid                            | 15374                                                          |
| vrfId                          | · 0                                                            |
| VITIO                          | U                                                              |
| vrmalle                        |                                                                |

Note: Repeat the "moquery -c syslogRemoteDest" command on each Leaf \Spine \APIC node configured for SYSLOG.

 Managed Object(MO) Queries is another way to verify configuration of SYSLOG Policies. On each APIC with SYSLOG configured, run "moquery -c [object class]"

ie. (syslogGroup, syslogRemoteDest, syslogProf, syslogRtDestGroup, syslogSrc, syslogFacilityFilter).

#### syslogRemoteDest (cont.)

| <pre># syslog.RemoteDest</pre> |                                                           |
|--------------------------------|-----------------------------------------------------------|
| host                           | : 10.117.67.30                                            |
| adminState                     | : enabled                                                 |
| childAction                    | :                                                         |
| descr                          | :                                                         |
| dn                             | : uni/fabric/slgroup-deadbeef-syslogGrp/rdst-10.117.67.30 |
| epgDn                          | : uni/tn-mgmt/mgmtp-default/inb-default                   |
| format                         | : aci                                                     |
| forwardingFacility             | : local7                                                  |
| ip                             | : · · · · · · · · · · · · · · · · · · ·                   |
| lcOwn                          | : local                                                   |
| modTs                          | : 2016-11-30T18:22:38.309-05:00                           |
| monPolDn                       | : uni/fabric/monfab-default                               |
| name                           | : deadbeef-macosx-vpn30                                   |
| nameAlias                      |                                                           |
| operState                      | : unknown                                                 |
| port                           | : 514                                                     |
| rn                             | : rdst-10.117.67.30                                       |
| severity                       | : warnings                                                |
| status                         |                                                           |
| uid                            | : 15374                                                   |
| vrfId                          | : 0                                                       |
| vrfName                        | :                                                         |
|                                |                                                           |

Note: Repeat the "moquery -c syslogRemoteDest" command on each Leaf \Spine \APIC node configured for SYSLOG.

 Managed Object(MO) Queries is another way to verify configuration of SYSLOG Policies. On each APIC with SYSLOG configured, run "moquery -c [object class]"
 ie. (syslogGroup, syslogRemoteDest, syslogProf, syslogRtDestGroup, syslogSrc, syslogFacilityFilter).

syslogProf

apic1# moquery -c syslogProf

```
Total Objects shown: 1
# syslog.Prof
adminState
             : enabled
childAction
descr
             : uni/fabric/slgroup-deadbeef-syslogGrp/prof
dn
lc0wn
              : local
modTs
             : 2016-10-18T23:51:46.876-05:00
              : syslog
name
nameAlias
             : 514
port
              : prof
rn
status
transport
              : udp
uid
              : 15374
```

Note: Repeat the "moquery -c syslogProf" command on each Leaf \Spine \APIC node configured for SYSLOG.

 Managed Object(MO) Queries is another way to verify configuration of SYSLOG Policies. On each APIC with SYSLOG configured, run *"moquery -c [object class]"*

ie. (syslogGroup, syslogRemoteDest, syslogProf, syslogRtDestGroup, syslogSrc, syslogFacilityFilter).

syslogRtDestGroup

apic1# moquery -c syslogRtDestGroup
Total Objects shown: 4

# syslog.RtDestGroup tDn : uni/infra/moninfra-default/slsrc-deadbeef-moninfra-syslog childAction : dn : uni/fabric/slgroup-deadbeef-syslogGrp/rtdestGroup-[uni/infra/moninfra-default/slsrc-deadbeef-moninfra-syslog] lcOwn : local modTs : 2016-10-19T00:06:32.562-05:00 rn : rtdestGroup-[uni/infra/moninfra-default/slsrc-deadbeef-moninfra-syslog] status : tCl : syslogSrc

# syslog.RtDestGroup tDn : uni/fabric/monfab-default/slsrc-deadbeef-monfab-syslog childAction : dn : uni/fabric/slgroup-deadbeef-syslogGrp/rtdestGroup-[uni/fabric/monfab-default/slsrc-deadbeef-monfab-syslog] lcOwn : local modTs : 2016-10-19T00:06:11.329-05:00 rn : rtdestGroup-[uni/fabric/monfab-default/slsrc-deadbeef-monfab-syslog] status : tCl : syslogSrc

Note: Repeat the "moquery -c syslogRtDestGroup" command on each APIC node configured for SYSLOG.

Managed Object(MO) Queries is another way to verify configuration of SYSLOG Policies. On each APIC with SYSLOG configured, run "moquery -c [object class]"

ie. (syslogGroup, syslogRemoteDest, syslogProf, syslogRtDestGroup, syslogSrc, syslogFacilityFilter).

syslogRtDestGroup (cont.)

| <pre># syslog.RtD</pre> | stGroup                                                                                               |
|-------------------------|----------------------------------------------------------------------------------------------------|
| tDn                     | : uni/fabric/moncommon/slsrc-deadbeef-moncommon-syslog                                                |
| childAction             |                                                                                                    |
| dn                      | : uni/fabric/slgroup-deadbeef-syslogGrp/rtdestGroup-[uni/fabric/moncommon/slsrc-deadbeef-moncommon-   |
| syslog]                 |                                                                                                    |
| lcOwn                   | : local                                                                                               |
| modTs                   | : 2016-10-19T00:05:36.276-05:00                                                                       |
| rn                      | : rtdestGroup-[uni/fabric/moncommon/slsrc-deadbeef-moncommon-syslog]                                  |
| status                  | :                                                                                                    |
| tCl                     | : syslogSrc                                                                                           |
| # syslog.RtD            | stGroup                                                                                               |
| tDn                     | : uni/tn-deadbeef-hsrp/monepg-deadbeef-hsrp/slsrc-deadbeef-hsrp-syslog                                |
| childAction             |                                                                                                    |
| dn                      | : uni/fabric/slgroup-deadbeef-syslogGrp/rtdestGroup-[uni/tn-deadbeef-hsrp/monepg-deadbeef-hsrp/slsrc- |
| deadbeef-hsr            | -syslog]                                                                                              |
| lcOwn                   | : local                                                                                               |
| modTs                   | : 2016-10-25T21:31:11.632-05:00                                                                       |
| rn                      | : rtdestGroup-[uni/tn-deadbeef-hsrp/monepg-deadbeef-hsrp/slsrc-deadbeef-hsrp-syslog]                  |
| status                  |                                                                                                    |
| tCl                     | : syslogSrc                                                                                           |
|                         |                                                                                                    |

Note: Repeat the "moquery -c syslogRtDestGroup" command on each APIC node configured for SYSLOG.

 Managed Object(MO) Queries is another way to verify configuration of SYSLOG Policies. On each APIC with SYSLOG configured, run "moquery -c [object class]" ie. (syslogGroup, syslogRemoteDest, syslogProf, syslogRtDestGroup, syslogSrc, syslogFacilityFilter).

#### syslogSrc

apic1# moquery -c syslogSrc
Total Objects shown: 4

| <pre># syslog.Src</pre> |                                                                                                    |
|-------------------------|----------------------------------------------------------------------------------------------------|
| name                    | : deadbeef-hsrp-syslog                                                                                          |
| childAction             |                                                                                                    |
| descr                   | : A second second second second second second second second second second second second second second second se |
| dn                      | : uni/tn-deadbeef-hsrp/monepg-deadbeef-hsrp/slsrc-deadbeef-hsrp-syslog                                          |
| incl                    | : all,audit,events,faults,session                                                                               |
| lcOwn                   | : local                                                                                                    |
| minSev                  | : information                                                                                                   |
| modTs                   | : 2016-10-25T21:31:11.597-05:00                                                                                 |
| monPolDn                | : uni/tn-deadbeef-hsrp/monepg-deadbeef-hsrp                                                                     |
| nameAlias               | :                                                                                                    |
| rn                      | : slsrc-deadbeef-hsrp-syslog                                                                                    |
| status                  | :                                                                                                    |
| uid                     | : 15374                                                                                                    |
| # syslog Src            |                                                                                                    |
| name                    | · deadbeef_moninfra_syslog                                                                                      |
| childAction             | · ucaubeer-monitini a-systog                                                                                    |
| descr                   |                                                                                                    |
| dn                      | • uni/infra/moninfra_default/slsrc_deadbeef_moninfra_svslog                                                     |
| incl                    | all and the events faults second                                                                                |
| 1 cOwn                  |                                                                                                    |
| minSev                  | information                                                                                                    |
| modTs                   | 2016-11-30117:32:35.132-05:00                                                                                   |
| monPolDn                | · uni/infra/moninfra-default                                                                                    |
| nameAlias               |                                                                                                    |
| rn                      | slsrc-deadbeef-moninfra-syslog                                                                                  |
| status                  | :                                                                                                    |
| uid                     | 15374                                                                                                    |
|                         |                                                                                                    |

Note: Repeat the "moquery -c syslogSrc" command on each Leaf \Spine\APIC node configured for SYSLOG.

 Managed Object(MO) Queries is another way to verify configuration of SYSLOG Policies. On each APIC with SYSLOG configured, run "moquery -c [object class]" ie. (syslogGroup, syslogRemoteDest, syslogProf, syslogRtDestGroup, syslogSrc, syslogFacilityFilter).

#### syslogSrc (cont.)

| <pre># syslog.Src name childAction descr</pre> | : deadbeef-monfab-syslog                                                                                        |
|------------------------------------------------|----------------------------------------------------------------------------------------------------|
| dn                                             | : uni/fabric/monfab-default/slsrc-deadbeef-monfab-syslog                                                        |
| incl                                           | : all,audit,events,faults,session                                                                               |
| lcOwn                                          | : local                                                                                                    |
| minSev                                         | : information                                                                                                   |
| modis                                          | : 2016-11-14/10:54:50.951-05:00                                                                                 |
| monPolDn                                       | : UN1/TADric/montab-detault                                                                                     |
| nameAllas                                      | :<br>leve deedboof menfek evelen                                                                                |
| rn                                             | · stsrc-deadbeet-montab-systog                                                                                  |
| status                                         | . 15274                                                                                                    |
| uiu                                            | . 15574                                                                                                    |
| <pre># syslog.Src</pre>                        |                                                                                                    |
| name                                           | : deadbeef-moncommon-syslog                                                                                     |
| childAction                                    | : Contraction of the second second second second second second second second second second second second second |
| descr                                          | :                                                                                                    |
| dn                                             | : uni/fabric/moncommon/slsrc-deadbeef-moncommon-syslog                                                          |
| incl                                           | : all,audit,events,faults,session                                                                               |
| lcOwn                                          | : local                                                                                                    |
| minSev                                         | : information                                                                                                   |
| modis                                          | : 2016-11-14/10:54:18.641-05:00                                                                                 |
| monPolDn                                       | : uni/tabric/moncommon                                                                                          |
| nameAllas                                      |                                                                                                    |
| rn                                             | : sisrc-deadbeet-moncommon-syslog                                                                               |
| CTOTUC                                         |                                                                                                    |
| status                                         | . 15274                                                                                                    |

Note: Repeat the "moquery -c syslogSrc" command on each Leaf \Spine\APIC node configured for SYSLOG.

 Managed Object(MO) Queries is another way to verify configuration of SYSLOG Policies. On each APIC with SYSLOG configured, run "moquery -c [object class]" ie. (syslogGroup, syslogRemoteDest, syslogProf, syslogRtDestGroup, syslogSrc, syslogFacilityFilter).

syslogFacilityFilter

apic1# moquery -c syslogFacilityFilter | grep -E "facility|minSev|monPolDn" | grep -A 2 default

facility : default
minSev : information
facility : kern

\*\* After you have created the ACI Fabric's SYSLOG Source in the Fabric Policies "Monitoring Sources" for Fabric Policies - COMMON, configure the SYSLOG SYSTEM MESSAGES POLICY in the COMMON POLICY. The task for this step is to configure th **"Facility Filter"** for the **"default"** facility. Changing the Severity to **"information"** will record **%ACLLOG-5-ACLLOG\_PKTLOG** messages in Syslog.

Note: Repeat the "moquery -c syslogFacilityFilter" command on each Leaf \Spine\APIC node configured for SYSLOG.

 Managed Object(MO) Queries is another way to verify configuration of SYSLOG Policies. On each Leaf\Spine with SYSLOG configured, run *"moquery -c [object class]"* ie. (syslogGroup, syslogRemoteDest, syslogProf, syslogSrc, syslogFacilityFilter).

syslogGroup

leaf1# moquery -c syslogGroup
Total Objects shown: 1

| <pre># syslog.Group</pre> |   |                                                  |
|---------------------------|---|--------------------------------------------------|
| name                      | 1 | deadbeef-syslogGrp                               |
| childAction               | : |                                                  |
| descr                     | : | Group of Syslog Servers for the deadbeef network |
| dn                        | : | uni/fabric/slgroup-deadbeef-syslogGrp            |
| format                    | : | aci                                              |
| lcOwn                     | : | policy                                           |
| modTs                     | : | 2016-11-30T18:22:38.347-05:00                    |
| monPolDn                  | 1 | uni/fabric/monfab-default                        |
| nameAlias                 | : |                                                  |
| remoteDestCount           | 1 | 2                                                |
| rn                        | : | slgroup-deadbeef-syslogGrp                       |
| status                    | : |                                                  |
| uid                       | : | 15374                                            |

Note: Repeat the "moquery -c syslogGroup" command on each Leaf \Spine \APIC node configured for SYSLOG.

Managed Object(MO) Queries is another way to verify configuration of SYSLOG Policies. On each Leaf\Spine with SYSLOG configured, run "moquery -c [object class]"

ie. (syslogGroup, syslogRemoteDest, syslogProf, syslogSrc, syslogFacilityFilter).

#### syslogRemoteDest

leaf1# moquery -c syslogRemoteDest
Total Objects shown: 2

| <pre># syslog.RemoteDest</pre> |                                                             |
|--------------------------------|-------------------------------------------------------------|
| host                           | : 10.122.254.251                                            |
| adminState                     | : enabled                                                   |
| childAction                    | :                                                           |
| descr                          | :                                                           |
| dn                             | : uni/fabric/slgroup-deadbeef-syslogGrp/rdst-10.122.254.251 |
| epgDn                          | : uni/tn-mgmt/mgmtp-default/oob-default                     |
| format                         | : aci                                                       |
| forwardingFacility             | : local7                                                    |
| ip                             | :                                                           |
| lcOwn                          | : policy                                                    |
| modTs                          | : 2016-11-30T18:22:38.347-05:00                             |
| monPolDn                       | : uni/fabric/monfab-default                                 |
| name                           | : nangaparbat.cisco.com                                     |
| nameAlias                      | :                                                           |
| operState                      | : unknown                                                   |
| port                           | : 514                                                       |
| rn                             | : rdst-10.122.254.251                                       |
| severity                       | : information                                               |
| status                         | :                                                           |
| uid                            | : 15374                                                     |
| vrfId                          | : 0                                                         |
| vrfName                        | : management                                                |

Note: Repeat the "moquery -c syslogRemoteDest" command on each Leaf \Spine\APIC node configured for SYSLOG.

Managed Object(MO) Queries is another way to verify configuration of SYSLOG Policies. On each Leaf\Spine with SYSLOG configured, run "moquery -c [object class]"

ie. (syslogGroup, syslogRemoteDest, syslogProf, syslogSrc, syslogFacilityFilter).

syslogRemoteDest (cont.)

| <pre># syslog.RemoteDest</pre> |   |                                                                    |
|--------------------------------|---|--------------------------------------------------------------------|
| host                           | : | 10.117.67.30                                                       |
| adminState                     | : | enabled                                                            |
| childAction                    | : |                                                                    |
| descr                          | : |                                                                    |
| dn                             | : | <pre>uni/fabric/slgroup-deadbeef-syslogGrp/rdst-10.117.67.30</pre> |
| epgDn                          | : | uni/tn-mgmt/mgmtp-default/inb-default                              |
| format                         | : | aci                                                                |
| forwardingFacility             | : | local7                                                             |
| ip                             | : |                                                                    |
| lcOwn                          | : | policy                                                             |
| modTs                          | : | 2016-11-30T18:22:38.347-05:00                                      |
| monPolDn                       | : | uni/fabric/monfab-default                                          |
| name                           | : | deadbeef-macosx-vpn30                                              |
| nameAlias                      | : |                                                                    |
| operState                      | : | unknown                                                            |
| port                           | : | 514                                                                |
| rn                             | : | rdst-10.117.67.30                                                  |
| severity                       | : | warnings                                                           |
| status                         | : |                                                                    |
| uid                            | : | 15374                                                              |
| vrfId                          | : | 0                                                                  |
| vrfName                        | : | mgmt:inb                                                           |

Note: Repeat the "moquery -c syslogRemoteDest" command on each Leaf \Spine \APIC node configured for SYSLOG.

 Managed Object(MO) Queries is another way to verify configuration of SYSLOG Policies. On each Leaf\Spine with SYSLOG configured, run *"moquery -c [object class]"* ie. (syslogGroup, syslogRemoteDest, syslogProf, syslogSrc, syslogFacilityFilter).

syslogProf

```
leaf1# moguery -c syslogProf
Total Objects shown: 1
# syslog.Prof
adminState
            : enabled
childAction :
descr
             : uni/fabric/slgroup-deadbeef-syslogGrp/prof
dn
lcOwn
             : policy
              : 2016-11-29T15:36:26.940-05:00
modTs
name
             : syslog
nameAlias
             : 514
port
             : prof
rn
status
transport
             : udp
uid
              : 15374
```

Note: Repeat the "moquery -c syslogProf" command on each Leaf \Spine \APIC node configured for SYSLOG.

 Managed Object(MO) Queries is another way to verify configuration of SYSLOG Policies. On each Leaf\Spine with SYSLOG configured, run "moquery -c [object class]" ie. (syslogGroup, syslogRemoteDest, syslogProf, syslogSrc, syslogFacilityFilter).

syslogSrc

```
leaf1# moguery -c syslogSrc
Total Objects shown: 3
# syslog.Src
              : deadbeef-moninfra-syslog
name
childAction
descr
             : uni/infra/moninfra-default/slsrc-deadbeef-moninfra-syslog
dn
incl
              : all, audit, events, faults, session
              : policy
lcOwn
minSev
              : information
              : 2016-11-30T17:32:35.454-05:00
modTs
monPolDn
             : uni/infra/moninfra-default
nameAlias
              : slsrc-deadbeef-moninfra-syslog
rn
status
              : 15374
uid
```

Note: Repeat the "moquery -c syslogSrc" command on each Leaf \Spine\APIC node configured for SYSLOG.

 Managed Object(MO) Queries is another way to verify configuration of SYSLOG Policies. On each Leaf\Spine with SYSLOG configured, run "moquery -c [object class]" ie. (syslogGroup, syslogRemoteDest, syslogProf, syslogSrc, syslogFacilityFilter).

#### syslogSrc (cont.)

| <pre># syslog.Src</pre>                                                                                | · deadheef_moncommon_syslog                                                                                                    |
|----------------------------------------------------------------------------------------------------|----------------------------------------------------------------------------------------------------|
| childAction                                                                                            | . ueaubeer-moncommon-systog                                                                                                    |
| descr                                                                                                  |                                                                                                    |
| dn                                                                                                    | : uni/fabric/moncommon/slsrc-deadbeef-moncommon-syslog                                                                                                    |
| incl                                                                                                   | : all.audit.events.faults.session                                                                                                    |
| lcOwn                                                                                                  | : policy                                                                                                    |
| minSev                                                                                                 | : information                                                                                                    |
| modTs                                                                                                  | : 2016-11-29T15:36:25.408-05:00                                                                                                    |
| monPolDn                                                                                               | : uni/fabric/moncommon                                                                                                    |
| nameAlias                                                                                              | : Contraction of the second second second second second second second second second second second second second                                                                                                    |
| rn                                                                                                    | : slsrc-deadbeef-moncommon-syslog                                                                                                    |
| status                                                                                                 | :                                                                                                    |
| uid                                                                                                    | : 15374                                                                                                    |
|                                                                                                    |                                                                                                    |
|                                                                                                    |                                                                                                    |
| <pre># syslog.Src</pre>                                                                                | , deadhaaf manfah avalaa                                                                                                    |
| <pre># syslog.Src name shildAction</pre>                                                               | : deadbeef-monfab-syslog                                                                                                    |
| <pre># syslog.Src name childAction descr</pre>                                                         | : deadbeef-monfab-syslog                                                                                                    |
| <pre># syslog.Src name childAction descr dn</pre>                                                      | <pre>: deadbeef-monfab-syslog :</pre>                                                                                                    |
| <pre># syslog.Src name childAction descr dn incl</pre>                                                 | <pre>: deadbeef-monfab-syslog<br/>:<br/>:<br/>: uni/fabric/monfab-default/slsrc-deadbeef-monfab-syslog<br/>: all audit events faults session</pre>                                                                                                    |
| <pre># syslog.Src name childAction descr dn incl lcOwn</pre>                                           | <pre>: deadbeef-monfab-syslog<br/>:<br/>:<br/>: uni/fabric/monfab-default/slsrc-deadbeef-monfab-syslog<br/>: all,audit,events,faults,session<br/>: policy</pre>                                                                                                    |
| <pre># syslog.Src name childAction descr dn incl lcOwn minSey</pre>                                    | <pre>: deadbeef-monfab-syslog<br/>:<br/>:<br/>: uni/fabric/monfab-default/slsrc-deadbeef-monfab-syslog<br/>: all,audit,events,faults,session<br/>: policy<br/>: information</pre>                                                                                                    |
| <pre># syslog.Src name childAction descr dn incl lcOwn minSev modTs</pre>                              | <pre>: deadbeef-monfab-syslog<br/>:<br/>: uni/fabric/monfab-default/slsrc-deadbeef-monfab-syslog<br/>: all,audit,events,faults,session<br/>: policy<br/>: information<br/>: 2016-11-29T15:36:25.408-05:00</pre>                                                                                      |
| <pre># syslog.Src name childAction descr dn incl lcOwn minSev modTs monPolDn</pre>                     | <pre>: deadbeef-monfab-syslog<br/>:<br/>:<br/>: uni/fabric/monfab-default/slsrc-deadbeef-monfab-syslog<br/>: all,audit,events,faults,session<br/>: policy<br/>: information<br/>: 2016-11-29T15:36:25.408-05:00<br/>: uni/fabric/monfab-default</pre>                                                |
| <pre># syslog.Src name childAction descr dn incl lcOwn minSev modTs monPolDn nameAlias</pre>           | <pre>: deadbeef-monfab-syslog<br/>:<br/>:<br/>: uni/fabric/monfab-default/slsrc-deadbeef-monfab-syslog<br/>: all,audit,events,faults,session<br/>: policy<br/>: information<br/>: 2016-11-29T15:36:25.408-05:00<br/>: uni/fabric/monfab-default<br/>:</pre>                                          |
| <pre># syslog.Src name childAction descr dn incl lcOwn minSev modTs monPolDn nameAlias rn</pre>        | <pre>: deadbeef-monfab-syslog<br/>:<br/>: uni/fabric/monfab-default/slsrc-deadbeef-monfab-syslog<br/>: all,audit,events,faults,session<br/>: policy<br/>: information<br/>: 2016-11-29T15:36:25.408-05:00<br/>: uni/fabric/monfab-default<br/>:<br/>: slsrc-deadbeef-monfab-syslog</pre>             |
| <pre># syslog.Src name childAction descr dn incl lcOwn minSev modTs monPolDn nameAlias rn status</pre> | <pre>: deadbeef-monfab-syslog<br/>:<br/>:<br/>: uni/fabric/monfab-default/slsrc-deadbeef-monfab-syslog<br/>: all,audit,events,faults,session<br/>: policy<br/>: information<br/>: 2016-11-29T15:36:25.408-05:00<br/>: uni/fabric/monfab-default<br/>:<br/>: slsrc-deadbeef-monfab-syslog<br/>:</pre> |

Note: Repeat the "moquery -c syslogSrc" command on each Leaf \Spine \APIC node configured for SYSLOG.

Managed Object(MO) Queries is another way to verify configuration of SYSLOG Policies. On each Leaf\Spine with SYSLOG configured, run "moquery -c [object class]"
 ie. (syslogGroup, syslogRemoteDest, syslogProf, syslogSrc, syslogFacilityFilter).

#### syslogFacilityFilter

```
leaf1# moquery -c syslogFacilityFilter | grep -E "facility|minSev|monPolDn" | grep -A 2 default
facility : default
minSev : information
facility : local2
```

\*\* After you have created the ACI Fabric's SYSLOG Source in the Fabric Policies "Monitoring Sources" for Fabric Policies - COMMON, configure the SYSLOG SYSTEM MESSAGES POLICY in the COMMON POLICY. The task for this step is to configure th **"Facility Filter"** for the **"default"** facility. Changing the Severity to **"information"** will record **%ACLLOG\_PKTLOG\_PKTLOG** messages in Syslog.

Note: Repeat the "moquery -c syslogFacilityFilter" command on each Leaf \Spine\APIC node configured for SYSLOG.

Another tool to verify SYSLOG configuration is VISORE. Enclosed are some samples of the VISORE information related to the SYSLOG configuration.

- Another tool to verify SYSLOG configuration is VISORE. Enclosed are some samples of the VISORE information related to the SYSLOG configuration. (syslogGroup, syslogRemoteDest, syslogProf, syslogRtDestGroup, syslogSrc, syslogFacilityFilter)
- To access VISORE, use a browser using the following address:

https://<APIC\_IP\_address>/visore.html

note: use your APIC Admin Credentials to login to VISORE

| APIC Object Store  | Browser   |        |        |           | (c) 201 | 2-2013 Cisco Systems, Inc. |
|--------------------|-----------|--------|--------|-----------|---------|----------------------------|
|                    |           |        | Filter |           |         |                            |
| Class or           |           |        |        |           |         |                            |
| DN:                |           | One    | Vol1   |           | Vo10.   |                            |
| Property:          |           | Op: == | val1:  |           | valz:   |                            |
| Run Query          |           |        |        |           |         |                            |
| SERVER ERRO        | R         |        |        |           |         |                            |
| Display URI of la  | ast query |        |        |           |         |                            |
|                    |           |        |        |           |         |                            |
| Display last respo | onse      |        |        |           |         |                            |
|                    |           |        | ſ      |           |         | ]                          |
|                    |           |        |        | Login     |         | ×                          |
|                    |           |        |        | Username  | admin   |                            |
|                    |           |        |        | osemanie. | aumm    |                            |
|                    |           |        |        | Password: | •••••   |                            |
|                    |           |        |        |           |         |                            |
|                    |           |        |        |           |         |                            |
|                    |           |        |        |           |         | Login                      |
|                    |           |        |        |           |         |                            |
|                    |           |        |        |           |         | ~                          |

#### Managed Object(MO) Classes for SYSLOG Policy configuration in ACI:

**syslogGroup** - The syslog destination group contains all information required to send syslog messages to a group of destinations.

**syslogRemoteDest** - The syslog remote destination host enables you to specify syslog servers to which messages from the APIC and fabric nodes should be forwarded.

syslogProf - Represents the configuration parameters used for this protocol.

syslogRtDestGroup - A target relation to the syslog destination group.

**syslogSrc** - The syslog source configures a syslog source that specifies the minimum severity of items to be sent as syslog messages to the syslog servers in the destination group.

syslogFacilityFilter - Facility and Severity levels for filters used for monitoring Syslog messages.

syslogGroup

| APIC Object Store Bro | owser |        |        |
|-----------------------|-------|--------|--------|
|                       |       |        | Filter |
| Class or DN: syslog   | Group |        |        |
| Property:             |       | Op: == | Val1:  |
| Run Query             |       |        |        |

| syslogGroup     |                                                   |  |  |  |
|-----------------|---------------------------------------------------|--|--|--|
| childAction     |                                                   |  |  |  |
| descr           | Group of Syslog Servers for the deadbeef network  |  |  |  |
| dn              | uni/fabric/slgroup-deadbeef-syslogGrp < > hl. 🕖 🕖 |  |  |  |
| format          | aci                                               |  |  |  |
| lcOwn           | local                                             |  |  |  |
| modTs           | 2016-11-30T18:22:38.309-05:00                     |  |  |  |
| monPolDn        | uni/fabric/monfab-default < 🔌 📶 🕕 🌆               |  |  |  |
| name            | deadbeef-syslogGrp                                |  |  |  |
| nameAlias       |                                                   |  |  |  |
| remoteDestCount | 2                                                 |  |  |  |
| status          |                                                   |  |  |  |
| uid             | 15374                                             |  |  |  |

#### syslogRemoteDest

| APIC Object Sto | ore Browser      |     |
|-----------------|------------------|-----|
|                 |                  |     |
| Class or DN:    | syslogRemoteDest |     |
| Property:       |                  | Op: |
| Run Query       |                  |     |

| syslogRemoteDest   |                          |                    |                                                            |  |  |
|--------------------|--------------------------|--------------------|------------------------------------------------------------|--|--|
| adminState         | enabled                  | syslogRemoteDest   |                                                            |  |  |
| childAction        |                          | adminState anabled |                                                            |  |  |
| descr              |                          | childAction        |                                                            |  |  |
| dn                 | uni/fabric/slgroup-deadb | descr              |                                                            |  |  |
| epgDn              | uni/tn-mgmt/mgmtp-defa   | de                 |                                                            |  |  |
| format             | aci                      | -                  | uni/tabric/sigroup-deadbeet-syslogGrp/rdst-10.117.67.30    |  |  |
| forwardingFacility | local7                   | epgDn              | <u>uni/tn-mgmt/mgmtp-default/inb-default</u> ≪ ≫ III.IU 22 |  |  |
| host               | 10.122.254.251           | format             | aci                                                        |  |  |
| ip                 |                          | forwardingFacility | local7                                                     |  |  |
| lcOwn              | local                    | host               | host 10.117.67.30                                          |  |  |
| modTs              | 2016-11-14T10:37:52.81   | ip                 | ip                                                         |  |  |
| monPolDn           | uni/fabric/monfab-defaul | lcOwn              | local                                                      |  |  |
| name               | nangaparbat.cisco.com    | modTs              | 2016-11-30T18:22:38.309-05:00                              |  |  |
| nameAlias          |                          | monPolDn           | uni/fabric/monfab-default < > kl 🕖 💯                       |  |  |
| operState          | unknown                  | name               | deadbeef-macosx-vpn30                                      |  |  |
| port               | 514                      | nameAlias          |                                                            |  |  |
| severity           | information              | operState          | unknown                                                    |  |  |
| status             |                          | port               | 514                                                        |  |  |
| uid                | 15374                    | severity           | warnings                                                   |  |  |
| vrfId              | 0                        | status             |                                                            |  |  |
| vrfName            |                          | uid                | 15374                                                      |  |  |
|                    | vrfId 0                  |                    |                                                            |  |  |
|                    |                          | vrfName            |                                                            |  |  |

| APIC Object Sto | re Browser |        |        |
|-----------------|------------|--------|--------|
|                 |            |        | Filter |
| Class or DN:    | syslogProf |        |        |
| Property:       |            | Op: == | Val1:  |
| Run Query       |            |        |        |

#### <u>syslogProf</u>

| <u>syslogProf</u> |                                                     |  |  |  |
|-------------------|-----------------------------------------------------|--|--|--|
| adminState        | enabled                                             |  |  |  |
| childAction       |                                                     |  |  |  |
| descr             |                                                     |  |  |  |
| dn                | uni/fabric/slgroup-deadbeef-syslogGrp/prof < > III. |  |  |  |
| lcOwn             | local                                               |  |  |  |
| modTs             | 2016-10-18T23:51:46.876-05:00                       |  |  |  |
| name              | syslog                                              |  |  |  |
| nameAlias         |                                                     |  |  |  |
| port              | 514                                                 |  |  |  |
| status            |                                                     |  |  |  |
| transport         | udp                                                 |  |  |  |
| uid               | 15374                                               |  |  |  |

#### syslogRtDestGroup

#### APIC Object Store Browser

| Class or DN: | syslogRtDestGroup |
|--------------|-------------------|
|--------------|-------------------|

Property:

Run Query

|             | syslogRtDestGroup                                                                                             |
|-------------|----------------------------------------------------------------------------------------------------|
| childAction |                                                                                                    |
| dn          | uni/fabric/slgroup-deadbeef-syslogGrp/rtdestGroup-[uni/infra/moninfra-default/slsrc-deadbeef-moninfra-syslog] |
| lcOwn       | local                                                                                                    |
| modTs       | 2016-10-19T00:06:32.562-05:00                                                                                 |
| status      |                                                                                                    |
| tCl         | syslogSrc                                                                                                    |
| tDn         | uni/infra/moninfra-default/slsrc-deadbeef-moninfra-syslog 🏼 🔊 🖬 🕕 🖅                                           |
|             | syslogRtDestGroup                                                                                             |
| childAction |                                                                                                    |
| dn          | uni/fabric/slgroup-deadbeef-syslogGrp/rtdestGroup-[uni/fabric/monfab-default/slsrc-deadbeef-monfab-syslog] «  |
| lcOwn       | local                                                                                                    |
| modTs       | 2016-10-19T00:06:11.329-05:00                                                                                 |
| status      |                                                                                                    |
| tCl         | syslogSrc                                                                                                    |
| tDn         | uni/fabric/monfab-default/slsrc-deadbeef-monfab-syslog < 🔌 🖬 🕕 🥑                                              |

#### syslogRtDestGroup (cont.)

|             | syslogRtDestGroup                                                                                                    |  |  |  |  |
|-------------|----------------------------------------------------------------------------------------------------|--|--|--|--|
| childAction |                                                                                                    |  |  |  |  |
| dn          | uni/fabric/slgroup-deadbeef-syslogGrp/rtdestGroup-[uni/fabric/moncommon/slsrc-deadbeef-moncommon-syslog] < > III.        |  |  |  |  |
| lcOwn       | local                                                                                                    |  |  |  |  |
| modTs       | 2016-10-19T00:05:36.276-05:00                                                                                            |  |  |  |  |
| status      |                                                                                                    |  |  |  |  |
| tCl         | syslogSrc                                                                                                    |  |  |  |  |
| tDn         | uni/fabric/moncommon/slsrc-deadbeef-moncommon-syslog < > III. 🛛 🗹                                                        |  |  |  |  |
|             | <u>syslogRtDestGroup</u>                                                                                                 |  |  |  |  |
| childAction |                                                                                                    |  |  |  |  |
| dn          | uni/fabric/slgroup-deadbeef-syslogGrp/rtdestGroup-[uni/tn-deadbeef-hsrp/monepg-deadbeef-hsrp/slsrc-deadbeef-hsrp-syslog] |  |  |  |  |
| lcOwn       | local                                                                                                    |  |  |  |  |
| modTs       | 2016-10-25T21:31:11.632-05:00                                                                                            |  |  |  |  |
| status      |                                                                                                    |  |  |  |  |
| tCl         | syslogSrc                                                                                                    |  |  |  |  |
| tDn         | uni/tn-deadbeef-hsrp/monepg-deadbeef-hsrp/slsrc-deadbeef-hsrp-syslog 🔍 🔌 🔤 🗐                                             |  |  |  |  |

|             | <u>syslogSrc</u>                                          |                                                                      |  |  |  |
|-------------|-----------------------------------------------------------|----------------------------------------------------------------------|--|--|--|
|             | APIC Object Store Browser                                 |                                                                      |  |  |  |
|             |                                                           | Filter                                                               |  |  |  |
|             | Class or DN: syslogSrc                                    |                                                                      |  |  |  |
|             | Property:                                                 | Op: == ᅌ Val1:                                                       |  |  |  |
|             | Run Query                                                 |                                                                      |  |  |  |
|             |                                                           |                                                                      |  |  |  |
|             | syslogSrc                                                 | syslogSrc                                                            |  |  |  |
| childAction |                                                           |                                                                      |  |  |  |
| descr       |                                                           |                                                                      |  |  |  |
| dn          | uni/infra/moninfra-default/slsrc-deadbeef-moninfra-syslog | uni/tn-deadbeef-hsrp/monepg-deadbeef-hsrp/slsrc-deadbeef-hsrp-syslog |  |  |  |
| incl        | all,audit,events,faults,session                           | all,audit,events,faults,session                                      |  |  |  |
| lcOwn       | local                                                     | local                                                                |  |  |  |
| minSev      | information                                               | information                                                          |  |  |  |
| modTs       | 2016-11-30T17:32:35.132-05:00                             | 2016-10-25T21:31:11.597-05:00                                        |  |  |  |
| monPolDn    | uni/infra/moninfra-default < > III.I 💷 🌆                  | uni/tn-deadbeef-hsrp/monepg-deadbeef-hsrp < 🄌 🖬 🕕 🎯                  |  |  |  |
| name        | deadbeef-moninfra-syslog                                  | deadbeef-bsrp-syslog                                                 |  |  |  |

#### syslogSrc (cont.)

|             | syslogSrc                                              |             | syslogSrc                                            |
|-------------|--------------------------------------------------------|-------------|------------------------------------------------------|
| childAction |                                                        | childAction |                                                      |
| descr       |                                                        | descr       |                                                      |
| dn          | uni/fabric/monfab-default/slsrc-deadbeef-monfab-syslog | dn          | uni/fabric/moncommon/slsrc-deadbeef-moncommon-syslog |
| incl        | all,audit,events,faults,session                        | incl        | all,audit,events,faults,session                      |
| lcOwn       | local                                                  | lcOwn       | local                                                |
| minSev      | information                                            | minSev      | information                                          |
| modTs       | 2016-11-14T10:54:50.951-05:00                          | modTs       | 2016-11-14T10:54:18.641-05:00                        |
| monPolDn    | uni/fabric/monfab-default < > III.I 🕖 🕖                | monPolDn    | uni/fabric/moncommon < 🔌 📶 🕕 🍻                       |
| name        | deadbeef-monfab-syslog                                 | name        | deadbeef-moncommon-syslog                            |

#### syslogFacilityFilter ("default")

| APIC Object Store Browser |                          |                 |                                          |
|---------------------------|--------------------------|-----------------|------------------------------------------|
|                           |                          |                 | Filter                                   |
| Class or I                | DN: syslogFacilityFilter | r               |                                          |
| Property:                 | facility                 | Op: ==          | Val1: default                            |
| Run Query                 |                          |                 |                                          |
|                           |                          |                 |                                          |
|                           | evelog                   | FacilityFilter  |                                          |
|                           | <u>ayatog</u>            | racintyrnter    |                                          |
| childAction               |                          |                 |                                          |
| descr                     |                          |                 |                                          |
| dn                        | uni/fabric/moncon        | nmon/sysmsgp/ff | <u>-default</u> ≪ ≥hh <mark>l</mark> ❶ Ø |
| facility                  | default                  |                 |                                          |
| lcOwn                     | local                    |                 |                                          |
| minSev                    | information              |                 |                                          |
| modTs                     | 2016-11-14T10:36         | 5:09.650-05:00  |                                          |

### **Verify ACI SYSLOG Configuration - "REST API"**

Another tool to verify SYSLOG configuration is **REST API**. Enclosed are some samples of the **REST API** using POSTMAN application to gather information related to the SYSLOG configuration.
#### Managed Object(MO) Classes for SYSLOG Policy configuration in ACI:

**syslogGroup** - The syslog destination group contains all information required to send syslog messages to a group of destinations.

**syslogRemoteDest** - The syslog remote destination host enables you to specify syslog servers to which messages from the APIC and fabric nodes should be forwarded.

syslogProf - Represents the configuration parameters used for this protocol.

syslogRtDestGroup - A target relation to the syslog destination group.

**syslogSrc** - The syslog source configures a syslog source that specifies the minimum severity of items to be sent as syslog messages to the syslog servers in the destination group.

syslogFacilityFilter - Facility and Severity levels for filters used for monitoring Syslog messages.

syslogGroup
/api/node/class/syslogGroup.xml?

| GET 🗸                                                                         | https://10.122.254.141//api/node/class/syslogGroup.xml?                                                                                                    | Params                                          | Send                                   | ~                    | Save                      | ~         |
|-------------------------------------------------------------------------------|----------------------------------------------------------------------------------------------------|-------------------------------------------------|----------------------------------------|----------------------|---------------------------|-----------|
| Authorization  -                                                              | Headers (1) Body Pre-request Script Tests                                                                                                    |                                                 |                                        |                      |                           | Code      |
| Туре                                                                          | No Auth                                                                                                    |                                                 |                                        |                      |                           |           |
| Body Cookies                                                                  | Headers (12) Tests                                                                                                    |                                                 | Status: 20                             | 0 ОК                 | Time: 6                   | 1 ms      |
| Pretty Raw                                                                    | Preview XML V                                                                                                    |                                                 |                                        | S                    | ave Respo                 | onse      |
| 1 xml ver<br 2 - <imdata t<br="">3 <sysl<br>-<br/>/<br/>4 </sysl<br></imdata> | rsion="1.0" encoding="UTF-8"?><br>cotalCount="1"><br>.ogGroup childAction="" descr="Group of Syslog Servers for the deadbee<br>deadbeef-syslogGrp" format="aci" lcOwn="local" modTs="2016-11-30T18:2<br>monfab-default" name="deadbeef-syslogGrp" nameAlias="" remoteDestCour | ef network" d<br>22:38.309-05:<br>nt="2" status | n="uni/fab<br>00" monPol<br>="" uid="1 | ric/<br>Dn="<br>5374 | slgroup<br>uni/fab<br>"/> | )<br>Dric |

#### syslogRemoteDest

#### /api/node/class/syslogRemoteDest.xml?

| G                  | iet 🗸                                                                                                    | https://10.122                                                                                                    | 2.254.141//                                                                                                    | api/node/class/syslogF                                                                                                    | RemoteDe                                                                                                    | st.xml?                                                                                                    | Params                                                                                                    | Send                                                                                                    | ~                                                                     | Save                                                                      | ~                  |
|--------------------|----------------------------------------------------------------------------------------------------|----------------------------------------------------------------------------------------------------|----------------------------------------------------------------------------------------------------|----------------------------------------------------------------------------------------------------|----------------------------------------------------------------------------------------------------|----------------------------------------------------------------------------------------------------|----------------------------------------------------------------------------------------------------|----------------------------------------------------------------------------------------------------|-----------------------------------------------------------------------|---------------------------------------------------------------------------|--------------------|
| Autho              | rization                                                                                                    | Headers (1)                                                                                                    |                                                                                                    | Pre-request Script                                                                                                    | Tests                                                                                                    |                                                                                                    |                                                                                                    |                                                                                                    |                                                                       |                                                                           | Code               |
| Тур                | e                                                                                                    |                                                                                                    | No A                                                                                                    | Auth                                                                                                    | ~                                                                                                    |                                                                                                    |                                                                                                    |                                                                                                    |                                                                       |                                                                           |                    |
| Body               | Cookies                                                                                                    | Headers (12                                                                                                    | <b>2)</b> Tes                                                                                                    | sts                                                                                                    |                                                                                                    |                                                                                                    |                                                                                                    | Status: 2                                                                                                  | 00 ОК                                                                 | Time: 6                                                                   | 1 ms               |
| Pret               | <b>ty</b> Raw                                                                                                    |                                                                                                    | XML 🗸                                                                                                    | E                                                                                                    |                                                                                                    |                                                                                                    |                                                                                                    |                                                                                                    | ) Sa                                                                  | ive Respo                                                                 | onse               |
| 1<br>2 -<br>3<br>4 | xml ver<br <imdata t<br=""><sysl<br>-<br/>-<br/>-<br/>-<br/>-<br/>-<br/>-<br/>-<br/>-<br/>-<br/>-<br/>-<br/>-<br/>-<br/>-<br/>-<br/>-<br/>-<br/>-</sysl<br></imdata> | sion="1.0"<br>ogRemoteDes<br>10.122.254.1<br>ost="10.122<br>monfab-defa<br>"information<br>ogRemoteDes<br>10.117.67.3<br>"10.117.67.3<br>default" na<br>default" na | encoding<br>2"><br>t adminS<br>251" epg<br>.254.251<br>ult" nam<br>n" statu<br>t adminS<br>0" epgDn<br>30" ip="<br>me="dead<br>d="15374 | ="UTF-8"?><br>itate="enabled" of<br>Dn="uni/tn-mgmt/<br>" ip="" lcOwn="l<br>me="nangaparbat.or<br>is="" uid="15374'<br>itate="enabled" or<br>itate="enabled" or<br>" lcOwn="local"<br>beef-macosx-vpn3<br>" vrfId="0" vrfM | childAct<br>/mgmtp-c<br>.ocal" m<br>cisco.cc<br>' vrfId=<br>childAct<br>gmtp-def<br>modTs='<br>80" name<br>lame=""/ | tion="" descr="" dn="uni<br>default/oob-default" for<br>nodTs="2016-11-14T10:37:<br>om" nameAlias="" operSta<br>"0" vrfName=""/><br>tion="" descr="" dn="uni<br>fault/inb-default" forma<br>'2016-11-30T18:22:38.309<br>Alias="" operState="unk | /fabric/slgroup-<br>mat="aci" forward<br>52.819-05:00" mod<br>te="unknown" por<br>/fabric/slgroup-<br>t="aci" forwardi<br>-05:00" monPolDn<br>nown" port="514" | deadbeef-:<br>dingFacil:<br>nPolDn="un<br>t="514" so<br>deadbeef-:<br>ngFacilit;<br>="uni/fab<br>severity: | syslo<br>ity="<br>ni/fal<br>everi<br>syslo<br>y="lo<br>ric/m<br>="war | gGrp/rd<br>local7"<br>bric<br>ty<br>gGrp/rd<br>cal7" h<br>onfab<br>nings" | lst<br>Ist<br>iost |
| 5                  |                                                                                                    |                                                                                                    |                                                                                                    |                                                                                                    |                                                                                                    |                                                                                                    |                                                                                                    |                                                                                                    |                                                                       |                                                                           |                    |

syslogProf
/api/node/class/syslogProf.xml?

| GET 🗸                                                                   | https://10.122.254.1                                                                        | 141//api/node/class/syslogi                                            | Prof.xml?            |                                                                | Params                         | Send                      | ~              | Save             | ~          |
|-------------------------------------------------------------------------|---------------------------------------------------------------------------------------------|------------------------------------------------------------------------|----------------------|----------------------------------------------------------------|--------------------------------|---------------------------|----------------|------------------|------------|
| Authorization                                                           | <b>leaders (1)</b> Bod                                                                      | y Pre-request Script                                                   | Tests                |                                                                |                                |                           |                |                  | Code       |
| Туре                                                                    |                                                                                             | No Auth                                                                | ~                    |                                                                |                                |                           |                |                  |            |
| Body Cookies                                                            | Headers (12)                                                                                | Tests                                                                  |                      |                                                                |                                | Status: 200               | ок             | Time: 40         | 0 ms       |
| Pretty Raw                                                              | Preview XML                                                                                 | - ~ 5                                                                  |                      |                                                                |                                | ΓΩ                        | Sav            | ve Respo         | onse       |
| 1 xml ver<br 2 - <imdata t<br="">3 <sysl<br>=<br/>4 </sysl<br></imdata> | sion="1.0" enco<br>otalCount="1"><br>ogProf adminSta<br>"local" modTs="<br>"udp" uid="15374 | ding="UTF-8"?><br>te="enabled" childAd<br>2016-10-18T23:51:46.<br>4"/> | :tion="'<br>.876-05: | " descr="" dn="uni/fabric/slg<br>:00" name="syslog" nameAlias= | group-deadbee<br>="" port="514 | ef-syslogG<br>4" status=' | rp/pr<br>"" tr | of" lc<br>anspor | :Own<br>'t |

### syslogRtDestGroup

| /api/node/class/sy | vslogRtDestGroup | .xml? |
|--------------------|------------------|-------|
|--------------------|------------------|-------|

| G                          | SET 🗸                                                                                                    | https://10.122                                                                                                    | 2.254.141//a                                                                                                    | pi/node/class/syslo                                                                                                    | gRtDestGro                                                                                                    | up.xml?                                                                                                    |                                                                                                    | Params                                                                                                    | Send                                                                                                    | ~                                                                            | Save                                                                                         | ~                 |
|----------------------------|----------------------------------------------------------------------------------------------------|----------------------------------------------------------------------------------------------------|----------------------------------------------------------------------------------------------------|----------------------------------------------------------------------------------------------------|----------------------------------------------------------------------------------------------------|----------------------------------------------------------------------------------------------------|----------------------------------------------------------------------------------------------------|----------------------------------------------------------------------------------------------------|----------------------------------------------------------------------------------------------------|------------------------------------------------------------------------------|----------------------------------------------------------------------------------------------|-------------------|
| Autho                      | rization                                                                                                    | Headers (1)                                                                                                    |                                                                                                    | Pre-request Script                                                                                                    | Tests                                                                                                    |                                                                                                    |                                                                                                    |                                                                                                    |                                                                                                    |                                                                              |                                                                                              | Code              |
| Тур                        | e                                                                                                    |                                                                                                    | No A                                                                                                    | uth                                                                                                    | ~                                                                                                    |                                                                                                    |                                                                                                    |                                                                                                    |                                                                                                    |                                                                              |                                                                                              |                   |
| Body                       | Cookies                                                                                                    | Headers (12                                                                                                    | <b>2)</b> Test                                                                                                    |                                                                                                    |                                                                                                    |                                                                                                    |                                                                                                    |                                                                                                    | Status: 2                                                                                                    | 00 OK                                                                        | Time: 3                                                                                      | 9 ms              |
| Pret                       | <b>ty</b> Raw                                                                                                    |                                                                                                    | XML 🗸                                                                                                    | <b>1</b>                                                                                                    |                                                                                                    |                                                                                                    |                                                                                                    |                                                                                                    | Ū (                                                                                                    | کر S                                                                         | ave Respo                                                                                    | onse              |
| 1<br>2<br>3<br>4<br>5<br>6 | <pre><?xml ver <imdata t</th><th>sion="1.0"<br/>ogRtDestGro<br/>default/sls<br/>Cl="syslogS<br/>ogRtDestGro<br/>default/sls<br/>"syslogSrc"<br/>ogRtDestGro<br/>'slsrc-deadb<br/>"syslogSrc"<br/>ogRtDestGro<br/>monepg-dead<br/>tatus="" tC</th><th>encoding<br/>4"&gt;<br/>up child/<br/>rc-deadbd<br/>rc" tDn="<br/>up child/<br/>rc-deadbd<br/>tDn="un"<br/>up child/<br/>eef-monco<br/>tDn="un"<br/>up child/<br/>beef-hsrp<br/>l="syslog</th><th>="UTF-8"?&gt;<br/>Action="" dn="<br/>eef-moninfra-s<br/>"uni/infra/mon<br/>Action="" dn="<br/>eef-monfab-sys<br/>i/fabric/monfa<br/>Action="" dn="<br/>ommon-syslog]"<br/>i/fabric/monca<br/>Action="" dn="<br/>p/slsrc-deadbe<br/>gSrc" tDn="uni</th><th>uni/fabri<br/>yslog]" 1<br/>infra-def<br/>uni/fabri<br/>log]" 1cC<br/>b-default<br/>uni/fabri<br/>lcOwn="1<br/>mmon/slsr<br/>uni/fabri<br/>ef-hsrp-s<br/>/tn-deadb</th><th>ic/slgroup-deadbee<br/>lcOwn="local" modTs<br/>fault/slsrc-deadbee<br/>ic/slgroup-deadbee<br/>wn="local" modTs=<br/>t/slsrc-deadbeef-m<br/>ic/slgroup-deadbee<br/>local" modTs="2016<br/>rc-deadbeef-moncom<br/>ic/slgroup-deadbee<br/>syslog]" lcOwn="loo<br/>beef-hsrp/monepg-deadbee</th><th>f-syslogGrp/r<br/>s="2016-10-19<br/>ef-moninfra-s<br/>f-syslogGrp/r<br/>"2016-10-19T@<br/>onfab-syslog"<br/>f-syslogGrp/r<br/>-10-19T00:05:<br/>mon-syslog"/&gt;<br/>f-syslogGrp/r<br/>cal" modTs="2<br/>eadbeef-hsrp/</th><th>rtdestGroup<br/>700:06:32<br/>syslog"/&gt;<br/>rtdestGroup<br/>0:06:11.32<br/>'/&gt;<br/>rtdestGroup<br/>36.276-05<br/>rtdestGroup<br/>2016-10-25<br/>/slsrc-dead</th><th>p-[uni/in<br/>.562-05:0<br/>p-[uni/fa<br/>29-05:00"<br/>p-[uni/fa<br/>:00" stat<br/>p-[uni/tn<br/>T21:31:11<br/>dbeef-hsr</th><th>fra/m<br/>0" st<br/>bric/<br/>stat<br/>bric/<br/>us=""<br/>-dead<br/>.632-<br/>p-sys</th><th>ioninfra<br/>atus=""<br/>(monfab<br/>us="" t<br/>(moncomm<br/>tCl<br/>beef-hs<br/>05:00"<br/>(log"/&gt;</th><th>tCl<br/>non<br/>srp</th></pre> | sion="1.0"<br>ogRtDestGro<br>default/sls<br>Cl="syslogS<br>ogRtDestGro<br>default/sls<br>"syslogSrc"<br>ogRtDestGro<br>'slsrc-deadb<br>"syslogSrc"<br>ogRtDestGro<br>monepg-dead<br>tatus="" tC | encoding<br>4"><br>up child/<br>rc-deadbd<br>rc" tDn="<br>up child/<br>rc-deadbd<br>tDn="un"<br>up child/<br>eef-monco<br>tDn="un"<br>up child/<br>beef-hsrp<br>l="syslog | ="UTF-8"?><br>Action="" dn="<br>eef-moninfra-s<br>"uni/infra/mon<br>Action="" dn="<br>eef-monfab-sys<br>i/fabric/monfa<br>Action="" dn="<br>ommon-syslog]"<br>i/fabric/monca<br>Action="" dn="<br>p/slsrc-deadbe<br>gSrc" tDn="uni | uni/fabri<br>yslog]" 1<br>infra-def<br>uni/fabri<br>log]" 1cC<br>b-default<br>uni/fabri<br>lcOwn="1<br>mmon/slsr<br>uni/fabri<br>ef-hsrp-s<br>/tn-deadb | ic/slgroup-deadbee<br>lcOwn="local" modTs<br>fault/slsrc-deadbee<br>ic/slgroup-deadbee<br>wn="local" modTs=<br>t/slsrc-deadbeef-m<br>ic/slgroup-deadbee<br>local" modTs="2016<br>rc-deadbeef-moncom<br>ic/slgroup-deadbee<br>syslog]" lcOwn="loo<br>beef-hsrp/monepg-deadbee | f-syslogGrp/r<br>s="2016-10-19<br>ef-moninfra-s<br>f-syslogGrp/r<br>"2016-10-19T@<br>onfab-syslog"<br>f-syslogGrp/r<br>-10-19T00:05:<br>mon-syslog"/><br>f-syslogGrp/r<br>cal" modTs="2<br>eadbeef-hsrp/ | rtdestGroup<br>700:06:32<br>syslog"/><br>rtdestGroup<br>0:06:11.32<br>'/><br>rtdestGroup<br>36.276-05<br>rtdestGroup<br>2016-10-25<br>/slsrc-dead | p-[uni/in<br>.562-05:0<br>p-[uni/fa<br>29-05:00"<br>p-[uni/fa<br>:00" stat<br>p-[uni/tn<br>T21:31:11<br>dbeef-hsr | fra/m<br>0" st<br>bric/<br>stat<br>bric/<br>us=""<br>-dead<br>.632-<br>p-sys | ioninfra<br>atus=""<br>(monfab<br>us="" t<br>(moncomm<br>tCl<br>beef-hs<br>05:00"<br>(log"/> | tCl<br>non<br>srp |

## syslogSrc /api/node/class/syslogSrc.xml?

| G            | et v                                                                                                    | h                                               | ttps://10.1                                                          | 22.254.1                                                 | 141//ap                                       | i/node/c                                      | ass/syslog                                 | irc.xml?                         |                                           |                                  |                               |                            | Params                           |                      | Send                        | ~                       | Save                           | ~           |
|--------------|----------------------------------------------------------------------------------------------------|-------------------------------------------------|----------------------------------------------------------------------|----------------------------------------------------------|-----------------------------------------------|-----------------------------------------------|--------------------------------------------|----------------------------------|-------------------------------------------|----------------------------------|-------------------------------|----------------------------|----------------------------------|----------------------|-----------------------------|-------------------------|--------------------------------|-------------|
| Author       | ization                                                                                                    | Hea                                             | ders <b>(1)</b>                                                      |                                                          |                                               | re-reque                                      | est Script                                 |                                  |                                           |                                  |                               |                            |                                  |                      |                             |                         |                                | Code        |
| Туре         | •                                                                                                    |                                                 |                                                                      |                                                          | No Au                                         | th                                            |                                            | ~                                |                                           |                                  |                               |                            |                                  |                      |                             |                         |                                |             |
| Body         | Cook                                                                                                    |                                                 | Headers                                                              | (1 <b>2)</b>                                             | Tests                                         |                                               |                                            |                                  |                                           |                                  |                               |                            |                                  |                      |                             | 200 OK                  |                                | 18 ms       |
| Prett        | <b>y</b> Ra                                                                                                    |                                                 |                                                                      | XML                                                      | . ~                                           | 1                                             |                                            |                                  |                                           |                                  |                               |                            |                                  |                      | Ē                           | Q I                     | Save Resp                      | onse        |
| 1<br>2-<br>3 | xml<br <imdat<br><s< th=""><th>versio<br/>a toto<br/>yslog<br/>inci<br/>-05<br/>sta</th><th>on="1.0"<br/>alCount=<br/>Src chil<br/>L="all,a<br/>:00" mor<br/>tus="" u</th><th>'encod<br/>="4"&gt;<br/>ldActio<br/>udit,o<br/>nPolDn<br/>uid="1</th><th>ding='<br/>on=""<br/>events<br/>="uni/<br/>5374"/</th><th>"UTF-8'<br/>descr=<br/>s,fault<br/>/tn-dea<br/>/&gt;</th><th>'?&gt;<br/>="" dn="u<br/>:s,sessio<br/>udbeef-hs</th><th>uni/tn-c<br/>on" lcOv<br/>srp/mone</th><th>deadbeef-hs<br/>wn="local"<br/>epg-deadbee</th><th>srp/mone<br/>minSev=<br/>ef-hsrp"</th><th>epg-dea<br/>="infor<br/>" name=</th><th>dbeef-<br/>mation<br/>"deadb</th><th>hsrp/sls<br/>" modTs=<br/>eef-hsrp</th><th>rc-d<br/>"201<br/>-sys</th><th>eadbee<br/>6-10-2<br/>log" n</th><th>f-hsr<br/>5T21:<br/>ameAl</th><th>p-syslo<br/>31:11.5<br/>ias=""</th><th>g"<br/>97</th></s<></imdat<br> | versio<br>a toto<br>yslog<br>inci<br>-05<br>sta | on="1.0"<br>alCount=<br>Src chil<br>L="all,a<br>:00" mor<br>tus="" u | 'encod<br>="4"><br>ldActio<br>udit,o<br>nPolDn<br>uid="1 | ding='<br>on=""<br>events<br>="uni/<br>5374"/ | "UTF-8'<br>descr=<br>s,fault<br>/tn-dea<br>/> | '?><br>="" dn="u<br>:s,sessio<br>udbeef-hs | uni/tn-c<br>on" lcOv<br>srp/mone | deadbeef-hs<br>wn="local"<br>epg-deadbee  | srp/mone<br>minSev=<br>ef-hsrp"  | epg-dea<br>="infor<br>" name= | dbeef-<br>mation<br>"deadb | hsrp/sls<br>" modTs=<br>eef-hsrp | rc-d<br>"201<br>-sys | eadbee<br>6-10-2<br>log" n  | f-hsr<br>5T21:<br>ameAl | p-syslo<br>31:11.5<br>ias=""   | g"<br>97    |
| 4            | <                                                                                                    | yslog:<br>,aud<br>moni                          | Src chil<br>dit,ever<br>PolDn="u                                     | ldActionts,fau                                           | on=""<br>ults,s<br>fra/m                      | descr<br>session<br>oninfro                   | "" dn="u<br>n" lcOwn<br>1-default          | uni/infu<br>"local"<br>:" name   | ra/moninfro<br>" minSev="i<br>="deadbeef- | a-defaul<br>informat<br>-moninfr | lt/slsr<br>tion" m<br>ra-svsl | c-dead<br>odTs="<br>oa" na | beef-mon<br>2016-11-<br>meAlias= | infr<br>30T1<br>"" s | a-sysl<br>7:32:3<br>tatus=  | og" i<br>5.132<br>"" ui | ncl="al"<br>-05:00"<br>d="1537 | L<br>4"/>   |
| 5            | <                                                                                                    | yslog<br>,eve,<br>="""                          | Src chil<br>ents,fau                                                 | dActio                                                   | on=""<br>ession<br>fab-de                     | descr<br>n" lcOw                              | "" dn="u<br>n="local<br>' name="d          | uni/fabu<br>" minSe<br>deadbee   | ric/monfab<br>ev="informa<br>f-monfab-sy  | -default<br>ation" m             | t/slsrc<br>nodTs="            | -deadb<br>2016-1<br>as=""  | eef-monf<br>1-14T10:<br>status=" | ab-s<br>54:5<br>" ui | yslog"<br>0.951-0<br>d="153 | incl<br>05:00<br>74"/>  | ="all,a<br>" monPo             | udit<br>LDn |
| 6            | <                                                                                                    | yslog<br>,eve<br>="u                            | Src chil                                                             | dActio                                                   | on=""<br>ession                               | descr<br>n" lcOv                              | "" dn="u<br>n="local                       | uni/fabr<br>" minSe              | ric/moncom<br>ev="informa                 | non/slsr<br>ation" n<br>loa" nam | rc-dead<br>nodTs="            | beef-m<br>2016-1<br>="" st | oncommon<br>1-14T10:             | -sys<br>54:1<br>uid  | log" i<br>8.641-0<br>"15374 | ncl="<br>05:00          | all,aud<br>" monPo             | it<br>LDn   |
| 7            | <th>ta&gt;</th> <th></th> <th></th> <th></th> <th></th> <th></th> <th></th> <th></th> <th></th> <th></th> <th></th> <th></th> <th></th> <th></th> <th></th> <th></th> <th></th>                                                                                                    | ta>                                             |                                                                      |                                                          |                                               |                                               |                                            |                                  |                                           |                                  |                               |                            |                                  |                      |                             |                         |                                |             |

syslogFacilityFilter ("default")

/api/node/class/syslogFacilityFilter.xml?query-target-filter=and(eq(syslogFacilityFilter.facility,"default"))

| GET 🗸                                                            | https://10.122.254.1                                                                        | 41//api/node/class/syslogF                                  | acilityFilte         | r.xml?query-target-filter=and(eq(syslog                        | Params                       | Send                     | ~              | Save               | ~    |
|------------------------------------------------------------------|---------------------------------------------------------------------------------------------|-------------------------------------------------------------|----------------------|----------------------------------------------------------------|------------------------------|--------------------------|----------------|--------------------|------|
| Authorization                                                    | Headers (1) Body                                                                            | Pre-request Script                                          | Tests                |                                                                |                              |                          |                |                    | Code |
| Туре                                                             |                                                                                             | No Auth                                                     | ~                    |                                                                |                              |                          |                |                    |      |
| Body Cookies                                                     | Headers (12)                                                                                | Tests                                                       |                      |                                                                |                              | Status: 200              | оок            | Time: 48           | 5 ms |
| Pretty Raw                                                       | Preview XML                                                                                 | ~ =                                                         |                      |                                                                |                              | ĒQ                       | Sa             | ve Respo           | onse |
| 1 xml ver<br 2 - <imdata t<br="">3 <sysl<br>1</sysl<br></imdata> | rsion="1.0" encod<br>cotalCount="1"><br>.ogFacilityFilter<br>.cOwn="local" min<br>uid="0"/> | ling="UTF-8"?><br>childAction="" des<br>Sev="information" m | cr="" di<br>iodTs="2 | n="uni/fabric/moncommon/sysms<br>016-11-14T10:36:09.650-05:00' | sgp/ff-defau<br>" name="" na | ult" facil<br>ameAlias=" | ity="<br>" sto | 'defaul<br>itus="" | t"   |
| 4                                                                |                                                                                             |                                                             |                      |                                                                |                              |                          |                |                    |      |

## Verify ACI SYSLOG Configuration - "Logical Model"

Checking the Logical Model on the APIC is another way to verify configuration of SYSLOG Policies. On an APIC, run "*Cat* ..../*summary*" on the key components of the SYSLOG configuration for the ACI Fabric. The following is a list of SUMMARY files to use to verify the SYSLOG configuration.

## Verify ACI SYSLOG Configuration (cont.) "Logical Model"

- Checking the Logical Model on the APIC is another way to verify configuration of SYSLOG Policies.
   On an APIC , run " *Cat ..../summary* " on the key components of the SYSLOG configuration for the ACI Fabric. The following is a list of SUMMARY files to use to verify the SYSLOG configuration.
  - cat / aci / tenants / mgmt / security-policies / out-of-band-contracts / summary
  - cat / aci / tenants / mgmt / security-policies / filters / summary
  - cat / aci / tenants / mgmt / node-management-epgs / default / out-of-band / default / summary
  - cat /aci/admin/external-data-collectors/monitoring-destinations/syslog/\*/operational/summary
  - cat /aci/fabric/fabric-policies/monitoring-policies/monitoring-policy-default/callhome-snmp-syslog/all/syslog\*/summary
  - cat / aci / fabric / fabric-policies / monitoring-policies / common-policy / callhome-snmp-syslog / syslog / \* / summary
  - cat / aci / fabric / access-policies / monitoring-policies / default / callhome-snmp-syslog / all / syslog\* / summary

### Verify SYSLOG Messages are being sent by LEAF\SPINE\APIC

The CDET "CSCuy61215 ACI: Enhancement to Send Test to Syslog Destinations" added a tool to test the SYSLOG configuration for the LEAF\SPINE\APIC nodes. The following section will examples on how to test the Syslog configuration using the CLI Syslog Test Feature.

# Test the Syslog configuration using the CLI Syslog Test Feature

- Test Syslog Configuration Steps (using the APIC iNXOS CLI):
  - 1. SSH or use CIMC\SOL to access APIC1.
  - Use the "logit" CLI command to verify Syslog configuration. Note: The Syslog "logit" test comand will be available in ACI versions from Congo Maintance Releases and later.
  - 3. Perform a "logit" test for each configured remote destination. Use Node 1 (APIC1) for each test. (*To send messages from Leaf & Spines, you must use the NodeId for each switch*)

#### **Command Syntax:**

# logit severity <severity> dest-grp <destGroup> server <remoteDest> <message>
# logit severity <severity> dest-grp <destGroup> server <remoteDest> <message> node <id>

Remember to run a test for each configured Syslog remote destination. The test command for each node is run on the APIC for all nodes. The APIC will signal the remote nodes to send a Syslog Test Message.

# Test the Syslog configuration using the CLI Syslog Test Feature (Cont.)

Test Syslog Example: Server Test using the INB MGMT EPG:

apic1# logit severity 1 dest-grp deadbeef-syslogGrp server 10.117.67.30 "This is a DEADBEEF SYSLOG TEST Message" node 1

| 💨 Applica                          | tions F                      | Places                      | System                           | 😕 🥸                       | 3                                                                                                   |             |
|------------------------------------|------------------------------|-----------------------------|----------------------------------|---------------------------|----------------------------------------------------------------------------------------------------|-------------|
|                                    |                              |                             | tdol                             | an@rtn                    | -tdeleon-88113:/var/log/cisco                                                                       |             |
| 2                                  |                              |                             | tuen                             | south                     | -tueleon-68115./var/log/cisco                                                                       | ^           |
| File Edit                          | View                         | Search                      | n Termin                         | al Help                   |                                                                                                    |             |
| Aug 16 20<br>E4210472]<br>a DEADBE | :31:28<br>[transi<br>EF SYSL | 172.18<br>ition]<br>LOG TES | 8.242.11<br>[info][s<br>ST Messa | 1 <169><br>ys] sent<br>ge | Aug 16 23:31:28 fab2-p1-apic1 %LOG_LOCAL5-1-SYS<br>t user message to syslog group:deadbeef-syslogGr | FTEM_MSG [♪ |
|                                    |                              |                             |                                  |                           |                                                                                                    |             |
|                                    |                              |                             |                                  |                           |                                                                                                    |             |

# Test the Syslog configuration using the CLI Syslog Test Feature (Cont.)

Test Syslog Example: Server Test using the OOB MGMT EPG:

apic1# logit severity 1 dest-grp deadbeef-syslogGrp server 10.122.254.251 "This is a DEADBEEF SYSLOG TEST Message" node 1

|             |           |              |                | Kiwi Syslog Service Manager (Free Version 9.5)                                                                                                    |
|-------------|-----------|--------------|----------------|----------------------------------------------------------------------------------------------------|
| File Edit V | /iew Mana | ige Help     |                |                                                                                                    |
| 👌 🗹 📖       | 🔺 🖾 🙆     | Display 00 ( | Default) 🔻     | Compare features of the free and licensed versions                                                                                                    |
| Date        | Time      | Priority     | Hostname       | Message                                                                                                    |
| 08-16-2016  | 23:53:08  | Local7.Alert | 10.122.254.141 | <185> Aug 16 23:20:01 fab2-p1-apic1 %LOG_LOCAL7-1-SYSTEM_MSG [E4210472][transition][info][sys] sent user message to syslog<br>group:deadbeef-syslogGrp:This is a DEADBEEF SYSLOG TEST Message |
|             |           |              |                |                                                                                                    |
|             |           |              |                |                                                                                                    |

You can download a free version fo the Kiwi Syslog Server for Windows at: <u>http://www.kiwisyslog.com</u>

### Troubleshooting the ACI SYSLOG Configuration on the APIC

The following section will give examples on how to troubleshoot the Syslog configuration on the APIC. Note: Some of the following commands may require ROOT access. Temporary "Root" access requires assistance from a Cisco ACI TAC Engineer.

# Debugging SYSLOG on the APIC

In addition to the "Show" commands that listed earlier to verify the SYSLOG configuration on APIC Controllers, you can use some additional commands to gather more information in regards to SYSLOG. Some of the following commands may require ROOT access. Temporary "Root" access requires assistance from a Cisco ACI TAC Engineer.

As mentioned earlier, SYSLOG on APIC using OOB management EPG **does not require** an explicit "**Out-Of-Band Contract**" on the APIC for enabling the SYSLOG port (**UDP:514**). That said, it is a good practice to go ahead and create a specific filter for SYSLOG and add it to the filter list in your OOB Contract Subject configuration. Note: In earlier versions of ACI firmware, certain ports were always open and a contract was not needed for SYSLOG support on the Leaf and Spine nodes.

SYSLOG on APIC using INB management EPG **requires** an explicit "**In-Band Contract**" on the APIC for enabling the SYSLOG port (**UDP:514**). Unless the contract is created, The SYSLOG packets will be dropped by the Border Leaf with the L3 Out used by the fabric for MGMT Access. *This is different from enabling/disabling the SYSLOG protocol in monitoring policies*.

Also in addition to contracts being needed, Node Management Address(s) in the Tenant mgmt need to be configured for the APIC(s). Verify that the APIC Node management address(s) are configured also.

# Debugging SYSLOG on APIC (cont.)

\* On each APIC, verify the "rsyslogd" process is running. Record the process ID (pid) for "rsyslogd". You can use one or both of the following commands:

- netstat -p | grep syslog
- ps -A | grep rsyslog
- pidof rsyslogd

#### For Example:

(note: some output has been abbreviated for display purposes)

| <pre>root@rtp-f2-p1-apic1:~# netstat -p   grep syslog unix 19 [ ] DGRAM unix 10 [ ] DGRAM</pre> | 112323<br>11512 | 5908/svc_ifc_eventm<br><b>2081</b> /rsyslogd | /var/run/mgmt/syslog_socket<br>/dev/log |
|-------------------------------------------------------------------------------------------------|-----------------|----------------------------------------------|-----------------------------------------|
| <pre>root@rtp-f2-p1-apic1:~# ps -A   grep rsyslog 2081 ? 00:00:01 rsyslogd</pre>                |                 |                                              |                                         |
| <pre>root@rtp-f2-p1-apic1:~# pidof rsyslogd 2081</pre>                                          |                 |                                              |                                         |
| * rsysload PID = 2081                                                                           |                 |                                              |                                         |

Note: Repeat on each APIC node having issues with the SYSLOG feature.

# Debugging SYSLOG on APIC (cont.)

On each APIC, verify the "rsyslogd" process is running. Gather the rsylogd version and see if there were any rsyslog errors in the APIC kernel log. You can use one or both of the following commands:

- rsyslogd -version
- cat /var/log/messages | grep rsyslog Note: the "/var/log/messages" is the kernel log file not the SYSLOG message file.

#### For Example:

(note: some output has been abbreviated for display purposes)

| <pre>root@rtp-f2-p1-apic1:~# rsyslogd -version</pre> |     |
|------------------------------------------------------|-----|
| rsyslogd 7.4.7, compiled with:                       |     |
| FEATURE_REGEXP:                                      | Yes |
| FEATURE_LARGEFILE:                                   | No  |
| GSSAPI Kerberos 5 support:                           | Yes |
| <pre>FEATURE_DEBUG (debug build, slow code):</pre>   | No  |
| 32bit Atomic operations supported:                   | Yes |
| 64bit Atomic operations supported:                   | Yes |
| Runtime Instrumentation (slow code):                 | No  |
| uuid support:                                        | Yes |

#### root@rtp-f2-p1-apic1:~# cat /var/log/messages | grep rsyslog

Dec 10 20:20:24 localhost rsyslogd: [origin software="rsyslogd" swVersion="7.4.7" x-pid="2081" x-info="http://www.rsyslog.com"] start Dec 10 20:20:24 localhost rsyslogd-2184: action '1' treated as ':omusrmsg:1' - please change syntax, '1' will not be supported in the future [try http://www.rsyslog.com/e/2184 ]

Dec 10 20:20:24 localhost rsyslogd-3000: invalid character in selector line - ';template' expected Dec 10 20:20:24 localhost rsyslogd-2207: error during parsing file /etc/rsyslog.conf, on or before line 60: errors occured in file '/ etc/rsyslog.conf' around line 60 [try http://www.rsyslog.com/e/2207 ]

Note: Repeat on each APIC node having issues with the SYSLOG feature.

## Debugging SYSLOG on APIC "netstat"

On each APIC, gather some network statistics in relation to "syslog" and "syslog ports". You use the output to verify the management interfaces are transmitting & recieving packets. You can use the following commands to gather network status:

- netstat -ai | egrep "Iface | bond0.1100"
- netstat -ai | egrep "Iface | bond0.1100 | oobmgmt"
- netstat -nr

Note: "bond0.1100" is the vlan encap configured on the INB mgmt EPG for APIC. Replace "1100" for your configured vlan encap.

#### For Example:

(note: some output has been abbreviated for display purposes)

| root@rtp-f2-                 | -p1-api           | c1:~# ne          | etstat · | -ai   e | grep | ) "Ifa | ace   bond( | 0.11  | 00"  |       |                                                                                                    |      |         |
|------------------------------|-------------------|-------------------|----------|---------|------|--------|-------------|-------|------|-------|----------------------------------------------------------------------------------------------------|------|---------|
| Iface                        | MTU               | RX-0K             | RX-ERR   | RX-DRP  | RX-  | -0VR   | TX-0K       | TX-I  | ERR  | TX-DF | RP TX                                                                                                    | -0VR | Flg     |
| bond0.1100                   | 1496              | 7748              | 0        | 77      | 0    |        | 10067       |       | 0    |       | 0                                                                                                    | 0    | BMRU    |
|                              |                   |                   |          |         |      |        |             |       |      |       |                                                                                                    |      |         |
| root@rtp-f2-                 | -p1-api           | c1:~# ne          | etstat   | -ai   e | grep | ) "Ifa | ace bond(   | 0.11( | 00 0 | obmgn | ıt"                                                                                                    |      |         |
| Iface                        | MTU               | RX-0K             | RX-ERR   | RX-DRP  | RX-  | -0VR   | TX-0K       | TX-I  | ERR  | TX-DF | RP TX                                                                                                    | -0VR | Flg     |
| bond0.1100                   | 1496              | 7794              | 0        | 77      | 0    |        | 10099       |       | 0    |       | 0                                                                                                    | 0    | BMRU    |
| oobmgmt                      | 1500              | 349289            | 0        | 0       | 0    |        | 284699      |       | 0    |       | 0                                                                                                    | 0    | BMRU    |
| root@rtp-f2-<br>Kernel IP ro | -p1-api<br>outing | c1:~# ne<br>table | etstat · | -nr     |      |        |             |       |      |       |                                                                                                    |      |         |
| Destination                  | Ga                | teway             | (        | Genmask |      |        | Flags       | MSS   | Win  | ndow  | irtt                                                                                                    | Ifa  | ce      |
| 0.0.0.0                      | 17                | 2.18.242          | 2.65     | 0.0.0.0 |      |        | UG          | 0     | 0    |       | 0                                                                                                    | bone | d0.1100 |
| 0.0.0.0                      | 10                | .122.254          | 1.1      | 0.0.0.0 |      |        | UG          | 0     | 0    |       | 0                                                                                                    | oobi | ngmt    |
| 10.122.254.0                 | ) 0.              | 0.0.0             |          | 255.255 | .255 | 5.0    | U           | 0     | 0    |       | 0                                                                                                    | oobr | ngmt    |
| 172 10 212 6                 | 64 0              | 0.0.0             |          | 255.255 | .255 | 5.192  | U           | 0     | 0    |       | 0                                                                                                    | bon  | 10.1100 |
| 1/2.10.242.0                 |                   | 0.0.0             |          |         |      |        |             |       |      |       | and the second second se |      |         |

Note: Repeat on each APIC node having issues with the SYSLOG feature.

# Debugging SYSLOG on APIC "iptables"

On each APIC, check the "iptables" to see what rules are programmed for SYSLOG. The programming of "iptable" rules for SYSLOG is not necessary for the SYSLOG configuration and deployment to APICs. But since the APICs and the Leaf\Spine nodes share the same policy, you can check the programming on the APICs also. You can use the following commands to check the "iptable" rules:

• iptables -S | grep 514

Note: 514 is the default Syslog port. If you use other ports for Syslog, make sure to check all ports.

• iptables --list | grep syslog

• iptables --list -v | grep syslog

• iptables --list -v

#### For Example:

| <pre>root@rtp-f2-p1-apic1:~# iptables -S   grep 514 -A fp-28 -p udp -m udpdport 514 -j ACCEPT</pre>                                                                     |                         |                |  |  |  |  |  |
|----------------------------------------------------------------------------------------------------|-------------------------|----------------|--|--|--|--|--|
| root@rtp-f2-p1-apic1:~# <b>iptableslist</b>   <b>grep syslog</b><br>ACCEPT udp anywhere anywhere                                                                        | udp dpt:syslog          |                |  |  |  |  |  |
| root@rtp-f2-p1-apic1:~# <b>iptableslist -v   grep syslog</b><br>0 0 ACCEPT udp any any anywhere                                                                         | anywhere                | udp dpt:syslog |  |  |  |  |  |
| <pre>root@rtp-f2-p1-apic1:~# iptableslist -v</pre>                                                                                                    |                         |                |  |  |  |  |  |
| Chain fp-28 (1 references)<br>pkts bytes target prot opt in out source<br>0 0 ACCEPT udp any any anywhere                                                               | destination<br>anywhere | udp dpt:syslog |  |  |  |  |  |
| Note: the "fp-28" listed above is the OOB contract & filters. INB contracts & filters are not programmed since the filtering is applied at the border or services leaf. |                         |                |  |  |  |  |  |

# Debugging SYSLOG on APIC Verify sending SYSLOG messages using "tcpdump"

Access the APIC as "root" user and use "tcpdump" command to verify SYSLOG messages are being sent. Use UDP port 514 or any other UDP Ports that are configured for the SYSLOG server destinations in the ACI SYSLOG Monitoring Group. You can use the following "tcpdump" commands to check for SYSLOG messages on APIC Nodes:

- tcpdump -i oobmgmt -f port 514
- tcpdump -i bond0.1100 -f port 514
- tcpdump -vvxi oobmgmt udp port 514
- tcpdump -vvxi bond0.1100 udp port 514

#### For Example:

#### APIC (INB) -> Destination Syslog Server address is 10.117.67.30

```
root@rtp-f2-p1-apic1:~# tcpdump -i bond0.1100 -f port 514
tcpdump: /usr/lib64/libcrypto.so.10: no version information available (required by tcpdump)
tcpdump: verbose output suppressed, use -v or -vv for full protocol decode
listening on bond0.1100, link-type EN10MB (Ethernet), capture size 65535 bytes
18:28:11.032900 IP rtp2-apic1-inb.cisco.com.58612 > 10.117.67.30.syslog: SYSLOG local7.info, length: 183
18:28:17.095071 IP rtp2-apic1-inb.cisco.com.58612 > 10.117.67.30.syslog: SYSLOG local7.info, length: 342
18:28:17.095186 IP rtp2-apic1-inb.cisco.com.58612 > 10.117.67.30.syslog: SYSLOG local7.info, length: 342
18:28:20.128574 IP rtp2-apic1-inb.cisco.com.58612 > 10.117.67.30.syslog: SYSLOG local7.info, length: 268
18:28:20.128683 IP rtp2-apic1-inb.cisco.com.58612 > 10.117.67.30.syslog: SYSLOG local7.info, length: 268
```

## Debugging SYSLOG on APIC Verify sending SYSLOG messages using "tcpdump"

For Example:

#### APIC (INB) -> Destination Syslog Server address is 10.117.67.30

root@rtp-f2-p1-apic1:~# tcpdump -vvxi bond0.1100 udp port 514
tcpdump: /usr/lib64/libcrypto.so.10: no version information available (required by tcpdump)
tcpdump: listening on bond0.1100, link-type EN10MB (Ethernet), capture size 65535 bytes

18:35:44.611564 IP (tos 0x0, ttl 64, id 62421, offset 0, flags [DF], proto UDP (17), length 222)
 rtp2-apic1-inb.cisco.com.58612 > rtp-tdeleon-88113.cisco.com.syslog: [udp sum ok] SYSLOG, length: 194
 Facility local7 (23), Severity alert (1)
 Msg: <185> Dec 10 18:35:44 rtp-f2-p1-apic1 %LOG\_LOCAL7-1-SYSTEM\_MSG [E4210472][transition][info][sys] sent user
message to syslog group:deadbeef-syslogGrp:This is a DEADBEEF SYSLOG TEST Message\0x0a
 0x0000: 3c31 3835 3e3c 3138 353e 2044 6563 2031
 0x0010: 3020 3138 3a33 353a 3434 2072 7470 2d66
 0x0020: 322d 7031 2d61 7069 6331 2025 4c4f 475f
 0x0030: 4c4f 4341 4c37 2d31 2d53 5953 5445 4d5f
 0x0040: 4d53 4720 5b45 3432 3130 3437 325d 5b74

18:35:51.545480 IP (tos 0x0, ttl 64, id 1551, offset 0, flags [DF], proto UDP (17), length 212)
 rtp2-apic1-inb.cisco.com.58612 > rtp-tdeleon-88113.cisco.com.syslog: [udp sum ok] SYSLOG, length: 184
 Facility local7 (23), Severity info (6)
 Msg: <190> Dec 10 18:35:51 rtp-f2-p1-apic1 %LOG\_LOCAL7-6-SYSTEM\_MSG [refresh,session][info][subj-[uni/userext/
user-admin]/sess-4297292524] From-10.122.254.251-client-type-REST-Success\0x0a
 0x0000: 3c31 3930 3e3c 3139 303e 2044 6563 2031
 0x0010: 3020 3138 3a33 353a 3531 2072 7470 2d66
 0x0020: 322d 7031 2d61 7069 6331 2025 4c4f 475f
 0x0040: 4c4f 4341 4c37 2d36 2d53 5953 5445 4d5f
 0x0040: 4d53 4720 5b72 6566 7265 7368 2c73 6573

## Debugging SYSLOG on APIC Verify sending SYSLOG messages using "tcpdump"

For Example:

APIC (00B) -> Destination Syslog Server address is 10.122.254.251(<u>nangaparbat.cisco.com</u>)

root@rtp-f2-p1-apic1:~# tcpdump -i oobmgmt -f port 514

tcpdump: /usr/lib64/libcrypto.so.10: no version information available (required by tcpdump)
tcpdump: verbose output suppressed, use -v or -vv for full protocol decode
listening on oobmgmt, link-type EN10MB (Ethernet), capture size 65535 bytes
18:42:15.788536 IP fab2-p1-apic1.cisco.com.50217 > nangaparbat.cisco.com.syslog: SYSLOG local7.alert, length: 194
18:46:47.516551 IP fab2-p1-apic1.cisco.com.50217 > nangaparbat.cisco.com.syslog: SYSLOG local7.alert, length: 194

#### APIC (00B) -> Destination Syslog Server address is 10.122.254.251(nangaparbat.cisco.com)

root@rtp-f2-p1-apic1:~# tcpdump -vvxi oobmgmt udp port 514
tcpdump: /usr/lib64/libcrypto.so.10: no version information available (required by tcpdump)
tcpdump: listening on oobmgmt, link-type EN10MB (Ethernet), capture size 65535 bytes
18:47:28.519564 IP (tos 0x0, ttl 64, id 43238, offset 0, flags [DF], proto UDP (17), length 222)
 fab2-p1-apic1.cisco.com.50217 > nangaparbat.cisco.com.syslog: [bad udp cksum 0x1359 -> 0x33d6!] SYSLOG, length: 194
 Facility local7 (23), Severity alert (1)
 Msg: <185> Dec 10 18:47:28 rtp-f2-p1-apic1 %LOG\_LOCAL7-1-SYSTEM\_MSG [E4210472][transition][inf0][sys] sent user message to
syslog group:deadbeef-syslogGrp:This is a DEADBEEF SYSLOG TEST Message\0x0a
 0x0000: 3c31 3835 3e3c 3138 353e 2044 6563 2031
 0x0010: 3020 3138 3a34 373a 3238 2072 7470 2d66

18:48:09.017042 IP (tos 0x0, ttl 64, id 61443, offset 0, flags [DF], proto UDP (17), length 326)
fab2-p1-apic1.cisco.com.50217 > nangaparbat.cisco.com.syslog: [bad udp cksum 0x13c1 -> 0x59dc!] SYSLOG, length: 298
Facility local7 (23), Severity info (6)
Msg: <190> Dec 10 18:48:09 rtp-f2-p1-apic1 %LOG\_LOCAL7-6-SYSTEM\_MSG [E4205038][transition][info][subj-[uni/fabric/slgroupdeadbeef-syslogGrp/rdst-10.122.254.251]/mod-4294981149] Syslog Remote Destination 10.122.254.251 modified by user admin, change
set: severity (0ld: warnings, New: information)\0x0a

0x0000: 3c31 3930 3e3c 3139 303e 2044 6563 2031 0x0010: 3020 3138 3a34 383a 3039 2072 7470 2d66

# Debugging SYSLOG on APIC Some Log Files to search when Troubleshooting

\* Access the APIC as "admin" user and search the following log file when troubleshooting the RSYSLOG kernel process on the APIC:

- cat /var/log/messages
- cat /var/log/messages | grep rsyslog

#### For Example:

rtp-f2-p1-apic1:~# cat /var/log/messages | grep rsyslog

Dec 10 20:20:24 localhost rsyslogd: [origin software="rsyslogd" swVersion="7.4.7" x-pid="2081" x-info="http://www.rsyslog.com"] start Dec 10 20:20:24 localhost rsyslogd-2184: action '1' treated as ':omusrmsg:1' - please change syntax, '1' will not be supported in the future [try http://www.rsyslog.com/e/2184]

Dec 10 20:20:24 localhost rsyslogd-3000: invalid character in selector line - ';template' expected

Access the APIC as "admin" user and search the following log file when troubleshooting the SYSLOG messages on the APIC:

- cat /var/log/external/messages
- tail -f /var/log/external/messages

#### For Example:

#### rtp-f2-p1-apic1:~# tail -f /var/log/external/messages

<1027> Dec 10 19:00:55 rtp-f2-p1-apic1 %LOG\_LOCAL0-3-SYSTEM\_MSG [F0053][deleted][configuration-failed][minor][uni/backupst/jobs-[uni/fabric/configexp-tn-deadbeef-common2]/run-2016-12-08T19-00-01/fault-F0053] Configuration backup/restore job 2016-12-08T19-00-01 failed with error: There is a backup job in progress

<1030> Dec 10 19:00:58 rtp-f2-p1-apic1 %LOG\_LOCAL0-6-SYSTEM\_MSG [E4204965][backup-finish][info][uni/backupst/jobs-[uni/fabric/configexp-tn-deadbeef-common2]/run-2016-12-10T19-00-52] Configuration import/export job 2016-12-10T19-00-52 finished with status: success

# Troubleshooting the ACI SYSLOG Configuration on the Leaf & Spine nodes.

The following section will give examples on how to troubleshoot the Syslog configuration on the Leaf & Spine nodes. *Note: Some of the following commands may require ROOT access. Temporary "Root" access requires assistance from a Cisco ACI TAC Engineer.* 

# Debugging SYSLOG on LEAF\SPINE Nodes

In addition to the "Show" commands that listed earlier to verify the SYSLOG configuration on Leaf\Spine Nodes, you can use some additional commands to gather more information in regards to SYSLOG. Some of the following commands may require ROOT access. Temporary "Root" access requires assistance from a Cisco ACI TAC Engineer.

\* Additional Commands to run on the leaf or spine prior to accessing ROOT:

show vrf

used to get the "VRF-ID" for "management" & "mgmt:inb". The VRF-IDs are used in reading the iptables.

- show ip route vrf management
- show ip route vrf mgmt:inb

"show ip route vrf" commands are used to verify routes in the management VRFs.

#### For Example:

| <pre>rtp-f2-p1-leaf1# show vrf</pre> |              |        |
|--------------------------------------|--------------|--------|
| VRF-Name                             | VRF-ID State | Reason |
| management                           | <b>2</b> Up  |        |
| mgmt:inb                             | <b>15</b> Up |        |

# Debugging SYSLOG on LEAF\SPINE (cont.)

 On each Leaf or Spine, verify the "logging" processes are running. Record the process ID (pid) for "syslog" processes. You can use one of the following commands:

- netstat -p | grep syslog
- ps aux | grep syslog

#### For Example:

(note: some output has been abbreviated for display purposes)

```
rtp-f2-p1-leaf1# netstat -p | grep syslog
unix 106 [] DGRAM 80499 6513/svc_ifc_eventm /var/run/mgmt/
syslog_socket
rtp-f2-p1-leaf1# ps aux | grep syslog
root 6427 0.0 0.0 2712 896 ? Ss 15:55 0:00 /isan/sbin/xinetd -syslog local7
-loop 250 -stayalive -reuse -dontfork
```

**6513, 6427** 

Note: Repeat on each Leaf or Spine node having issues with the SYSLOG feature.

# Debugging SYSLOG on LEAF\SPINE "netstat"

On each Leaf or Spine, gather some network statistics in relation to the "syslog" management interfaces. You use the output to verify the management interfaces are transmitting & recieving packets. You can also verify that the Leaf or Spine node has routes to the SYSLOG server(s). You can use the following commands to gather network status:

- netstat -ai | grep eth0
- netstat -ai | grep kpm\_inb
- netstat -nr

#### For Example:

(note: some output has been abbreviated for display purposes)

| <pre>rtp-f2-p1-leaf1# Kernel Interface</pre>                                 | • <b>netstat –a</b><br>• table | ai   grep e | th0      |        |        |         |          |       |
|------------------------------------------------------------------------------|--------------------------------|-------------|----------|--------|--------|---------|----------|-------|
| Iface MTU Met                                                                | RX-0K RX                       | X-ERR RX-DR | P RX-0VR | TX-0K  | TX-ERR | TX-DRP  | TX-0VR   | Flg   |
| eth0 1500 0                                                                  | 51654                          | 0           | 0 0      | 6171   | 0      | 0       | 0        | BMRU  |
| rtp-f2-p1-leaf1# <b>netstat -ai   grep kpm_inb</b><br>Kernel Interface table |                                |             |          |        |        |         |          |       |
| Iface MTU Met                                                                | RX-0K RX                       | X-ERR RX-DR | P RX-0VR | TX-0K  | TX-ERR | TX-DRP  | TX-0VR   | Fla   |
| kpm_inb 9300 0                                                               | 378212                         | 0           | 0 0      | 537802 | 0      | 128     | 0        | BMRU  |
| rtp-f2-p1-leaf1# netstat -nr                                                 |                                |             |          |        |        |         |          |       |
| Kernel IP routing table                                                      |                                |             |          |        |        |         |          |       |
| Destination                                                                  | Gateway                        | Genma       | sk       | Flags  | MSS Wi | indow : | irtt Ifa | ace   |
| 0.0.0.0                                                                      | 10.122.254.                    | .1 0.0.0    | .0       | UG     | 00     |         | 0 eth    | 10    |
| 10.122.254.0                                                                 | 0.0.0.0                        | 255.2       | 55.255.0 | U      | 00     |         | 0 eth    | 10    |
| 127.1.0.0                                                                    | 0.0.0.0                        | 255.2       | 55.0.0   | U      | 0 0    |         | 0 kpm    | n_inb |

Note: Repeat on each Leaf or Spine node having issues with the SYSLOG feature.

# Debugging SYSLOG on LEAF\SPINE "iptables"

\* On each Leaf or Spine, check the "iptables" to see what rules are programmed for SYSLOG. If Syslog is configured to use the inband management EPG, the programming of "iptable" rules for the management inband VRF is necessary to the success of the SYSLOG configuration and deployment to Leaf & Spine nodes. You can use the following commands to check the "iptable" rules:

- iptables --list | grep syslog
- iptables -nvL

Note: Refer to the "show vrf" commands mentioned earlier and repeat on each Leaf or Spine node having issues with the SYSLOG feature.

#### For Example:

(note: some output has been abbreviated for display purposes)

| <pre>rtp-f2-p1-leaf1# show vrf</pre> |              |        |
|--------------------------------------|--------------|--------|
| VRF-Name                             | VRF-ID State | Reason |
| management                           | <b>2</b> Up  |        |
| mgmt:inb                             | <b>15</b> Up |        |

# Debugging SYSLOG on LEAF\SPINE "iptables"

#### For Example: (cont.)

(note: some output has been abbreviated for display purposes)

| rtp-f2                                 | 2-p1-leaf1# <b>ip</b>                                                                                              | tableslist                                                                       | grep syslog             | ]                                                          |                                                          |                                   |                                                                              |                                  |                                                          |
|----------------------------------------|----------------------------------------------------------------------------------------------------|----------------------------------------------------------------------------------|-------------------------|------------------------------------------------------------|----------------------------------------------------------|-----------------------------------|------------------------------------------------------------------------------|----------------------------------|----------------------------------------------------------|
| ACCEPT                                 | r udp                                                                                                    | anywhere                                                                         | anywł                   | nere                                                       | <pre>src-class-id</pre>                                  | 49155                             | udp dpt:syslog                                                               |                                  |                                                          |
| ACCEPT                                 | r udp                                                                                                    | anywhere                                                                         | anywł                   | nere                                                       | <pre>src-class-id</pre>                                  | 16386                             | udp dpt:syslog                                                               |                                  |                                                          |
| ACCEPT                                 | r udp                                                                                                    | anywhere                                                                         | anywł                   | nere                                                       | <pre>src-class-id</pre>                                  | 49155                             | udp spt:syslog                                                               |                                  |                                                          |
| ACCEPT                                 | r udp                                                                                                    | anywhere                                                                         | anywł                   | nere                                                       | <pre>src-class-id</pre>                                  | 16386                             | udp spt:syslog                                                               |                                  |                                                          |
| ACCEPT                                 | r udp                                                                                                    | anywhere                                                                         | anywł                   | nere                                                       | <pre>src-class-id</pre>                                  | 49154                             | udp dpt:syslog                                                               |                                  |                                                          |
| ACCEPT                                 | r udp                                                                                                    | anywhere                                                                         | anywł                   | nere                                                       | <pre>src-class-id</pre>                                  | 32770                             | udp dpt:syslog                                                               |                                  |                                                          |
| ACCEPT                                 | r udp                                                                                                    | anywhere                                                                         | anywł                   | nere                                                       | <pre>src-class-id</pre>                                  | 49154                             | udp spt:syslog                                                               |                                  |                                                          |
| ACCEPT                                 | r udp                                                                                                    | anywhere                                                                         | anywł                   | nere                                                       | <pre>src-class-id</pre>                                  | 32770                             | udp spt:syslog                                                               |                                  |                                                          |
| rtp-f2<br>Chain<br>pkts<br>0<br>0<br>0 | 2-p1-leaf1# <b>ip</b><br>vrf_15_mrules<br>bytes target<br>0 ACCEPT<br>0 ACCEPT<br>0 ACCEPT<br>0 ACCEPT<br>0 ACCEPT | tables -nvL<br>(1 references)<br>prot opt in<br>udp *<br>udp *<br>udp *<br>udp * | out<br>*<br>*<br>*<br>* | SOUICE<br>0.0.0.0/0<br>0.0.0.0/0<br>0.0.0.0/0<br>0.0.0.0/0 | destin<br>0.0.0.<br>0.0.0.<br>0.0.0.<br>0.0.0.<br>0.0.0. | ation<br>0/0<br>0/0<br>0/0<br>0/0 | src-class-id<br>src-class-id<br>src-class-id<br>src-class-id<br>src-class-id | 49155<br>16386<br>49155<br>16386 | udp dpt:514<br>udp dpt:514<br>udp spt:514<br>udp spt:514 |
| Chain                                  | <pre>vrf_2_mrules</pre>                                                                                            | (1 references)                                                                   |                         |                                                            |                                                          |                                   |                                                                              |                                  |                                                          |
| pkts                                   | bytes target                                                                                                    | prot opt in                                                                      | out                     | source                                                     | destin                                                   | ation                             |                                                                              |                                  |                                                          |
| 0                                      | 0 ACCEPT                                                                                                    | udp *                                                                            | *                       | 0.0.0.0/0                                                  | 0.0.0.                                                   | 0/0                               | src-class-id                                                                 | 49154                            | udp dpt:514                                              |
| 0                                      | 0 ACCEPT                                                                                                    | udp *                                                                            | *                       | 0.0.0.0/0                                                  | 0.0.0.                                                   | 0/0                               | src-class-id                                                                 | 32770                            | udp dpt:514                                              |
| 0                                      | 0 ACCEPT                                                                                                    | udp *                                                                            | *                       | 0.0.0.0/0                                                  | 0.0.0.                                                   | 0/0                               | src-class-id                                                                 | 49154                            | udp spt:514                                              |
| 0                                      | 0 ACCEPT                                                                                                    | udp *                                                                            | *                       | 0.0.0.0/0                                                  | 0.0.0.                                                   | 0/0                               | src-class-id                                                                 | 32/70                            | udp spt:514                                              |

Note: If SYSLOG processes are running and you are not seeing syslog in the IP Tables, run the cli command "acidiag restart mgmt" on the APIC. After restarting the mgmt process on the APIC, check the IP Tables again.

## Debugging SYSLOG on LEAF\SPINE Verify sending SYSLOG messages using "tcpdump"

Access the Leaf\Spine as "root" user and use "tcpdump" command to verify SYSLOG messages are being sent. Use UDP port 514 or any other UDP Ports that are configured for the SYSLOG server destinations in the ACI SYSLOG Monitoring Group. You can use the following "tcpdump" commands to check for SYSLOG messages on Leaf\Spine Nodes:

- tcpdump -i eth6 -f port 514 -vv (for modular spine)
- tcpdump -i eth0 -f port 514 -vv (for fixed leaf)
- tcpdump -i kpm\_inb -f port 514 -vv

#### For Example:

LEAF (00B) -> Destination Syslog Server address is 10.122.254.251(nangaparbat.cisco.com)

rtp-f2-p1-leaf1# tcpdump -i eth0 -f port 514 -vv tcpdump: listening on eth0, link-type EN10MB (Ethernet), capture size 65535 bytes 23:14:36.264209 IP (tos 0x0, ttl 64, id 21432, offset 0, flags [none], proto UDP (17), length 222) 10.122.254.135.41272 > 10.122.254.251.syslog: [bad udp cksum 814c!] SYSLOG, length: 194 Facility local7 (23), Severity alert (1) Msg: <185> Dec 10 23:14:36 rtp-f2-p1-leaf1 %LOG LOCAL7-1-SYSTEM MSG [E4210472][transition][info][sys] sent user message to syslog group:deadbeef-syslogGrp:This is a DEADBEEF SYSLOG TEST Message\0x0a 0x0000: 3c31 3835 3e3c 3138 353e 2044 6563 2031 0x0010: 3020 3233 3a31 343a 3336 2072 7470 2d66 0x0020: 322d 7031 2d6c 6561 6631 2025 4c4f 475f 23:14:39.461508 IP (tos 0x0, ttl 64, id 21506, offset 0, flags [none], proto UDP (17), length 222) 10.122.254.135.41272 > 10.122.254.251.syslog: [bad udp cksum 7e4c!] SYSLOG, length: 194 Facility local7 (23), Severity alert (1) Msg: <185> Dec 10 23:14:39 rtp-f2-p1-leaf1 %LOG\_LOCAL7-1-SYSTEM\_MSG [E4210472][transition][info][sys] sent user message to syslog group:deadbeef-syslogGrp:This is a DEADBEEF SYSLOG TEST Message\0x0a 0x0000: 3c31 3835 3e3c 3138 353e 2044 6563 2031 0x0010: 3020 3233 3a31 343a 3339 2072 7470 2d66 0x0020: 322d 7031 2d6c 6561 6631 2025 4c4f 475f

## Debugging SYSLOG on LEAF\SPINE Verify sending SYSLOG messages using "tcpdump" (cont.)

#### For Example:

LEAF (INB) -> Destination Syslog Server address is 10.117.67.30

rtp-f2-p1-leaf1# tcpdump -i kpm inb -f port 514 -vv tcpdump: listening on kpm inb, link-type EN10MB (Ethernet), capture size 65535 bytes 23:19:10.251677 IP (tos 0x0, ttl 65, id 38801, offset 0, flags [none], proto UDP (17), length 222) 172.18.242.114.48574 > 10.117.67.30.syslog: [udp sum ok] SYSLOG, length: 194 Facility local7 (23), Severity alert (1) Msg: <185> Dec 10 23:19:10 rtp-f2-p1-leaf1 %LOG\_LOCAL7-1-SYSTEM\_MSG [E4210472][transition][info] [sys] sent user message to syslog group:deadbeef-syslogGrp:This is a DEADBEEF SYSLOG TEST Message\0x0a 0x0000: 3c31 3835 3e3c 3138 353e 2044 6563 2031 0x0010: 3020 3233 3a31 393a 3130 2072 7470 2d66 0x0020: 322d 7031 2d6c 6561 6631 2025 4c4f 475f 23:19:11.870008 IP (tos 0x0, ttl 65, id 39109, offset 0, flags [none], proto UDP (17), length 222) 172.18.242.114.48574 > 10.117.67.30.syslog: [udp sum ok] SYSLOG, length: 194 Facility local7 (23), Severity alert (1) Msg: <185> Dec 10 23:19:11 rtp-f2-p1-leaf1 %LOG LOCAL7-1-SYSTEM MSG [E4210472][transition][info] [sys] sent user message to syslog group:deadbeef-syslogGrp:This is a DEADBEEF SYSLOG TEST Message\0x0a 0x0000: 3c31 3835 3e3c 3138 353e 2044 6563 2031 0x0010: 3020 3233 3a31 393a 3131 2072 7470 2d66 0x0020: 322d 7031 2d6c 6561 6631 2025 4c4f 475f

# Debugging SYSLOG on LEAF\SPINE Some Log Files to search when Troubleshooting

Access the APIC as "admin" user and search the following log file when troubleshooting the SYSLOG messages on the APIC:

- cat /var/log/external/messages
- tail -f /var/log/external/messages

#### For Example:

```
rtp-f2-p1-leaf1# tail -f /var/log/external/messages
```

<1030> Dec 10 23:20:13 rtp-f2-p1-leaf1 %LOG\_LOCAL0-6-SYSTEM\_MSG [login,session][info][subj-[uni/userext/user-admin]/ sess-906238100538] From-127.0.0.1-client-type-ssh-Success

<1025> Dec 10 23:22:28 rtp-f2-p1-leaf1 %LOG\_LOCAL0-1-SYSTEM\_MSG [E4210472][transition][info][sys] sent user message to syslog group:deadbeef-syslogGrp:This is a DEADBEEF SYSLOG TEST Message

- Access the Leaf\Spine as "admin" user and search some of the following logs when troubleshooting SYSLOG messages on Leaf\Spine Nodes:
  - zgrep "syslog" /var/log/dme/log/\*
  - zgrep "syslog" /var/log/dme/log/svc\_ifc\_policyelem.\*
  - zgrep "syslog" /var/log/dme/log/nginx.\*
  - zgrep "syslog" /var/log/dme/log/svc\_ifc\_eventmgr.\*
  - zgrep "syslogd\_log" /var/log/dme/log/\*

Note: Some of the above commands may or may not produce output when performed on a Leaf or Spine node. These are just some examples which may point you in the right direction.

# **ACI SYSLOG Caveats - Issues**

This section will discuss some known caveats or issues with the SYSLOG feature in the ACI Solution. A few notable Caveats or Issues are:

## **ACI SYSLOG Caveats - Issues - Gotchas**

When SYSLOG is configured correctly for SYSLOG messaging & feature works as expected. Most of the issues relate to misconfiguration or issues with software programming. The following are some common gotchas that we see and you can use the material in the technote to troubleshoot syslog issues in the ACI Fabric.

- Verify Contract configuration for Management EPGs.
- If you are using SYSLOG ports other than port 514, make sure the non-standard ports are configured in your ACI SYSLOG configuration.
- Currently, ACI only uses UDP for Syslog message transport protocol.
- Facility or Severity mismatch between ACI Devices and Syslog messaging server
- Node Management Address(s) in the Tenant mgmt need to be configured for the APIC(s), Leaf(s), and Spine(s). Verify that the Node management address(s) are configured.
- The ACI Devices (APIC(s), Leaf(s), and Spine(s)) **IP addresses for OOB & INB** need to be added to configuration for allowed inputs on your SYSLOG Monitoring Application.
- Check Firewall configuration on the SYSLOG Monitoring Application Server.
- "iptables" programming on the ACI devices

# ACI SYSLOG Caveats - Issues - Gotchas (cont.)

When SYSLOG is configured correctly for SYSLOG messaging & feature works as expected. Most of the issues relate to misconfiguration or issues with software programming. The following are some know software defects related to Syslog feature which you may run into or unexpected behavior:

• CSCvb77141 ACI: acllog creates duplicate syslogs for single packet

The two copies of the Syslog message that is seen on the Syslog data collector is to due to the result of two syslog sources (syslogSrc Mo) defined, one under common and one under default, both point to the same syslogDest, which cause the event manager produces two messages. For each defined source, the ACI node will send a Syslog message to the Syslog destination source. This is the expected behavior in current Syslog feature implementation.

• CSCvc00322 [apic syslog] Changes to existing Syslog Remote Destination configuration requires mgmt restart

In the multiple releases of ACI firmware, there is an issue with deploying Syslog policy changes to existing Syslog Remote Destination configurations. One example of the the issue can be observed when the admin user changes the UDP port# used for the Syslog Remote Destination. The configuration change is accepted but not applied. Syslog messages continue to be sent on the previously configured UDP Port. To force the APIC to use the modified configuration changes, you have to restart the mgmt policies with the CLI command "acidiag restart mgmt".

# **References & Resources**
### **References and Resources**

#### **Reference Links**

### [1] Using Syslog <u>http://www.cisco.com/c/en/us/td/docs/switches/datacenter/aci/apic/sw/1-x/basic-config/b\_ACI\_Config\_Guide/</u> <u>b\_ACI\_Config\_Guide\_chapter\_010.html#d2933e4611a1635</u>

- [2] Cisco ACI System Messages Reference Guide http://www.cisco.com/c/en/us/td/docs/switches/datacenter/aci/apic/sw/1-x/syslog/guide/aci\_syslog/About.html
- [3] Cisco System Messages Management Guide
   http://www.cisco.com/c/en/us/td/docs/switches/datacenter/aci/apic/sw/1-x/faults/guide/b APIC Faults Errors/
   b IFC Faults Errors\_chapter\_011.html
- [4] Cisco APIC Events & Audit logs Management Guide
   http://www.cisco.com/c/en/us/td/docs/switches/datacenter/aci/apic/sw/1-x/faults/guide/b\_APIC\_Faults\_Errors/
   b IFC Faults Errors chapter 010.html
- [5] Cisco APIC Troubleshooting Guide

http://www.cisco.com/c/en/us/td/docs/switches/datacenter/aci/apic/sw/1-x/troubleshooting/b\_APIC\_Troubleshooting/ b\_APIC\_Troubleshooting\_chapter\_01.html?referring\_site=RE&pos=1&page=http://www.cisco.com/c/en/us/td/docs/switches/ datacenter/aci/apic/sw/1-x/faults/guide/b\_APIC\_Faults\_Errors/b\_IFC\_Faults\_Errors\_chapter\_011.html

http://www.cisco.com/c/en/us/td/docs/switches/datacenter/aci/apic/sw/1-x/troubleshooting/b\_APIC\_Troubleshooting/ b\_APIC\_Troubleshooting\_chapter\_01.html?referring\_site=RE&pos=1&page=http://www.cisco.com/c/en/us/td/docs/switches/ datacenter/aci/apic/sw/1-x/faults/guide/b\_APIC\_Faults\_Errors/b\_IFC\_Faults\_Errors\_chapter\_011.html#id\_37578

#### [6] Proactive Monitoring - Tenant and Fabric Policies

http://www.cisco.com/c/en/us/td/docs/switches/datacenter/aci/apic/sw/1-x/Operating\_ACI/guide/b\_Cisco\_Operating\_ACI/ b\_Cisco\_Operating\_ACI\_chapter\_01011.html?referring\_site=RE&pos=5&page=http://www.cisco.com/c/en/us/td/docs/switches/ datacenter/aci/apic/sw/1-x/faults/guide/b\_APIC\_Faults\_Errors/b\_IFC\_Faults\_Errors\_chapter\_011.html

## References and Resources (cont.)

#### **VISORE Class or DN**

- (syslogGroup, syslogRemoteDest, syslogProf, syslogRtDestGroup, syslogSrc, syslogFacilityFilter)
- (mgmtSubnet, mgmtRsOoBCons, vzOOBBrCP, vzEntry)

#### APIC CLI "Show" Commands

- show running-config logging
- show running-config logging server-group <syslog destination group>
- show running-config syslog
- show running-config syslog common

#### **LEAF\SPINE CLI Commands**

- cat /mit/uni/fabric/slgroup-syslogGroup-NAME/summary
- Is /mit/uni/fabric/slgroup-syslogGroup-NAME/rdst\* | grep "rdst"
- cat /mit/uni/fabric/monfab-default/slsrc-syslogSource-NAME/summary
- cat /mit/uni/fabric/moncommon/slsrc-syslogSource-NAME/summary
- cat /mit/uni/infra/moninfra-default/slsrc-syslogSource-NAME/summary

### **Review Questions**

1. Which of the following can trigger the APIC\LEAF\SPINE to send a system log (SYSLOG) message to the console and, optionally, to a logging server on another system? (Choose all that apply)

- a. Event
- b. Upgrade
- c. Fault
- d. SNMP read queries (Get, Next, Bulk, Walk)
- e. All of the above are triggers for sending system log (SYSLOG) messages

2. Fault-generated system log (SYSLOG) messages are triggered by these mechanisms: (Choose all that apply)

- a. A failure of a task or finite state machine (FSM) sequence.
- b. A threshold crossing.
- c. A fault rule
- d. All of the above are triggers for fault-generated system log (SYSLOG) messages in ACI.

## **Review Questions**

3. Event-generated system log (SYSLOG) messages are triggered by these mechanisms: (Choose all that apply)

- a. A failure of a task or finite state machine (FSM) sequence.
- b. An event in the NX-OS operating system of a leaf or spine switch
- c. A threshold crossing.
- d. An event rule
- e. All of the above are triggers for event-generated system log (SYSLOG) messages in ACI.

### 4. Which single ACI Fabric Monitoring policy can be configured to use an SYSLOG Source that will be applied to both fabric and access infrastructure hierarchies:

- a. Fabric Policies -> Default Policy "monFabricPol (uni/fabric/monfab-default)"
- b. Access Policies -> Default Policy "monInfraPol (uni/infra/monifra-default)"
- c. Fabric Policies -> Common Policy "monCommonPol (uni/fabric/moncommon)"
- d. Tenant -> EPG Policy "monEPGPol (uni/tn-common/monepg-default)"
- e. None of the above are correct

### **Review Questions**

5. Which Severity level for the "default" facility filter is necessary to record % ACLLOG-5-ACLLOG\_PKTLOG messages in SYSLOG: (Choose all that apply)

- a. alert
- b. critical
- c. error
- d. warning
- e. notification
- f. informational
- g. debugging

# Review Questions (Answer Key)

| 1. a, c        |  |  |  |   |
|----------------|--|--|--|---|
| <b>2.</b> d    |  |  |  |   |
| <b>3.</b> b, d |  |  |  |   |
| <b>4.</b> c    |  |  |  |   |
| <b>5.</b> f    |  |  |  |   |
|                |  |  |  |   |
|                |  |  |  |   |
|                |  |  |  |   |
|                |  |  |  | - |
|                |  |  |  |   |